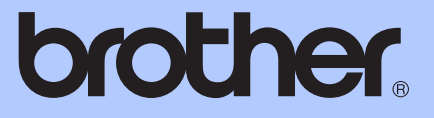

# GUIDE DE L'UTILISATEUR

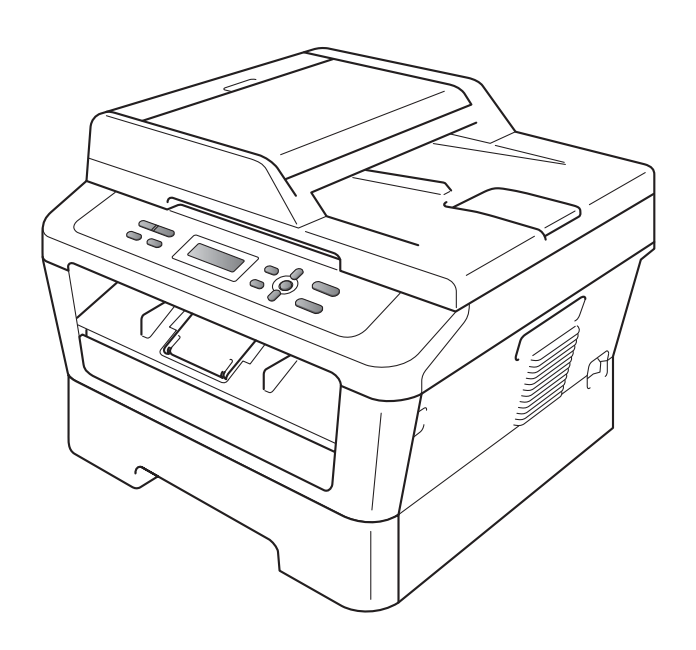

# DCP-7060D DCP-7065DN HL-2280DW

Tous les modèles ne sont pas offerts dans tous les pays.

Version B

CAN-FRE

| Si vous avez besoin de contacter le service |
|---------------------------------------------|
| à la clientèle                              |

Nous vous prions de nous donner les informations suivantes, à titre de référence :

Numéro de modèle : DCP-7060D, DCP-7065DN et HL-2280DW

(Entourez votre numéro de modèle)

| Numéro de série : <sup>1</sup> |  |
|--------------------------------|--|
|                                |  |

Date d'achat :\_\_\_\_\_

Lieu d'achat :\_\_\_\_\_

<sup>1</sup> Le numéro de série se trouve à l'arrière de l'appareil. Gardez ce guide de l'utilisateur avec votre reçu de caisse à titre de preuve d'achat en cas de vol, d'incendie ou d'appel à la garantie.

#### Enregistrez votre produit en ligne à l'adresse

### http://www.brother.com/registration/

Si vous enregistrez votre produit auprès de Brother, vous serez inscrit en tant que propriétaire d'origine. Votre enregistrement auprès de Brother :

- peut servir de confirmation de la date d'achat de votre produit, au cas où vous perdriez la facture ;
- tient lieu de pièce justificative si vous introduisez une déclaration de sinistre suite à la perte du produit si celui-ci est couvert par l'assurance ; et
- servira de fiche de rappel nous permettant de vous informer de nos promotions et des mises à jour pour votre produit.

La manière la plus pratique et la plus efficace d'enregistrer votre nouveau produit est de le faire en ligne à l'adresse <u>http://www.brother.com/registration/</u>.

© 2010 Brother Industries, Ltd.

# La langue d'utilisation de votre appareil

Cet appareil est un modèle bilingue; vous pouvez donc le faire fonctionner en français ou en anglais. L'anglais est réglé en usine. Pour le faire fonctionner en français, procédez comme suit :

1 Veuillez coller les étiquettes incluses dans la boîte sur les noms correspondant au panneau de contrôle.

|  | Options Recto verso<br>COPIER<br>Annuler Travail<br>IMPRIMER NUMÉRISER | HL-2280DW<br>Empil Copies:01<br>100% OII Auto | Menu<br>Effacer | Arrét / Sortie |  |
|--|------------------------------------------------------------------------|-----------------------------------------------|-----------------|----------------|--|
|--|------------------------------------------------------------------------|-----------------------------------------------|-----------------|----------------|--|

2 Les messages de l'écran ACL peuvent apparaître en français. Pour changer de langue :

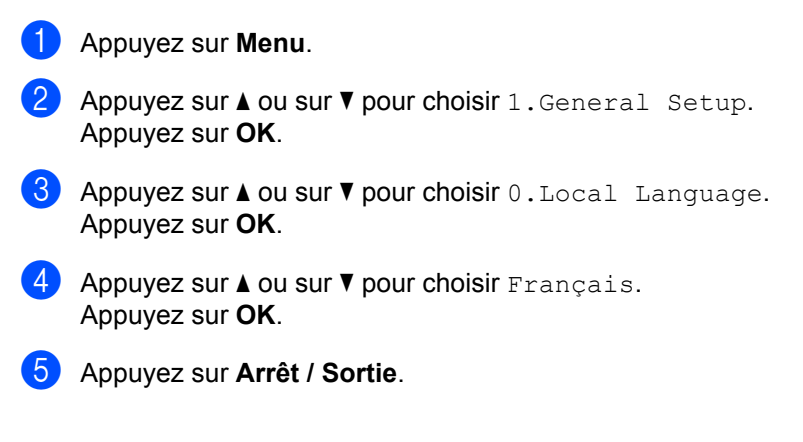

# Numéros de Brother

## **IMPORTANT**

Pour obtenir une aide technique, veuillez appeler le Service à la clientèle dans le pays où vous avez acheté votre appareil. Les appels doivent **être effectués à partir** du pays concerné.

## Enregistrement de votre produit

Si vous enregistrez votre produit auprès de Brother International Corporation, vous serez inscrit en tant que propriétaire d'origine. Votre enregistrement auprès de Brother :

- epeut servir de confirmation de la date d'achat de votre produit, au cas où vous perdriez la facture ;
- tient lieu de pièce justificative si vous introduisez une déclaration de sinistre suite à la perte du produit si celui-ci est couvert par l'assurance ;
- servira de fiche de rappel nous permettant de vous informer de nos promotions et des mises à jour pour votre produit.

Veuillez remplir et télécopier votre fiche de garantie Brother et la feuille d'essai. Pour plus de facilité, enregistrez votre nouveau produit en ligne à l'adresse

## http://www.brother.com/registration/

# FAQ (foire aux questions)

Le centre de solutions Brother (Brother Solutions Center) est votre guichet unique pour tous vos besoins concernant le centre multifonction. Vous pouvez télécharger les logiciels et les utilitaires les plus récents, ainsi que consulter la foire aux questions (FAQ) et les conseils de dépistage des pannes pour apprendre à tirer le meilleur parti de votre produit Brother.

## http://solutions.brother.com/

## Remarque

Vous pouvez également télécharger les mises à niveau des pilotes Brother dont vous avez besoin.

Pour maintenir les fonctionnalités de votre appareil à jour, vérifiez ici s'il existe une mise à niveau du microprogramme.

## Pour le Service à la clientèle

| Aux États-Unis : | 1 877 BROTHER (1 877 276-8437) |
|------------------|--------------------------------|
|                  | 1 901 379-1215 (télécopieur)   |
| Au Canada :      | 1 877 BROTHER                  |
|                  | 514 685-4898 (télécopieur)     |

### Répertoire des centres de service (États-Unis uniquement)

Pour connaître l'adresse du centre de service autorisé de Brother le plus près de chez vous, composez le 1 877 BROTHER (1 877 276-8437) ou visitez notre site Web au http://www.brother-usa.com/service/.

#### Emplacements des centres de service (Canada seulement)

Pour obtenir l'adresse d'un centre de service agréé Brother, veuillez composer le 1 877 BROTHER.

# Commander des accessoires et des consommables

Pour obtenir les meilleurs résultats possible, n'utilisez que des accessoires de marque Brother en vente chez la plupart des revendeurs agréés. Si vous ne trouvez pas l'accessoire recherché et si vous avez une carte de crédit Visa, MasterCard, Discover, ou American Express, nous vous invitons à le commander directement chez Brother. (Vous pouvez visiter notre site Web pour consulter la gamme complète des accessoires et consommables de la marque Brother.)

# 🖉 Remarque

Au Canada, seules les cartes Visa et MasterCard sont acceptées.

| Aux États-Unis : | 1 877 552-MALL (1 877 552-6255) |
|------------------|---------------------------------|
|                  | 1 800 947-1445 (télécopieur)    |

## http://www.brothermall.com/

Au Canada :

1 877 BROTHER

#### http://www.brother.ca/

| Description                 | Article                                                                              |
|-----------------------------|--------------------------------------------------------------------------------------|
| Cartouche de toner          | TN-420 (environ 1 200 pages) <sup>1 2 3</sup>                                        |
|                             | TN-450 (environ 2 600 pages) <sup>1 2 4</sup>                                        |
| Tambour                     | DR-420 (environ 12 000 pages) <sup>5 6</sup>                                         |
| Guide de l'utilisateur      | LX5406001 (en anglais pour les États-Unis et le Canada)                              |
|                             | LX5406002 (en français pour le Canada)                                               |
| Guide d'installation rapide | (DCP-7060D et DCP-7065DN) LX5120001 (en anglais pour les<br>États-Unis et le Canada) |
|                             | (HL-2280DW) LX5805001 (en anglais pour les États-Unis et le<br>Canada)               |
|                             | (DCP-7060D/DCP-7065DN) LX5120002 (en français pour le Canada)                        |
|                             | (HL-2280DW) (LX5805002) (en français pour le Canada)                                 |

<sup>1</sup> Pages recto de format Lettre ou A4.

<sup>2</sup> Le nombre de pages approximatif par cartouche est déclaré conformément à la norme ISO/CEI 19752.

<sup>3</sup> Cartouche de toner standard

<sup>4</sup> Cartouche de toner haute capacité

<sup>5</sup> 1 page par travail.

<sup>6</sup> La durée de vie du tambour est approximative et peut varier selon la manière d' utilisation.

# Avis d'exclusion de garanties (États-Unis et Canada)

LE OU LES BAILLEURS DE LICENCES DE BROTHER ET LEURS DIRECTEURS, REPRÉSENTANTS, EMPLOYÉS OU AGENTS (COLLECTIVEMENT DÉSIGNÉS « BAILLEURS DE LICENCES DE BROTHER ») N'ASSURENT AUCUNE GARANTIE, EXPRESSE OU TACITE, Y COMPRIS, MAIS NON DE FAÇON LIMITATIVE, LES GARANTIES TACITES DE QUALITÉ MARCHANDE ET D'APTITUDE À UN USAGE DONNÉ, À L'ÉGARD DU LOGICIEL. LE OU LES BAILLEURS DE LICENCES DE BROTHER N'ASSURENT AUCUNE GARANTIE ET NE FONT AUCUNE DÉCLARATION À L'ÉGARD DE L'UTILISATION OU DES RÉSULTATS DÉCOULANT DE L'UTILISATION DU LOGICIEL POUR CE QUI EST DE L'EXACTITUDE, DE LA FIABILITÉ, DE LA MISE À NIVEAU OU AUTRE DE CE DERNIER. TOUT RISQUE LIÉ AUX RÉSULTATS ET AUX PERFORMANCES DU LOGICIEL EST INTÉGRALEMENT ASSUMÉ PAR VOUS. L'EXCLUSION DES GARANTIES TACITES N'EST PAS AUTORISÉE DANS CERTAINS ÉTATS DES ÉTATS-UNIS OU DANS CERTAINES PROVINCES DU CANADA. L'EXCLUSION CI-DESSUS PEUT NE PAS S'APPLIQUER À VOTRE CAS.

EN AUCUN CAS, LE OU LES BAILLEURS DE LICENCES DE BROTHER NE SAURAIENT ÉTRE TENUS RESPONSABLES DES DOMMAGES ACCESSOIRES, ACCIDENTELS OU INDIRECTS (Y COMPRIS LES DOMMAGES-INTÉRÊTS POUR LA PERTE DE BÉNÉFICES, L'INTERRUPTION DES AFFAIRES, LA PERTE D'INFORMATIONS COMMERCIALES OU AUTRE) DÉCOULANT DE L'UTILISATION OU DE L'IMPOSSIBILITÉ D'UTILISER CE LOGICIEL MÊME SI LES BAILLEURS DE LICENCES DE BROTHER ONT ÉTÉ AVISÉS DE LA POSSIBILITÉ DE CES DOMMAGES. CERTAINS ÉTATS DES ÉTATS-UNIS OU CERTAINES PROVINCES DU CANADA N'AUTORISANT PAS L'EXCLUSION OU LA LIMITATION DES RESPONSABILITÉS POUR LES DOMMAGES ACCESSOIRES OU ACCIDENTELS, LES LIMITATIONS CI-DESSUS PEUVENT NE PAS S'APPLIQUER À VOTRE CAS. DANS TOUS LES CAS, LA RESPONSABILITÉ QUE LES BAILLEURS DE LICENCES DE BROTHER ONT ENVERS VOUS À L'ÉGARD DES DOMMAGES RÉELS, QUELLE QU'EN SOIT L'ORIGINE ET QUELLE QUE SOIT LA FORME DE L'ACTION (CONTRAT, TORT (Y COMPRIS LA NÉGLIGENCE), RESPONSABILITÉ DU FAIT DU PRODUIT OU AUTRE), SERA LIMITÉE À 50 \$.

# Avis de rédaction et de publication

Le présent guide décrivant le produit et ses spécifications les plus récentes a été rédigé et publié sous la supervision de Brother Industries Ltd.

Le contenu du présent guide et les caractéristiques de ce produit peuvent être modifiés sans préavis.

La société Brother se réserve le droit d'apporter des modifications sans préavis aux caractéristiques et aux informations contenues dans la documentation. Elle ne saurait être tenue responsable de quelque dommage que ce soit (y compris des dommages consécutifs) résultant de la confiance accordée aux informations présentées, y compris, mais sans limitation, les erreurs typographiques ou autres en rapport avec la publication.

### CENTRE MULTIFONCTION BROTHER / TÉLÉCOPIEUR GARANTIE LIMITÉE (Canada seulement)

Dans le cadre de la présente garantie limitée d'un (1) an à compter de la date d'achat pour la maind'œuvre et les pièces détachées, La Corporation Internationale Brother (Canada) Ltée (« Brother »), ou ses centres de service autorisés, réparera ou remplacera sur place (à la discrétion de Brother) l'appareil MFC/Fax sans frais s'il présente des défauts de matériaux ou de fabrication. La présente garantie ne s'applique qu'aux produits achetés et utilisés au Canada.

Cette garantie limitée exclut le nettoyage, les produits consommables (y compris, à titre non limitatif, cartouche de toner, les tambours, les courroies OPC, le bloc de fixation, les têtes d'impressions, les rouleaux d'alimentation du papier, les rouleaux de transfert, les rouleaux de nettoyage, les contenants de toner usé, les bouteilles d'huile) ou les dommages provoqués par suite d'accidents, de négligence, de mauvaise utilisation, d'installation ou de fonctionnement non conforme, ainsi que les dommages résultant de réparations, de l'entretien, de modifications ou de tentatives de réparations effectuées par toute personne non agréée par Brother ou si l'appareil est expédié hors du pays.

L'utilisation de fournitures ou consommables autres que ceux de Brother peut entraîner l'annulation de votre garantie. Cette garantie limitée s'annule aussitôt que l'appareil est loué, vendu ou mis hors service. L'utilisation de l'appareil MFC/Fax de façon non-conforme à ses spécifications ou le retrait du numéro de série ou de la fiche signalétique sera considéré comme abusif et la responsabilité de toutes les réparations qui s'ensuivront incombera entièrement à l'acheteur/utilisateur final.

Pour obtenir un service couvert par la garantie, vous devez livrer ou expédier l'appareil MFC/Fax à un centre de service Brother avec fret payé d'avance par l'acheteur/l'utilisateur final et accompagné de votre preuve d'achat canadienne sous la forme d'une facture.

Avant d'expédier ou de transporter votre appareil MFC/télécopieur, veuillez vous référer au Mode d'emploi pour connaître la procédure d'emballage appropriée.

Pour les unités laser : le défaut de retirer la cartouche de toner (le tambour, les contenants de toner usagé ou les bouteilles d'huile sur certains modèles) lors de l'expédition ou du transport, causera des dommages à l'appareil /MFC/télécopieur laser et annulera la garantie.

Pour les unités à jet d'encre : (avant d'expédier votre appareil MFC/télécopieur à jet d'encre, enlevez les cartouches d'encre et remplacez-les par les pièces de protection d'origine. Si ces pièces ne sont pas accessibles, laissez les cartouches d'encre en place. Veuillez éviter d'expédier l'appareil sans les pièces de protection d'origine ou les cartouches d'encre.) Des dommages à vos têtes d'impression résultant d'un emballage de l'appareil MFC/télécopieur à jet d'encre sans les cartouches d'encre ou les pièces de protection, annuleront la garantie.

Un emballage inadéquat peut causer de graves dommages à l'appareil pendant le transport et entraîner l'annulation de la garantie.

BROTHER N'ACCORDE AUCUNE AUTRE GARANTIE EXPRESSE OU IMPLICITE Y COMPRIS, À TITRE NON LIMITATIF, AUCUNE GARANTIE DE QUALITÉ MARCHANDE OU D'ADAPTATION À UN USAGE PARTICULIER, SAUF DANS LES CAS OU DE TELLES GARANTIES IMPLICITES NE PEUVENT ÊTRE EXCLUES EN RAISON DE LA LÉGISLATION EN VIGUEUR.

Aucune information, directive ou représentation verbale ou écrite de Brother, ses centres de service autorisés, distributeurs, concessionnaires, agents ou employés ne pourra modifier la présente garantie ou en créer une différente. Dans le cas d'une défaillance quelconque de l'appareil MFC/Fax, la société Brother n'a pas d'autre obligation et le client n'a pas d'autres recours que ceux stipulés dans la présente garantie.

Ni Brother, ni personne d'autre impliqué dans la mise au point, la production ou la livraison de l'appareil MFC/Fax ne sera tenue responsable pour dommages, indirects, fortuits, particuliers, ou exemplaires, y compris tout manque à gagner résultant de l'utilisation ou de l'impossibilité d'utiliser le produit, même si l'acheteur/utilisateur informe Brother de la possibilité de tels dommages. Certaines provinces ne reconnaissant pas l'exclusion de tels dommages, celle-ci pourrait ne pas s'appliquer à votre cas particulier.

La présente garantie limitée vous accorde des droits légaux spécifiques : il se peut que vous jouissiez également d'autres droits qui varient d'une province à l'autre.

Les réparations sous garantie peuvent être effectuées dans les centres de service autorisés Brother n'importe où au Canada. Pour obtenir du soutien technique ou le nom et les coordonnées du centre de service autorisé le plus proche, appelez le 1 877 BROTHER.

brother

Soutien par Internet : support@brother.ca ou ou visitez le site web de Brother au www.brother.ca.

vi

# Guides de l'utilisateur et leur emplacement

| Quel manuel?                                                       | Que contient-il?                                                                                                    | Où le trouve-t-on?                                       |
|--------------------------------------------------------------------|----------------------------------------------------------------------------------------------------|----------------------------------------------------------|
| Sécurité et<br>consignes légales                                   | Lisez ce guide en premier. Veuillez lire les<br>Consignes de sécurité avant de configurer<br>votre appareil. Consultez ce guide pour<br>connaître les marques de commerce et les<br>limites juridiques.                                                                                                    | Copie imprimée dans la boîte                             |
| Guide d'installation<br>rapide                                     | Pour configurer votre appareil et installer les<br>pilotes et le logiciel, lisez les instructions<br>adaptées à votre système d'exploitation et au<br>type de connexion que vous utilisez.                                                                                                    |                                                          |
| Guide de l'utilisateur                                             | Apprenez le fonctionnement de base des<br>fonctions Copie et Numérisation et comment<br>remplacer les consommables. Consultez les<br>conseils de dépistage des pannes.                                                                                                    |                                                          |
| Guide de l'utilisateur<br>avancé                                   | Renseignez-vous davantage sur les fonctions<br>évoluées : copie, rapports d'impression et<br>exécution de l'entretien régulier.                                                                                                    | Fichier PDF /<br>Documentation CD-ROM /<br>Dans la boîte |
| Guide utilisateur -<br>Logiciel                                    | Suivez les instructions suivantes pour<br>l'impression et la numérisation (pour<br>DCP-7065DN et HL-2280DW). Des<br>instructions concernant la numérisation en<br>réseau et l'utilisation du Brother ControlCenter<br>sont incluses.                                                                                             |                                                          |
| Glossaire réseau<br>(Pour DCP-7065DN et<br>HL-2280DW)              | Ce guide vous renseigne sur les fonctions<br>réseau avancées des appareils Brother ainsi<br>que sur la réseautique générale et les termes<br>courants.                                                                                                    |                                                          |
| Guide utilisateur -<br>Réseau<br>(Pour DCP-7065DN et<br>HL-2280DW) | Ce guide fournit des renseignements utiles sur<br>les paramètres de réseau câblé et sans fil et<br>sur les paramètres de sécurité qu'utilise<br>l'appareil Brother. Vous trouverez également<br>des renseignements sur les protocoles pris en<br>charge par votre appareil et des conseils<br>détaillés de dépistage des pannes. |                                                          |

# **Table des matières** (GUIDE DE L'UTILISATEUR)

| 1 | Informations générales                                                        | 1 |
|---|-------------------------------------------------------------------------------|---|
|   | Utilisation de la documentation                                               | 1 |
|   | Symboles et conventions utilisés dans cette documentation                     | 1 |
|   | Accès au Guide de l'utilisateur avancé, au Guide utilisateur - Logiciel et au |   |
|   | Guide utilisateur - Réseau                                                    | 2 |
|   | Consultation de la documentation                                              | 2 |
|   | Accès au service de soutien de Brother (Windows <sup>®</sup> )                | 4 |
|   | Accès au service de soutien de Brother (Macintosh)                            | 5 |
|   | Vue d'ensemble du panneau de commande                                         | 6 |
|   |                                                                               |   |

# 2 Chargement de papier

|   | z |   |
|---|---|---|
| 1 | s |   |
|   |   |   |
|   |   | 3 |

| Chargement de papier et de supports d'impression           | 8  |
|------------------------------------------------------------|----|
| Chargement du papier dans le bac à papier standard         | 8  |
| Chargement de papier dans la fente d'alimentation manuelle | 10 |
| Zones non numérisables et non imprimables                  | 15 |
| Paramètres du papier                                       | 16 |
| Type de papier                                             | 16 |
| Taille du papier                                           | 16 |
| Papier et autres supports d'impression acceptables         | 17 |
| Papier et supports d'impression recommandés                | 17 |
| Type et format du papier                                   | 17 |
| Manipulation et utilisation de papier spécial              | 19 |
|                                                            |    |

| 3 | Chargement des documents |  |
|---|--------------------------|--|
|---|--------------------------|--|

| 2 | 2 |
|---|---|
| 2 | 2 |

| Comment charger des documents                          |    |
|--------------------------------------------------------|----|
| Utilisation du chargeur automatique de documents (ADF) |    |
| (Pour DCP-7065DN)                                      |    |
| Utilisation de la vitre du scanner                     | 23 |

| 4 | Faire des copies                          | 25 |
|---|-------------------------------------------|----|
|   | Comment copier                            |    |
|   | Arrêt de la copie                         |    |
|   | Réglages de copie                         | 25 |
| 5 | Comment imprimer à partir d'un ordinateur | 26 |
|   |                                           |    |

| Impression d'un document26 |
|----------------------------|
|----------------------------|

| 6 | Comment numériser vers un ordinateur                                                                                                | 27              |
|---|----------------------------------------------------------------------------------------------------|-----------------|
|   | Numérisation d'un document en tant que fichier PDF à l'aide de<br>ControlCenter4 (Windows <sup>®</sup> )                            | 27              |
|   | Modification des paramètres de la touche NUMÉRISER                                                                                  | 30              |
|   | Avant de numériser                                                                                                    | 30              |
|   | Paramètres de la touche NUMÉRISER                                                                                                   | 30              |
|   | Numérisation à l'aide de la touche NUMÉRISER                                                                                        | 32              |
| Α | Entretien régulier                                                                                                    | 33              |
|   | Remplacement des consommables                                                                                                    | 33              |
|   | Remplacement de la cartouche de toner                                                                                               | 34              |
|   | Nettovage du fil corona primaire                                                                                                    | 39              |
|   | Remplacement du tambour                                                                                                    | 41              |
| в | Dépistage des pannes                                                                                                    | 46              |
|   | Messages d'erreur et d'entretien                                                                                                    | 46              |
|   | Bourrages de document                                                                                                    | 50              |
|   | Un document est coincé au sommet du chargeur automatique de                                                                         |                 |
|   | documents (Pour DCP-7065DN)                                                                                                    | 50              |
|   | Un document est coincé sous le capot document (Pour DCP-7065DN)<br>Retirer un petit document coincé dans le chargeur automatique de | 50              |
|   | documents (Pour DCP-7065DN)                                                                                                    | 51              |
|   | Un document est coincé au niveau du bac de sortie (Pour DCP-7065DN).                                                                | 51              |
|   | Bourrages de papier                                                                                                    | 52              |
|   | Du papier est coincé dans le bac à papier standard                                                                                  | 52              |
|   | Du papier est coincé à l'arrière de l'appareil                                                                                      | 53              |
|   | Du papier est coince dans l'appareil                                                                                                | 55              |
|   | Du papier est coince dans le bac recto verso                                                                                        | 59              |
|   | Si vous avez des problemes avec volle appareir                                                                                      | 01              |
|   | Informations relatives à l'appareil                                                                                                 | 07              |
|   | Vérification du numéro de série                                                                                                    | <i>11</i><br>77 |
|   | Fonctions de réinitialisation                                                                                                    |                 |
|   | Comment réinitialiser l'appareil                                                                                                    | 78              |
| С | Menu et fonctions                                                                                                    | 79              |
|   | Programmation à l'écran                                                                                                    | 79              |
|   | Tableau des menus                                                                                                    | 79              |
|   | Touches de menu                                                                                                    | 79              |
|   | Comment accéder au mode menu                                                                                                    | 80              |
|   | Tableau des menus                                                                                                    | 81              |

# D Spécifications

Ε

| Généralités                                    |     |
|------------------------------------------------|-----|
| Format du document                             |     |
| Supports d'impression                          |     |
| Copie                                          | 97  |
| Scanner                                        |     |
| Imprimante                                     |     |
| Interfaces                                     |     |
| Configuration requise                          |     |
| Consommables                                   |     |
| Réseau (réseau local) (DCP-7065DN / HL-2280DW) | 105 |
| Index                                          | 106 |

91

# **Table des matières** (GUIDE DE L'UTILISATEUR AVANCÉ)

Le Guide de l'utilisateur avancé explique les fonctions suivantes. Vous pouvez consulter le Guide de l'utilisateur avancé sur le CD-ROM de documentation.

### 1 Configuration générale

Mémorisation Fonctions d'écologie Réglages du toner Contraste de l'écran ACL Liste des réglages des utilisateurs Liste de configuration du réseau (Pour DCP-7065DN / HL-2280DW) Rapport WLAN (HL-2280DW uniquement) Numérisation avec un pilote de numérisation

#### 2 Faire des copies

Réglages de copie Copie recto verso (une face vers deux faces)

#### A Entretien régulier

Nettoyage de l'appareil Vérification de l'appareil Emballage et expédition de l'appareil

#### **B** Glossaire

#### C Index

1

# Informations générales

# Utilisation de la documentation

Merci d'avoir choisi un appareil Brother ! Cette documentation vous permettra de tirer le maximum de votre appareil.

## Symboles et conventions utilisés dans cette documentation

Les symboles et conventions utilisés dans cette documentation sont les suivants.

| Caractères<br>gras        | Les caractères gras<br>identifient les touches sur le<br>panneau de commande de<br>l'appareil ou à l'écran de<br>l'ordinateur. |
|---------------------------|----------------------------------------------------------------------------------------------------|
| Caractères<br>en italique | Les caractères en italique<br>mettent en valeur un point<br>important ou signalent un<br>sujet connexe.                        |
| Police<br>Courier         | La police de caractères<br>Courier New identifie les                                                                           |

CourierCourier New Identifie lesNewmessages qui s'affichent à<br/>l'écran ACL de l'appareil.

# 

<u>AVERTISSEMENT</u> signale une situation potentiellement dangereuse susceptible d'entraîner des blessures physiques graves, voire mortelles.

# 

<u>ATTENTION</u> signale une situation potentiellement dangereuse susceptible d'entraîner des blessures mineures.

# IMPORTANT

<u>IMPORTANT</u> signale une situation potentiellement dangereuse susceptible d'endommager l'équipement ou de compromettre son fonctionnement.

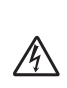

Les icônes de danger électrique vous avertissent d'un danger de décharges électriques.

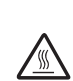

Les icônes de surface chaude vous avertissent d'un danger de brûlure si vous touchez les pièces chaudes de l'appareil.

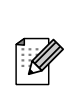

Les remarques vous indiquent comment réagir dans une situation donnée ou proposent des conseils sur les autres fonctionnalités que l'opération en cours peut utiliser.

# Accès au Guide de l'utilisateur avancé, au Guide utilisateur -Logiciel et au Guide utilisateur - Réseau

Ce Guide de l'utilisateur ne contient pas toutes les informations concernant l'appareil, comme l'utilisation des fonctionnalités avancées pour la copie, l'imprimante, le scanner et le réseau (pour DCP-7065DN et HL-2280DW). Quand vous serez prêt à apprendre des informations détaillées concernant ces opérations, lisez le **Guide de l'utilisateur avancé**, **Guide utilisateur -**Logiciel, Glossaire réseau, et le **Guide utilisateur - Réseau** (pour DCP-7065DN et HL-2280DW) se trouvant sur le CD-ROM de documentation.

# Consultation de la documentation

 Allumez votre ordinateur. Insérez le CD-ROM de documentation dans votre lecteur de CD-ROM. Pour les utilisateurs de Windows<sup>®</sup>, passez à l'étape 3.

## 🖉 Remarque

(Utilisateurs de Windows<sup>®</sup>) Si l'écran ne s'affiche pas automatiquement, allez à **Poste de travail (Ordinateur)**, doublecliquez sur l'icône du CD-ROM, puis sur **index.html**.

2 (Utilisateurs Macintosh) Double-cliquez sur l'icône du CD-ROM de documentation, puis sur **index.html**. 3 Cliquez sur votre pays.

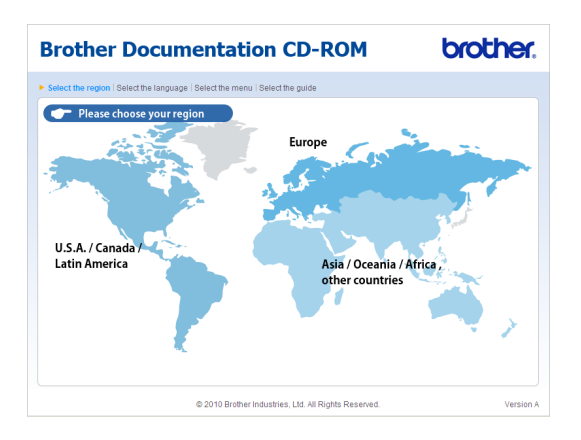

Pointez votre langue, pointez Visualiser le Guide, puis cliquez sur le guide que vous souhaitez lire.

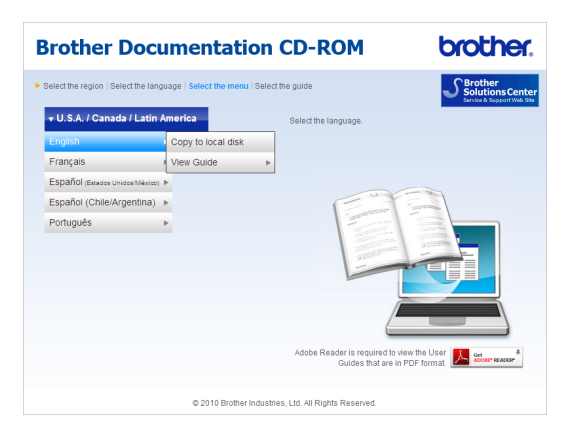

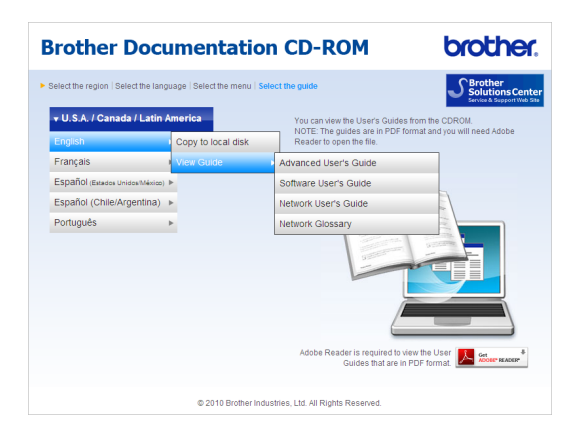

# 🖉 Remarque

- (Utilisateurs Windows<sup>®</sup> seulement) Votre navigateur Web peut afficher une barre jaune en haut de la page contenant un avertissement de sécurité sur les contrôles Active X. Pour que la page s'affiche correctement, cliquez sur la barre, sur Autoriser le contenu bloqué..., puis sur Oui dans la boîte de dialogue Avertissement de sécurité.
- (Pour les utilisateurs Windows<sup>®</sup> seulement)<sup>1</sup> Pour un accès rapide, vous pouvez copier toute la documentation utilisateur en format PDF dans un dossier local sur votre ordinateur. Pointez votre langue, puis cliquez sur Copier sur le disque dur local.
  - <sup>1</sup> Microsoft<sup>®</sup> Internet Explorer<sup>®</sup> 6.0 ou une version supérieure.

# Comment trouver les instructions de numérisation

Il existe plusieurs façons de numériser des documents. Vous trouverez les instructions comme suit :

#### Guide utilisateur - Logiciel

- Numérisation
- ControlCenter
- Numérisation en réseau (Pour DCP-7065DN et HL-2280DW)

#### Guides d'instructions ScanSoft™ PaperPort™12SE avec ROC

#### (Windows<sup>®</sup>)

■ Les guides d'instructions ScanSoft<sup>™</sup> PaperPort<sup>™</sup> 12SE avec ROC complets peuvent être visualisés dans la section d'aide de l'application ScanSoft<sup>™</sup> PaperPort<sup>™</sup> 12SE application.

#### Guide de l'utilisateur de Presto! PageManager

#### (Macintosh)

### 🖉 Remarque

Presto! PageManager est disponible en téléchargement sur http://nj.newsoft.com.tw/download/brothe r/PM9SEInstaller BR multilang.dmg

Le guide de l'utilisateur Presto! PageManager complet peut être visualisé dans la section d'aide de l'application Presto! PageManager.

#### **Comment trouver les instructions d'installation réseau** (Pour DCP-7065DN et HL-2280DW)

Votre appareil peut être connecté à un réseau sans fil ou câblé. Vous trouverez les instructions d'installation de base dans le *Guide d'installation rapide*. Si votre point d'accès ou routeur sans fil prend en charge Wi-Fi Protected Setup ou AOSS™, vous pouvez également suivre la procédure décrite dans le *Guide d'installation rapide*. Pour plus d'informations sur la configuration réseau, veuillez consulter le *Guide utilisateur - Réseau*.

# Accès au service de soutien de Brother (Windows<sup>®</sup>)

Vous trouverez toutes les ressources nécessaires, comme le soutien technique en ligne (le Brother Solutions Center), le service à la clientèle et les centres de service autorisés de Brother sous Numéros de Brother à la page ii et sur le CD-ROM d'installation.

Cliquez sur Support Brother sur le menu principal. La fenêtre suivante s'affiche :

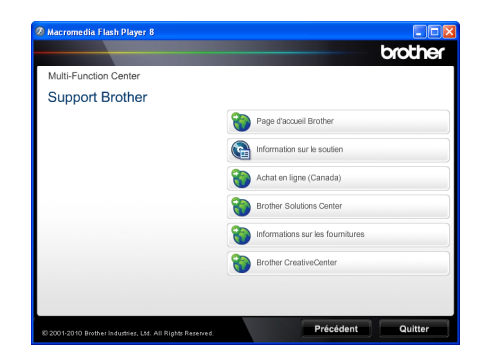

- Pour accéder à notre site Web (<u>http://www.brother.com/</u>) cliquez sur Page d'accueil Brother.
- Pour consulter tous les numéros de Brother, y compris les numéros du service à la clientèle aux États-Unis et au Canada, cliquez sur Information sur le soutien.
- Pour accéder à la boutique en ligne de Brother au Canada (<u>http://www.brother.ca/</u>) pour plus d'informations sur les produits et les services, cliquez sur Achat en ligne (Canada).
- Pour avoir les dernières nouvelles et obtenir des informations de soutien sur les produits (<u>http://solutions.brother.com/</u>), cliquez sur Brother Solutions Center.

- Pour accéder à notre site web afin d'acheter des fournitures Brother authentiques (<u>http://www.brother.com/original/</u>), cliquez sur Informations sur les fournitures.
- Pour accéder au Brother CreativeCenter (<u>http://www.brother.com/creativecenter/</u>) afin d'obtenir des projets de photo et des téléchargements imprimables GRATUITS, cliquez sur Brother CreativeCenter.

Pour revenir à la page principale, cliquez sur **Précédent**.

Ou, si vous avez terminé, cliquez sur Quitter.

# Accès au service de soutien de Brother (Macintosh)

Vous trouverez toutes les ressources nécessaires, comme le soutien technique en ligne (le Brother Solutions Center), le service à la clientèle et les centres de service autorisés de Brother sous *Numéros de Brother* à la page i et sur le CD-ROM d'installation.

Double-cliquez sur l'icône Support Brother. La fenêtre suivante s'affiche :

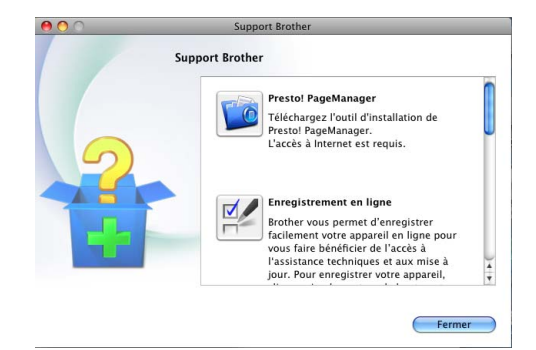

- Pour télécharger et installer Presto!
  PageManager, cliquez sur Presto!
  PageManager.
- Pour enregistrer votre appareil à partir de la page d'enregistrement de produit Brother (<u>http://www.brother.com/registration/</u>), cliquez sur Enregistrement en ligne.
- Pour consulter tous les numéros de Brother, y compris les numéros du service à la clientèle aux États-Unis et au Canada, cliquez sur Information sur le soutien.
- Pour avoir les dernières nouvelles et obtenir des informations de soutien sur les produits (<u>http://solutions.brother.com/</u>), cliquez sur Brother Solutions Center.
- Pour visiter notre site Web afin d'acheter des consommables authentiques Brother (<u>http://www.brother.com/original/</u>), cliquez sur Informations sur les fournitures.

Chapitre 1

# Vue d'ensemble du panneau de commande

DCP-7060D, DCP-7065DN, et HL-2280DW possèdent les mêmes touches.

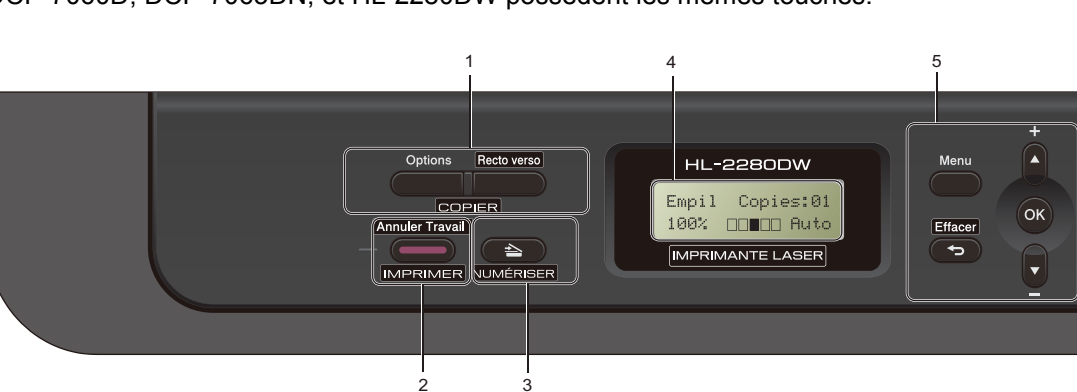

#### 1 Touches COPIER : Options

Vous pouvez rapidement et facilement sélectionner des réglages provisoires pour copier. Ces règles comprennent :

Qualité

Pile (pour choisir le nombre de copies) Tri (pour DCP-7065DN en utilisant le chargeur

automatique de documents)

Luminosité

Contraste

Agrandir/réduire

Disposition des pages

#### Recto verso

Vous pouvez choisir la fonction Recto verso pour copier des deux côtés de la feuille.

#### 2 Touche IMPRIMER : Annuler Travail

Cette touche permet d'annuler une tâche d'impression programmée et de l'effacer de la mémoire de l'appareil. Pour annuler plusieurs tâches d'impression, enfoncez ce bouton jusqu'à ce que l'écran ACL affiche Annul trav -tous.

6

#### 3 Touche NUMÉRISER

Cette touche sert à mettre l'appareil en mode Scan.

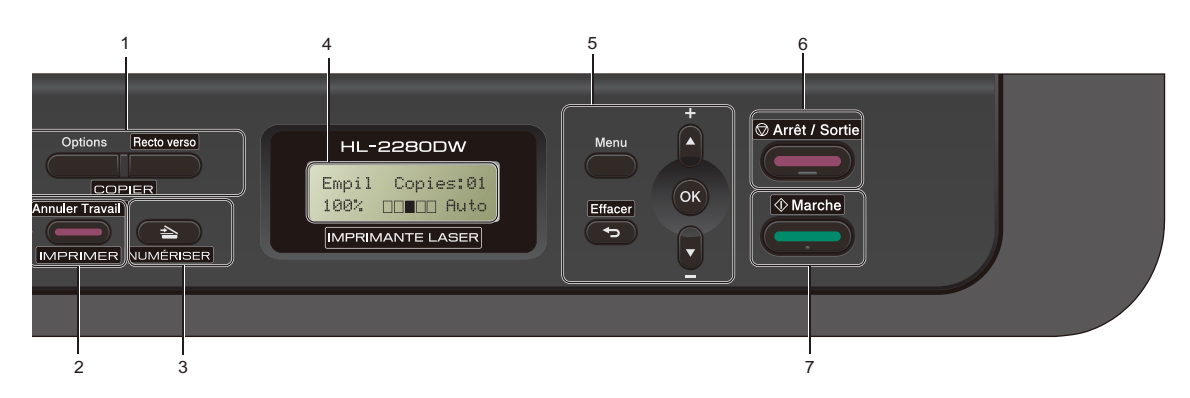

#### 4 ACL

Affiche des messages qui vous aident à configurer et à utiliser votre appareil. (Pour HL-2280DW) Un indicateur à quatre niveaux affiche la puissance actuelle du signal sans fil si vous utilisez une connexion sans fil.

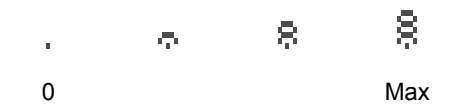

#### 5 Touches de menu :

#### Menu

Permet d'accéder au menu pour programmer les paramètres de l'appareil.

#### Effacer

Supprime les données entrées ou permet d'annuler le paramétrage actif.

#### **▲ +** ou **▼ -**

Appuyez sur ces touches pour faire défiler les menus et les options.

#### ΟΚ

Permet d'enregistrer les paramétrages dans l'appareil.

#### 6 Arrêt / Sortie

Cette touche permet d'annuler une opération ou de quitter un menu.

#### 7 Marche

Vous permet de commencer à réaliser des copies ou de numériser.

2

# Chargement de papier

# Chargement de papier et de supports d'impression

L'appareil peut charger le papier à partir du bac à papier standard ou du dispositif d'alimentation manuelle.

Lors du chargement du papier dans le bac à papier, notez les points suivants :

Si le logiciel que vous utilisez prend en charge la sélection du format du papier dans le menu d'impression, vous pourrez le sélectionner via votre logiciel. Si ce n'est pas le cas, vous pouvez définir le format du papier dans le pilote de l'imprimante ou en utilisant les boutons du panneau de commande.

# Chargement du papier dans le bac à papier standard

Vous pouvez charger jusqu'à 250 feuilles. Vous pouvez charger le papier jusqu'au repère de papier maximum ( $\P \ \P$ ) sur le guide de largeur coulissant. (Pour le papier recommandé à utiliser, consultez la section *Capacité des bacs à papier* à la page 18.)

#### Impression sur papier ordinaire, papier fin ou papier recyclé à partir du bac à papier standard

 Retirez complètement le bac à papier de l'appareil.

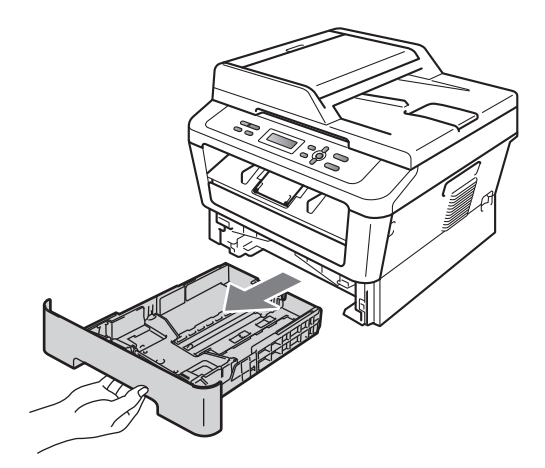

2 En appuyant sur le levier de déverrouillage du guide-papier vert (1), faites coulisser les guides-papier pour qu'ils s'adaptent au format du papier que vous êtes en train de charger dans le bac. Assurez-vous que les guides sont bien bloqués dans les fentes.

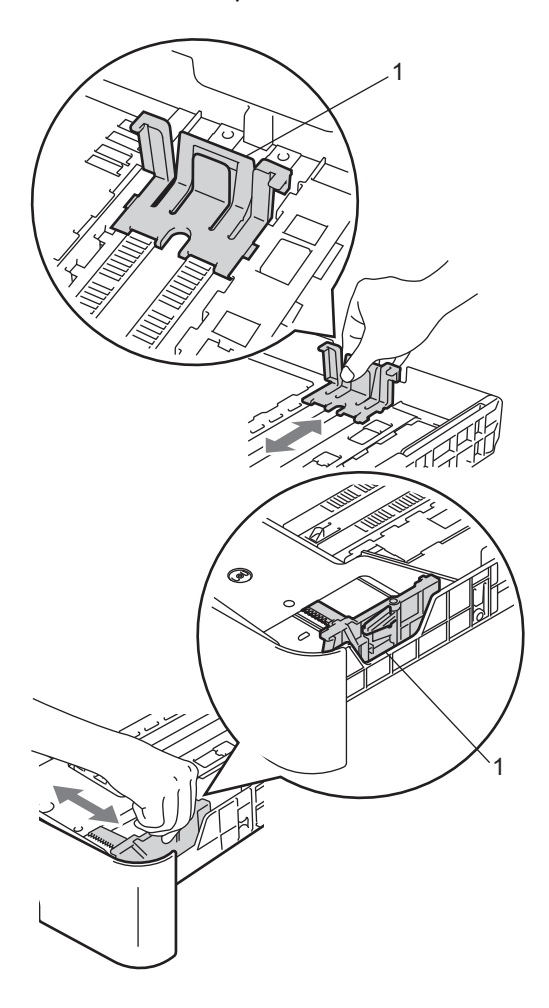

### Remarque

Pour le papier de format Légal ou Folio, appuyez sur le bouton de déverrouillage au bas du bac à papier, puis retirez-en l'arrière. (Le format Légal ou Folio n'est pas disponible dans certaines régions.)

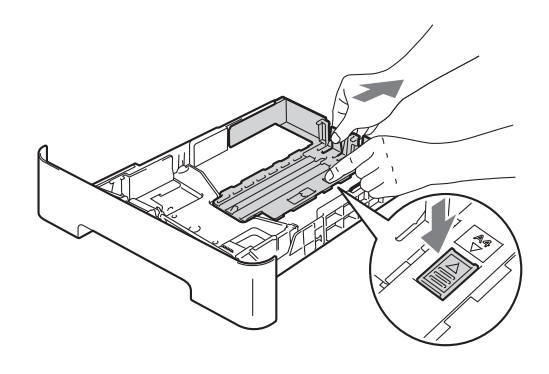

3 Ventilez la pile de papier pour éviter les bourrages papier et les problèmes

bourrages papier et les problèmes d'introduction.

#### Chapitre 2

- 4 Posez les feuilles dans le bac et assurez-vous que :
  - Le papier est sous le repère de papier maximum (▼ ▼ )(1).

Trop remplir le bac engendrera des bourrages papier.

- Le côté à imprimer doit être vers le bas.
- Les guides-papier doivent toucher les côtés du papier pour le charger correctement.

5 Réinstallez convenablement le bac à papier dans l'appareil. Assurez-vous qu'il est complètement inséré dans l'appareil.

6 Déployez le volet du support (1) pour empêcher le papier de glisser du bac de sortie face imprimée vers le bas.

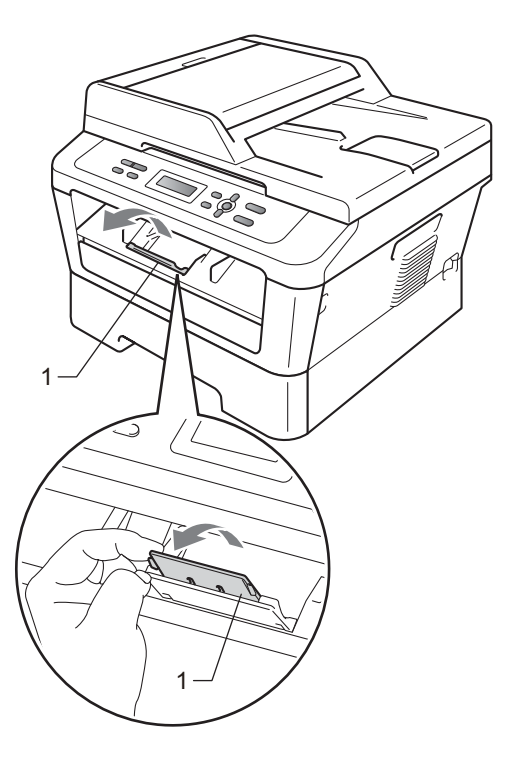

# Chargement de papier dans la fente d'alimentation manuelle

Vous pouvez charger individuellement dans ce dispositif des enveloppes et des supports d'impression. Utilisez la fente d'alimentation manuelle pour imprimer ou copier des étiquettes, des enveloppes ou du papier épais.

## Remarque

L'appareil se met automatiquement en mode d'alimentation manuelle lorsque vous mettez du papier dans la fente.

#### Impression sur papier ordinaire, papier fin ou papier recyclé à partir de la fente d'alimentation manuelle

 Déployez le volet du support (1) pour empêcher le papier de glisser du bac de sortie face imprimée vers le bas, ou enlevez chaque page immédiatement après sa sortie de l'appareil.

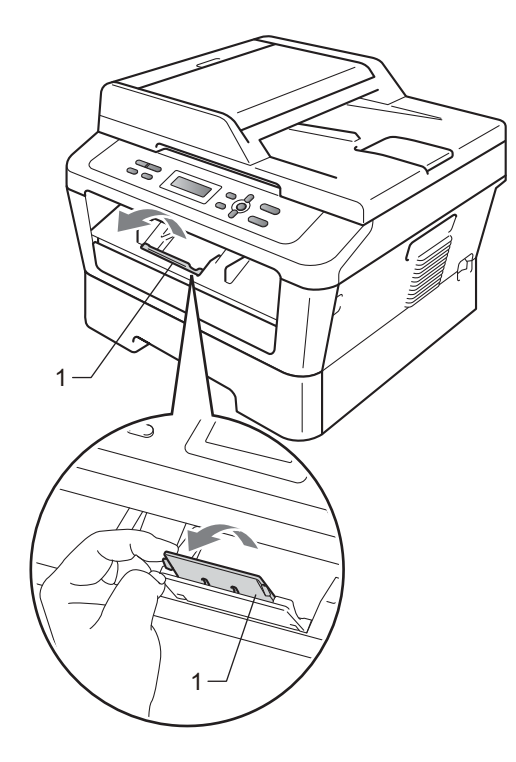

2 Ouvrez le couvercle du dispositif d'alimentation manuelle.

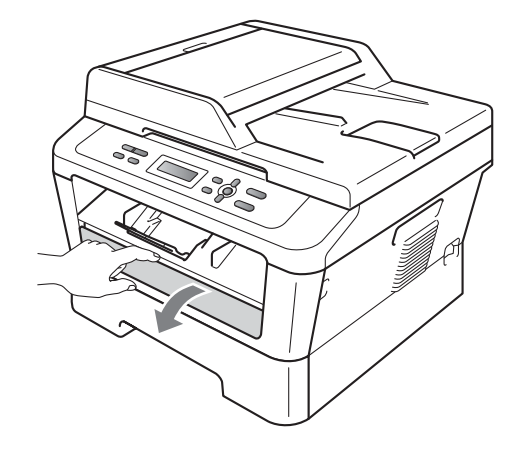

3 En vous servant de vos deux mains, faites coulisser les guides-papier du dispositif d'alimentation manuelle en fonction de la largeur du papier que vous allez utiliser.

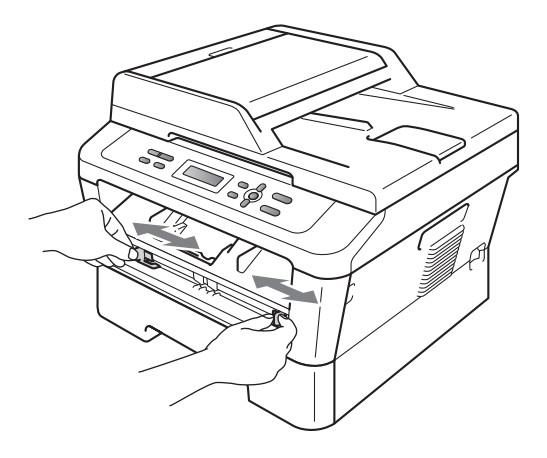

4 En vous servant de vos deux mains, insérez une feuille de papier dans le dispositif d'alimentation manuelle jusqu'à ce que le rebord avant du papier ou de la diapositive touche le rouleau d'alimentation. Lorsque vous sentez que l'appareil attire le papier, relâchezle.

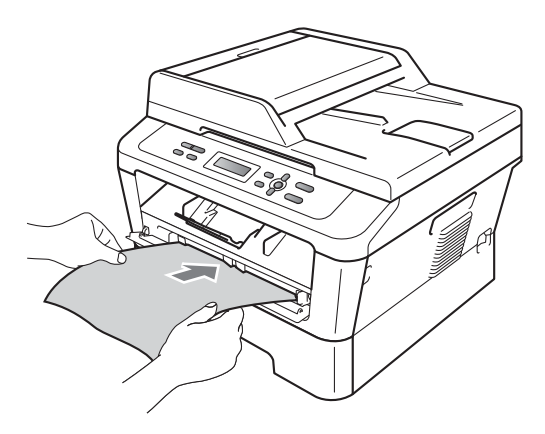

# Impression sur du papier épais, du papier bond, des étiquettes et des enveloppes

Lorsque le bac de sortie arrière est abaissé, l'appareil permet un passage du papier directement du dispositif d'alimentation manuelle jusqu'à l'arrière. Utilisez cette méthode d'alimentation et de sortie du papier lorsque vous voulez imprimer des étiquettes, des enveloppes ou du papier épais.

# Remarque

Retirez immédiatement chaque feuille imprimée ou chaque enveloppe pour éviter le risque de bourrage papier.

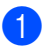

Ouvrez le capot arrière (bac de sortie).

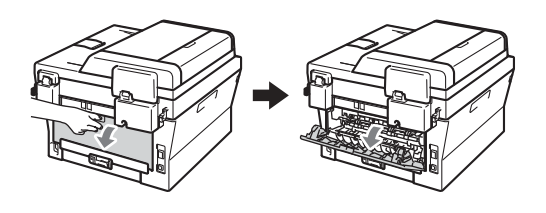

Pour enveloppes seulement> Abaissez les deux leviers verts, un sur le côté gauche et l'autre sur le côté droit, tel qu'illustré ci-dessous.

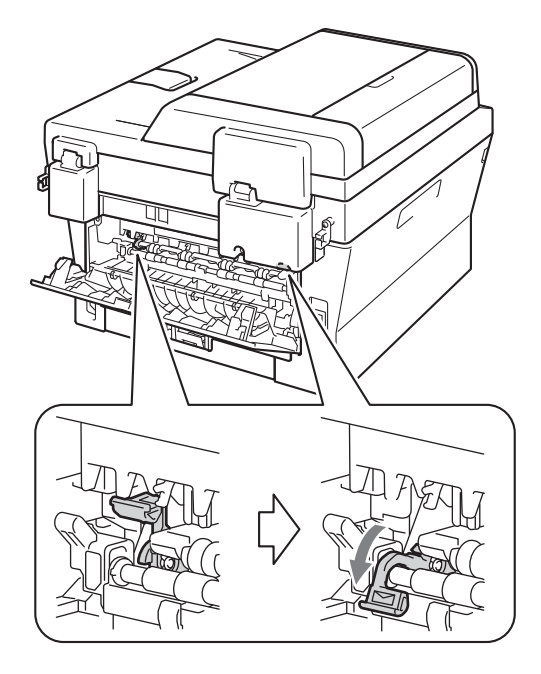

 Ouvrez le couvercle du dispositif d'alimentation manuelle.

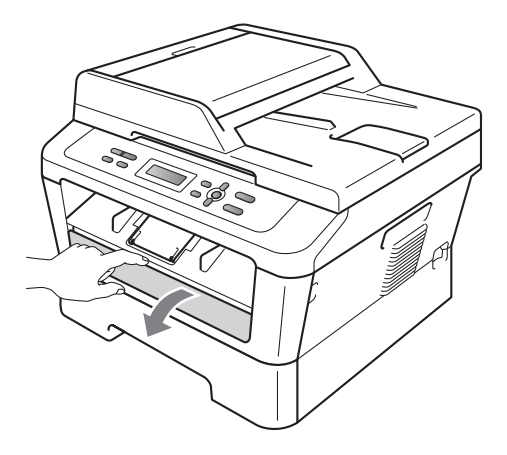

4 En vous servant de vos deux mains, faites coulisser les guides-papier du dispositif d'alimentation manuelle en fonction de la largeur du papier que vous allez utiliser.

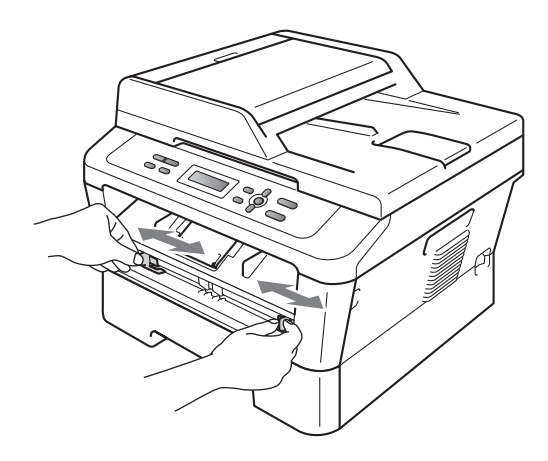

5 En vous servant de vos deux mains, insérez une feuille de papier ou une enveloppe dans le dispositif d'alimentation manuelle jusqu'à ce que le rebord avant du papier ou de l'enveloppe touche le rouleau d'alimentation. Lorsque vous sentez que l'appareil attire le papier, relâchezle.

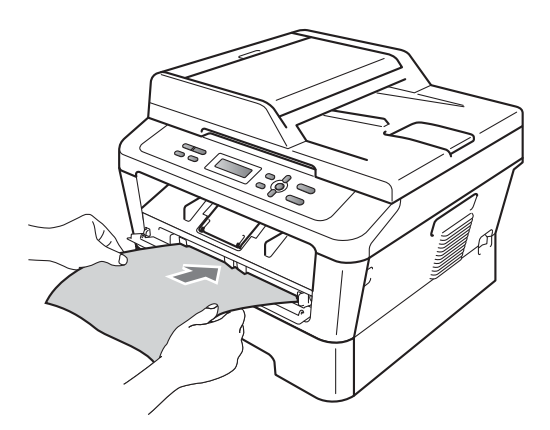

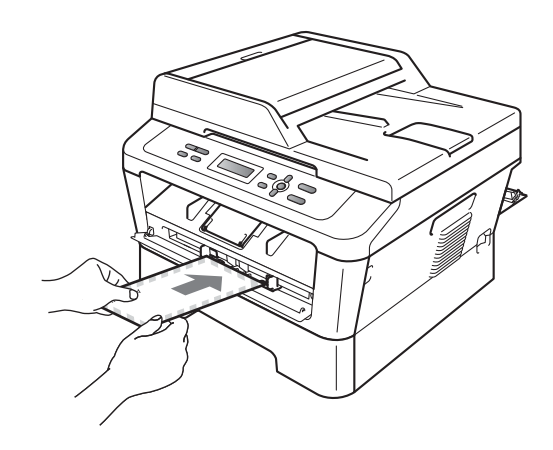

# 🖉 Remarque

- Insérez le papier dans le dispositif d'alimentation manuelle le côté à imprimer vers le haut.
- Assurez-vous que les supports d'impression sont bien droits et en position correcte dans le dispositif d'alimentation manuelle. Si ce n'est pas le cas, il se peut que le papier ne soit pas chargé correctement entraînant ainsi un tirage de travers ou un bourrage papier.
- N'insérez pas plus d'une feuille de papier dans le dispositif d'alimentation manuelle pour éviter un bourrage.
- Si vous insérez un support d'impression dans le dispositif d'alimentation manuelle avant que l'appareil soit en mode Prêt, ce support peut être éjecté sans avoir été imprimé.

#### Chapitre 2

• Pour retirer facilement un petit tirage du bac de sortie, levez le capot du scanner des deux mains comme le montre l'illustration ci-dessous.

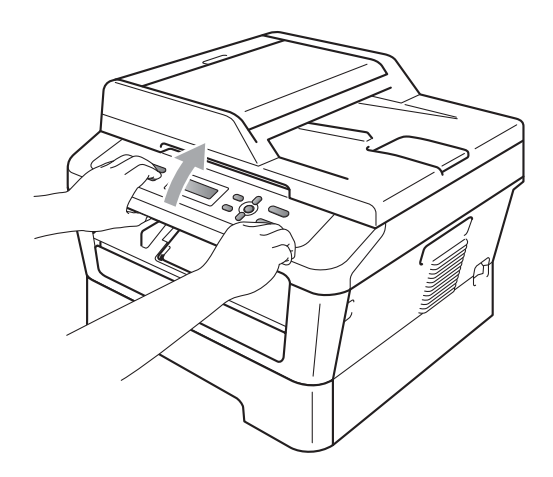

• Vous pouvez continuer à utiliser l'appareil tandis que le capot du scanner est levé. Pour fermer le couvercle du scanner, abaissez-le avec les deux mains.

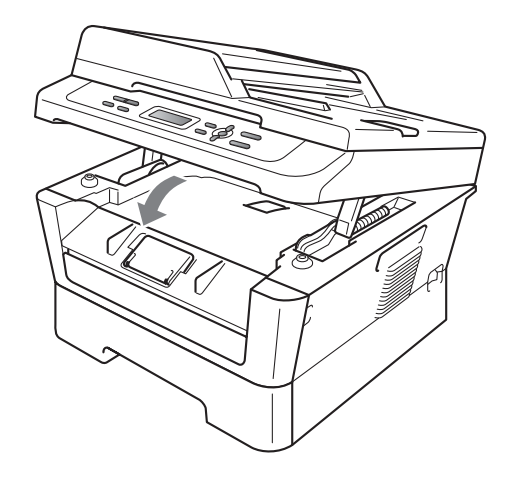

## Zones non numérisables et non imprimables

Les chiffres ci-dessous indiquent les zones maximum non numérisables et non imprimables. Les zones non numérisables et non imprimables peuvent varier selon le format du papier ou les paramètres de l'application que vous utilisez.

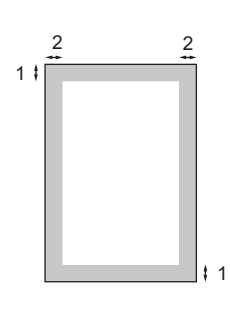

| Utilisation                   | Format du<br>document | Haut (1)       | Gauche (2)        |
|-------------------------------|-----------------------|----------------|-------------------|
|                               |                       | Bas (1)        | Droite (2)        |
| Copie                         | Lettre                | 0,12 po (3 mm) | 0,16 po (4 mm)    |
| *une copie<br>simple ou 1 : 1 | A4                    | 0,12 po (3 mm) | 0,12 po (3 mm)    |
| Numérisation                  | Lettre                | 0,12 po (3 mm) | 0,12 po (3 mm)    |
|                               | A4                    | 0,12 po (3 mm) | 0,12 po (3 mm)    |
| Impression                    | Lettre                | 0,16 po (4 mm) | 0,25 po (6,35 mm) |
|                               | A4                    | 0,16 po (4 mm) | 0,25 po (6,35 mm) |

# Paramètres du papier

# Type de papier

Il convient d'adapter les paramètres de l'appareil au type de papier utilisé. Cela garantira la meilleure qualité d'impression.

- 1 Appuyez sur Menu.
- 2 Appuyez sur ▲ ou ▼ pour sélectionner 1.Prog. Général. Appuyez sur OK.
- 3 Appuyez sur ▲ ou ▼ pour sélectionner 1.Papier. Appuyez sur OK.
- Appuyez sur ▲ ou ▼ pour sélectionner 1.Type papier. Appuyez sur OK.
- 5 Appuyez sur ▲ ou ▼ pour sélectionner Fin, Ordinaire, Épais, Plus épais, Papier recyclé OU Etiquette. Appuyez sur OK.
  - Appuyez sur Arrêt / Sortie.

## Taille du papier

Vous pouvez utiliser différents formats de papier pour imprimer des copies : Lettre, Légal, Exécutif, A4, A5, A5 L, A6, B5, B6 ou Folio (8,5 po × 13 po).

Lorsque vous changez le format de papier dans le bac, vous devez aussi changer en même temps le paramétrage du format de papier afin que votre appareil puisse adapter le document à la feuille de papier.

- 1
  - Appuyez sur Menu.
  - Appuyez sur ▲ ou ▼ pour sélectionner 1.Prog. Général. Appuyez sur OK.
- 3 Appuyez sur ▲ ou ▼ pour sélectionner 1.Papier. Appuyez sur OK.
- 4 Appuyez sur ▲ ou ▼ pour sélectionner 2.Taille papier. Appuyez sur OK.
- 5 Appuyez sur ▲ ou ▼ pour sélectionner Lettre, Légal, Exécutif, A4, A5, A5 L, A6, B5, B6 ou Folio. Appuyez sur OK.
  - Appuyez sur Arrêt / Sortie.

# Papier et autres supports d'impression acceptables

La qualité d'impression peut varier selon le type de papier utilisé.

Vous pouvez utiliser les types de support d'impression suivants : papier fin, papier ordinaire, papier épais, papier bond, papier recyclé, étiquettes ou enveloppes.

Pour obtenir les meilleurs résultats, suivez les étapes ci-dessous :

- NE placez PAS simultanément différents types de papier dans le bac à papier, cela pourrait engendrer des bourrages papier ou des problèmes d'alimentation.
- Pour une impression correcte, vous devez sélectionner dans le logiciel le format de papier correspondant au papier dans le bac.
- Ne touchez pas la surface imprimée du papier immédiatement après l'impression.
- Avant d'acheter beaucoup de papier, testez une petite quantité pour vérifier que le papier est conforme.

## Papier et supports d'impression recommandés

| Type de papier   | Article                                         |
|------------------|-------------------------------------------------|
| Papier ordinaire | Xerox 4200DP 20 lb                              |
|                  | Hammermill Laser Print                          |
|                  | (24 lb=90 g/m <sup>2</sup> )                    |
| Papier recyclé   | Aucune marque précise recommandée               |
| Étiquettes       | Étiquettes laser de format<br>Avery blanc #5160 |
| Enveloppe        | Aucune marque précise recommandée               |

# Type et format du papier

L'appareil charge le papier à partir du bac à papier standard installé ou du dispositif d'alimentation manuelle.

Le nom des bacs à papier mentionnés dans le pilote de l'imprimante ainsi que ce guide sont les suivants :

| Bac et unité en option             | Nom    |
|------------------------------------|--------|
| Bac à papier standard              | Bac 1  |
| Dispositif d'alimentation manuelle | Manuel |

#### Capacité des bacs à papier

|                                    | Format de papier                                                                                      | Type de papier                                                                                                    | Nombre de feuilles                               |
|------------------------------------|----------------------------------------------------------------------------------------------------|----------------------------------------------------------------------------------------------------|--------------------------------------------------|
| Bac à papier<br>(Bac 1)            | Lettre, Légal <sup>1</sup> , Exécutif,<br>A4, A5, A5 (bord long),<br>A6, B5, B6, Folio <sup>1 2</sup> | Papier ordinaire, papier<br>fin et papier recyclé                                                                                    | jusqu'à 250<br>[20 lb (80 g/m <sup>2</sup> )]    |
| Dispositif d'alimentation manuelle | Largeur : 3,0 à 8,5 po<br>(76,2 à 216 mm)<br>Longueur : 4,6 à 16 po<br>(116 à 406,4 mm)               | Papier ordinaire, papier<br>fin, papier épais, papier<br>plus épais, papier bond,<br>papier recyclé,<br>enveloppes et<br>étiquettes. | Feuille simple<br>[20 lb (80 g/m <sup>2</sup> )] |

<sup>1</sup> Les formats Légal ou Folio ne sont pas disponibles dans certaines régions à l'extérieur des États-Unis et du Canada.

<sup>2</sup> Format Folio : 8,5 po x 13 po (215,9 mm x 330,2 mm)

#### Caractéristiques recommandées du papier

Cet appareil accepte du papier présentant les caractéristiques suivantes.

| Grammage du papier     | 20-24 lb (75-90 g/m <sup>2</sup> )         |
|------------------------|--------------------------------------------|
| Épaisseur              | 80-110 μm                                  |
| Grain                  | Supérieur à 20 sec.                        |
| Raideur                | 90-150 cm <sup>3</sup> /100                |
| Sens du grain          | Grain long                                 |
| Résistivité de volume  | 10e <sup>9</sup> -10e <sup>11</sup> ohm    |
| Résistivité de surface | 10e <sup>9</sup> -10e <sup>12</sup> ohm-cm |
| Charge                 | CaCO <sub>3</sub> (neutre)                 |
| Teneur en cendres      | Inférieure à 23 % du poids                 |
| Luminosité             | Supérieure à 80%                           |
| Opacité                | Supérieure à 85 %                          |

- Utilisez du papier conçu pour la copie sur papier ordinaire.
- Utilisez du papier 20 à 24 lb (75 à 90 g/m<sup>2</sup>).
- Utilisez du papier à grain long avec une valeur pH neutre et un taux d'humidité d'environ 5 %.
- Cet appareil peut utiliser du papier recyclé conforme aux spécifications DIN 19309.

# Manipulation et utilisation de papier spécial

L'appareil est conçu pour accepter la plupart des types de papier xérographiques et bond. Cependant, certaines caractéristiques variables du papier peuvent influencer la qualité de l'impression ou la fiabilité de la manipulation. Nous vous recommandons par conséquent de toujours essayer un échantillon du papier avant l'achat afin de déterminer s'il vous convient. Le papier doit être conservé dans son emballage d'origine bien fermé. Il doit être rangé à plat, à l'abri de l'humidité, de la lumière directe du soleil et de la chaleur.

Veuillez tenir compte des principes importants suivants lors de la sélection du papier :

- N'utilisez PAS de papier à jet d'encre car cela risquerait de provoquer un bourrage papier ou d'endommager l'appareil.
- Tout papier préimprimé doit utiliser des encres qui peuvent résister à la température du processus de fusion de l'appareil de 200 degrés centigrades (392 degrés Fahrenheit).
- Si vous utilisez du papier bond, un papier présentant une surface rugueuse ou un papier qui est froissé ou chiffonné, la qualité de l'impression peut être dégradée.

#### Types de papier à éviter

## IMPORTANT

Certains types de papier peuvent ne pas présenter de bons résultats, ou peuvent endommager l'appareil.

N'utilisez PAS un papier :

- fort granité
- extrêmement lisse ou brillant
- recroquevillé ou déformé

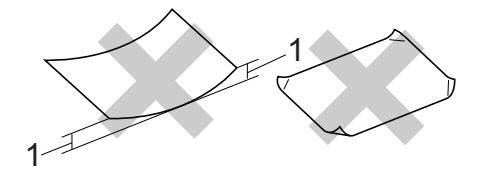

- 1 Une ondulation de 0,08 po (2 mm) ou plus peut occasionner des bourrages.
- enrobé ou revêtu d'un film chimique
- · endommagé, chiffonné ou plié
- présentant un grammage hors spécification
- avec des onglets ou des agrafes attachés
- avec en-tête contenant des teintes basse température ou thermographiques
- à feuilles multiples ou autocopiant
- destiné à l'impression à jet d'encre

L'utilisation d'un des types de papier mentionnés ci-dessus peut endommager l'appareil. Tout dommage de ce type est exclu de la garantie ou du contrat d'entretien Brother.

#### Enveloppes

La plupart des enveloppes conçues pour les imprimantes laser conviennent à l'appareil. Cependant, certaines enveloppes peuvent engendrer des problèmes de qualité d'impression par leur conception même. L'enveloppe doit présenter des bords droits, des plis bien marqués et le bord entrant ne doit pas présenter une épaisseur de plus de deux feuilles. L'enveloppe doit être parfaitement plate, elle ne doit être ni trop ample ni trop mince. Nous vous recommandons de vous procurer des enveloppes de qualité chez un fournisseur sachant que les enveloppes seront utilisées dans une imprimante laser.

Vous pouvez charger les enveloppes à partir du dispositif d'alimentation manuelle une par une. Avant d'acheter une quantité importante d'enveloppes, nous vous recommandons d'en imprimer une comme test pour vous assurer que le résultat correspond à vos attentes.

#### Types d'enveloppes à éviter

## IMPORTANT

N'utilisez PAS d'enveloppes :

- endommagées, gondolées, froissées ou de forme inhabituelle
- spécialement brillantes ou granitées
- auxquelles des spirales, des agrafes, des fermoirs ou des pinces sont attachés
- · avec des fermetures autoadhésives
- · de conception ample
- · non pliées avec précision
- bosselées (avec des écritures en relief)
- ayant précédemment été imprimées à l'aide d'une imprimante laser
- préimprimées à l'intérieur
- · difficilement empilables

- en papier dont le grammage est supérieur aux spécifications de l'appareil
- dont les bords ne sont pas droits ou réguliers
- avec des fenêtres, des trous, des découpes ou des perforations
- dont une surface est encollée, comme sur l'illustration ci-dessous

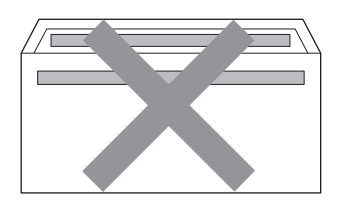

• à double patte, comme sur l'illustration ci-dessous

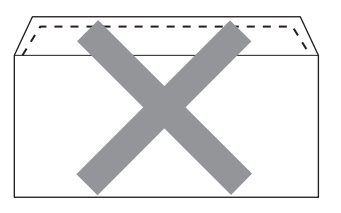

- dont les pattes de fermeture ne sont pas pliées lors de l'achat
- dont les pattes de fermeture correspondent à l'illustration cidessous

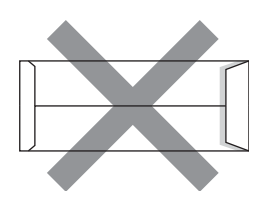

 dont chaque côté est plié comme dans l'illustration ci-dessous

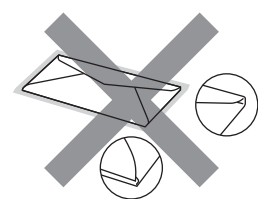

L'utilisation d'un de ces types d'enveloppes peut endommager l'appareil. Tout dommage de ce type peut être exclu de la garantie ou du contrat d'entretien Brother.

#### Étiquettes

L'appareil peut imprimer la plupart des types d'étiquettes compatibles avec les imprimantes laser. La substance adhésive des étiquettes doit être à base d'acrylique, car cette matière est plus stable aux hautes températures de l'unité de fusion. L'adhésif ne doit pas entrer en contact avec une partie quelconque de l'appareil, faute de quoi la feuille d'étiquettes pourrait coller au tambour ou aux rouleaux, et provoquer des problèmes de bourrage ou de qualité d'impression. L'adhésif ne doit pas apparaître entre les étiquettes. Les étiquettes doivent être disposées de façon à couvrir l'intégralité de la longueur et de la largeur de la feuille. L'utilisation d'étiquettes entrecoupées d'espaces peut provoguer le décollage des étiquettes et engendrer des bourrages ou des problèmes d'impression sérieux.

Toutes les étiquettes utilisées dans cet appareil doivent pouvoir résister à une température de 200 degrés centigrades (392 degrés Fahrenheit) pendant une durée de 0,1 seconde.

Ne chargez pas une feuille d'étiquettes plus d'une fois dans l'appareil.

#### Types d'étiquettes à éviter

N'utilisez pas des étiquettes endommagées, gondolées, froissées ou de forme inhabituelle.

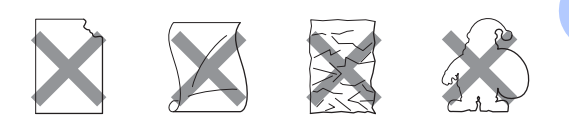

# IMPORTANT

- Évitez d'introduire des étiquettes dont la feuille est en partie à nu, elle pourrait endommager l'appareil.
- Les feuilles d'étiquettes ne doivent pas dépasser les spécifications indiquées dans ce guide en ce qui concerne le grammage. Les étiquettes qui dépassent cette spécification peuvent ne pas se charger ou s'imprimer correctement et endommager l'appareil.
- N'insérez PAS d'étiquettes ayant déjà été utilisées ou de feuille dont certaines étiquettes manquent.

```
3
```

# **Chargement des documents**

# Comment charger des documents

Vous pouvez faire des copies et numériser à partir du chargeur automatique de documents (\*Pour DCP-7065DN) et de la vitre du scanner.

## Utilisation du chargeur automatique de documents (ADF) (Pour DCP-7065DN)

Le chargeur automatique de documents peut contenir jusqu'à 35 pages et charger chaque page individuellement. Utilisez du papier standard de 20 lb (80 g/m<sup>2</sup>) et veillez à bien le ventiler avant de le placer dans le chargeur automatique de documents.

## Formats de document pris en charge

Longueur :5,8 à 14 po (147,3 à 355,6 mm)Largeur :5,8 à 8,5 po (147,3 à 215,9 mm)Poids :17 à 24 lb (64 à 90 g/m²)

## Comment charger des documents

# **IMPORTANT**

- Ne laissez PAS de document épais sur la vitre du scanner. Dans le cas contraire, le chargeur automatique pourrait provoquer un bourrage.
- N'utilisez PAS de papier gondolé, froissé, plié, déchiré, agrafé, attaché par des trombones, collé ou maintenu par de la bande adhésive.
- N'utilisez PAS de carton, de journaux ou de tissu.

• Ne tirez PAS sur le document pendant son alimentation afin d'éviter que l'appareil ne soit endommagé pendant l'utilisation du chargeur automatique de documents.

## 🖉 Remarque

- Pour numériser des documents incompatibles avec le chargeur automatique de documents, voir *Utilisation de la vitre du scanner* à la page 23.
- Il est plus facile d'utiliser le chargeur automatique de documents si vous chargez un document à plusieurs pages.
- Assurez-vous que les documents comportant du fluide de correction ou du texte imprimé sont complètement secs.
- Soulevez et dépliez le rabat du chargeur automatique de documents (1).
   Dépliez le support du chargeur automatique de documents (2).

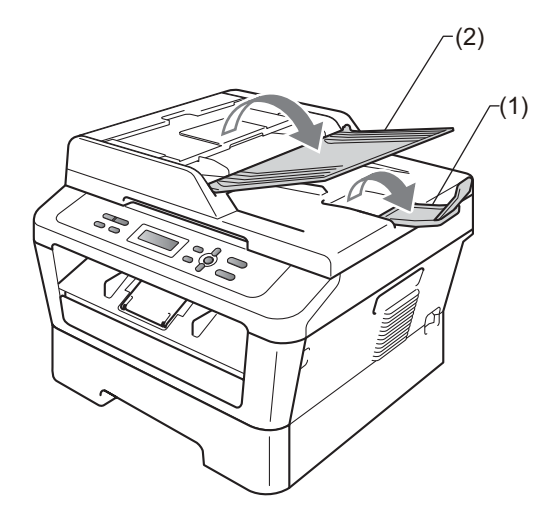
- 2 Ventilez bien les pages.
- 3 Introduisez le document *face vers le haut, bord supérieur en premier* dans le chargeur automatique de documents jusqu'à ce que le message de l'écran ACL change et que vous sentiez que le document touche les rouleaux d'alimentation.
- 4 Réglez les guides-papier (1) en fonction de la largeur de votre document.

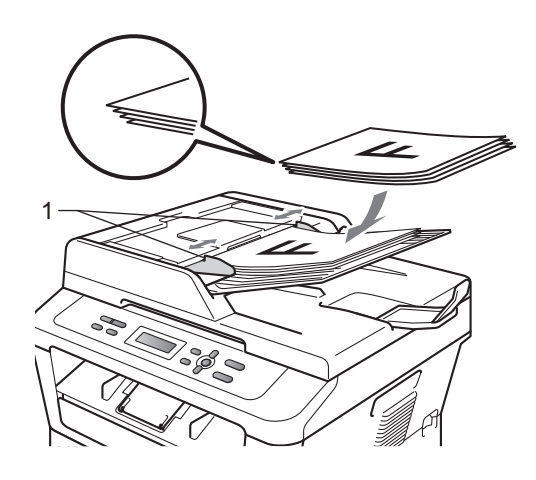

#### **IMPORTANT**

- Ne tirez PAS sur le document pendant son alimentation afin d'éviter que l'appareil ne soit endommagé pendant l'utilisation du chargeur automatique de documents.
- Pour numériser des documents non standards, consultez Utilisation de la vitre du scanner à la page 23.

## Utilisation de la vitre du scanner

Vous pouvez utiliser la vitre du scanner pour copier ou numériser les pages d'un livre, une page à la fois.

#### Formats de document pris en charge

| Longueur : | Jusqu'à 11,7 po (297 mm)  |
|------------|---------------------------|
| Largeur :  | Jusqu'à 8,5 po (215,9 mm) |
| Poids :    | Jusqu'à 4,4 lb (2,0 kg)   |

#### Comment charger des documents

#### 🖉 Remarque

Lorsque vous utilisez la vitre du scanner, assurez-vous que le chargeur automatique de documents ne contient pas de papier.

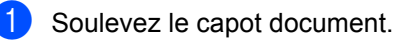

À l'aide des lignes repères situées sur la gauche et en haut, placez le document *face vers le bas* dans le coin supérieur gauche de la vitre du scanner.

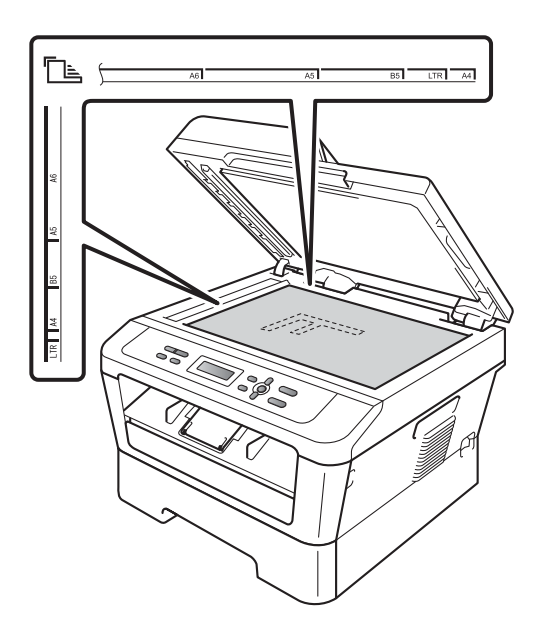

Chapitre 3

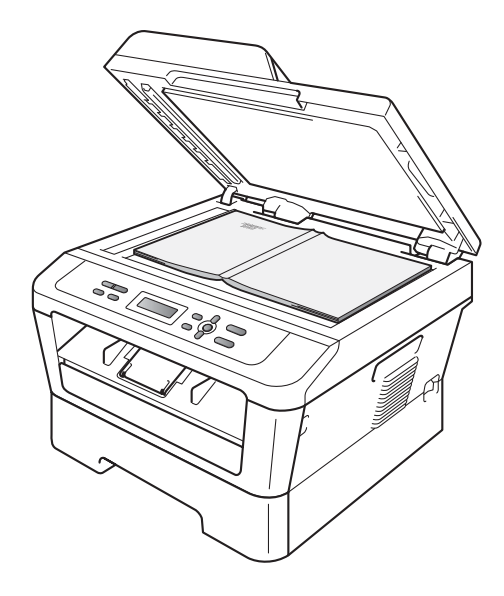

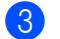

Refermez le capot document.

#### **IMPORTANT**

Si le document est un livre ou est épais, ne claquez pas le capot et n'appuyez pas dessus. 4

### Faire des copies

#### **Comment copier**

Les étapes suivantes expliquent l'opération de copie de base. Pour des détails sur chaque option, consultez le *Guide de l'utilisateur avancé* sur le CD-ROM.

| Empil | Copie | s:01 |
|-------|-------|------|
| 100%  |       | Auto |

- Effectuez l'une des actions suivantes pour charger votre document :
  - (Pour DCP-7065DN) Placez le document face vers le haut dans le chargeur automatique de documents. (Consultez Utilisation du chargeur automatique de documents (ADF) (Pour DCP-7065DN) à la page 22.)
  - Placez le document face vers le bas sur la vitre du scanner. (Consultez Utilisation de la vitre du scanner à la page 23.)

 Si vous voulez faire une seule copie, appuyez sur Marche.
 Si vous voulez faire plusieurs copies, appuyez plusieurs fois ou maintenez ▲ ou ▼ enfoncé afin d'augmenter ou de réduire le nombre de copies, puis appuyez sur Marche.

#### Arrêt de la copie

Pour arrêter la copie, appuyez sur **Arrêt** / **Sortie**.

#### Réglages de copie

Vous pouvez modifier les réglages de copie suivants :

Appuyez sur Menu, Options ou Recto verso puis appuyez sur ▲ ou ▼ pour faire défiler les réglages de copie. Lorsque le paramètre souhaité est mis en surbrillance, appuyez sur OK.

Pour plus de détails sur le changement des paramètres de la copie, consultez *Réglages de copie* au *chapitre 2* du *Guide de l'utilisateur avancé.* 

Vous pouvez modifier les réglages de copie suivants :

- AgrandirRéduire
- 📕 Qualité
- Emp (jusqu'à 99 copies)
- ∎ Trier<sup>1</sup>
- Luminosité
- Contraste
- Visualis page
- Duplex
- <sup>1</sup> Pour DCP-7065DN

# Comment imprimer à partir d'un ordinateur

#### Impression d'un document

5

L'appareil peut imprimer des données reçues d'un ordinateur. Pour imprimer à partir d'un ordinateur, installez le pilote d'imprimante.

(Voir *Impression* pour Windows<sup>®</sup> ou *Impression et Télécopie* pour Macintosh dans le *Guide utilisateur - Logiciel* pour plus de détails au sujet des paramètres d'impression.)

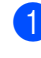

Installez le pilote d'imprimante Brother sur le CD-ROM d'installation. (Voir le *Guide d'installation rapide*.)

- 2 Dans votre application, sélectionnez la commande Imprimer.
- 3 Sélectionnez le nom de votre appareil dans la boîte de dialogue **Imprimer**, puis cliquez sur **Propriétés**.
- 4 Sélectionnez les paramètres souhaités dans la boîte de dialogue Propriétés.
  - Format papier
  - Orientation
  - Copies
  - Type de support
  - Résolution
  - Paramètres d'impression
  - Imp. multi-pages
  - Recto verso / Livret
  - Alimentation
- 5 Cliquez sur **OK** pour lancer l'impression.

# Comment numériser vers un ordinateur

#### Numérisation d'un document en tant que fichier PDF à l'aide de ControlCenter4 (Windows<sup>®</sup>)

(Pour les utilisateurs de Macintosh) Consultez Numérisation dans le Guide utilisateur - Logiciel.

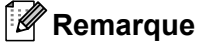

6

Les écrans de votre ordinateur peuvent varier en fonction de votre modèle.

ControlCenter4 est un utilitaire logiciel qui vous permet d'accéder rapidement et facilement aux applications que vous utilisez le plus souvent. Grâce à ControlCenter4, vous n'avez plus à lancer manuellement des applications spécifiques. Vous pouvez utiliser ControlCenter4 sur votre ordinateur.

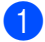

Chargez le document. (Consultez Comment charger des documents à la page 22.)

Ouvrez ControlCenter4 en cliquant sur démarrer/Tous les programmes/Brother/ XXX-XXXX (où XXX-XXXX est le nom de votre modèle)/ControlCenter4. L'application ControlCenter4 s'ouvre.

3 Sélectionnez **Mode Accueil** ou **Mode Avancé** avant d'utiliser ControlCenter4.

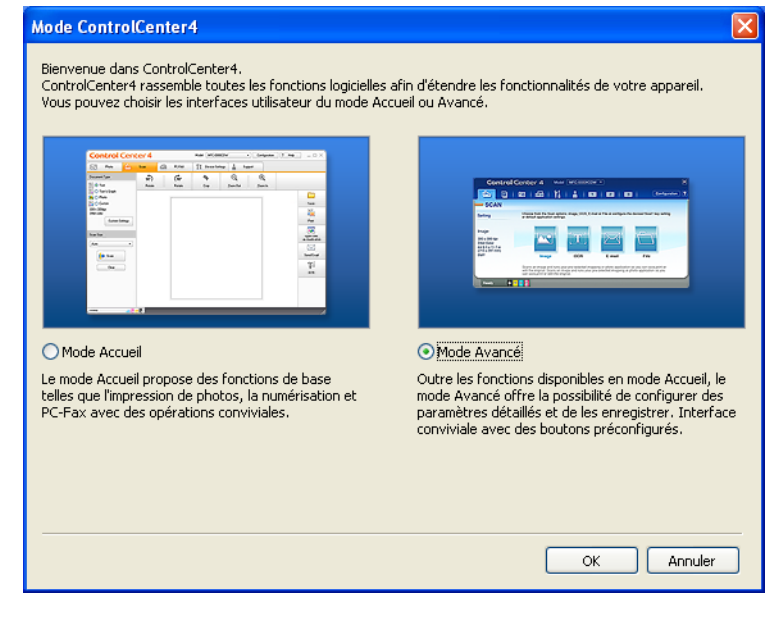

Assurez-vous que l'appareil que vous voulez utiliser est sélectionné dans la liste déroulante **Modèle**.

5 Réglez le type de fichier à enregistrer dans un dossier. Par défaut, les données numérisées sont enregistrés en tant que JPEG (\*.jpg).

Cliquez sur **Configuration**, puis sélectionnez **Paramètres du bouton**, **Numérisation** et **Fichier**.

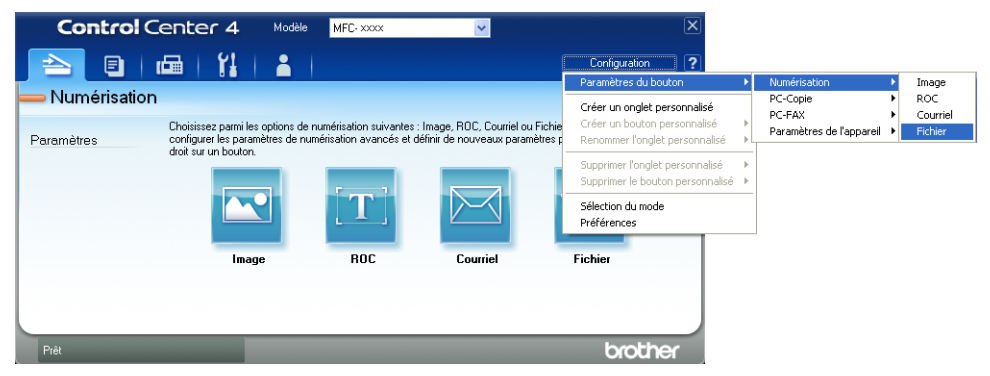

La boîte de dialogue de configuration s'affiche. Vous pouvez modifier les réglages par défaut.

|       | Fichier - ControlCenter4                                                                                                  |
|-------|----------------------------------------------------------------------------------------------------|
| 1 ——  | Type de fichier<br>PDF (*,pdf)<br>Fille du fichier<br>Petit<br>Grand                                                      |
| 2     | Nom de fichier (Date) (Numéro) Afficher la fenêtre Enregistrer 20110209_xxxx.pdf                                          |
| 3 ——  | C:\Documents and Settings\User\Mes documents\Mes images\C S Afficher Dossier                                              |
| 4     | Pré-numérisation<br>Résolution<br>300 x 300 ppp<br>Type de numérisation<br>0                                              |
| 5 ——— | Couleur 24 bits Contraste Talle document Lettre 8 1/2 x 11 po (215,9 x 279,4 mm) Numérisation manuelle de plusieurs pages |
|       |                                                                                                    |
|       | Défaut OK Annuler Aide                                                                                                    |

- 1 Sélectionnez PDF (\*.pdf) dans la liste déroulante Type de fichier.
- 2 Vous pouvez entrer le nom de fichier à utiliser pour le document.
- 3 Vous pouvez enregistrer le fichier dans le dossier par défaut ou en choisir un différent en cliquant sur le bouton a **Parcourir**.
- 4 Vous pouvez choisir une résolution de numérisation dans la liste déroulante **Résolution**.
- 5 Vous pouvez choisir le format du document dans la liste déroulante.
- 6 Cliquez sur **OK**.

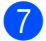

#### 7 Cliquez sur Fichier.

L'appareil commence le processus de numérisation. Le dossier dans lequel les données numérisées sont enregistrées s'ouvre automatiquement.

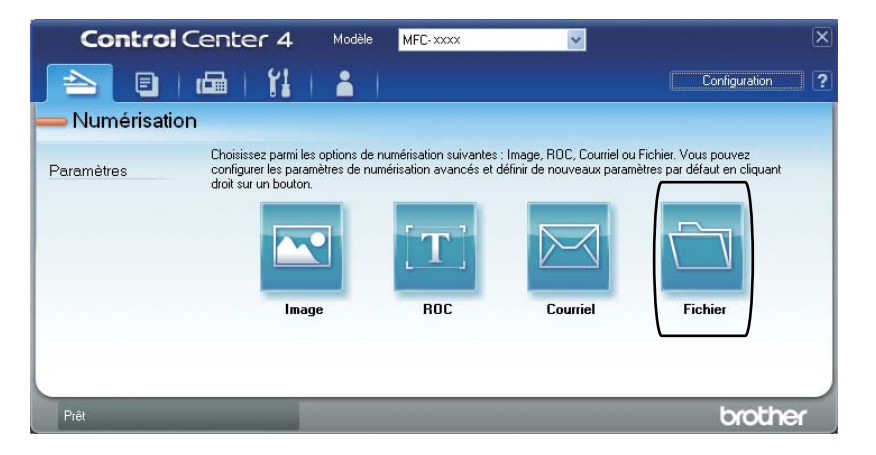

## Modification des paramètres de la touche NUMÉRISER

#### Avant de numériser

Pour utiliser l'appareil comme un scanner, installez un pilote de scanner. Si l'appareil se trouve sur un réseau, configurez-le à l'aide d'une adresse TCP/IP.

- Installez les pilotes de scanner sur le CD-ROM d'installation. (Voir le Guide d'installation rapide.)
- Configurez l'appareil à l'aide d'une adresse TCP/IPsi la numérisation en réseau ne fonctionne pas. (Voir Configuration de la numérisation réseau dans le Guide utilisateur - Logiciel.)

#### Paramètres de la touche NUMÉRISER

Vous pouvez modifier les paramètres de la touche **NUMÉRISER** de votre appareil à l'aide de ControlCenter4.

- Ouvrez ControlCenter4 en cliquant sur démarrer/Tous les programmes/Brother/ XXX-XXXX (où XXX-XXXX est le nom de votre modèle)/ControlCenter4. L'application ControlCenter4 s'ouvre.
- Assurez-vous que l'appareil que vous voulez utiliser est sélectionné dans la liste déroulante Modèle.
- 3 Cliquez sur l'onglet **Paramètres de l'appareil**.
- 4 Cliquez sur Paramètres de numérisation vers périphérique.

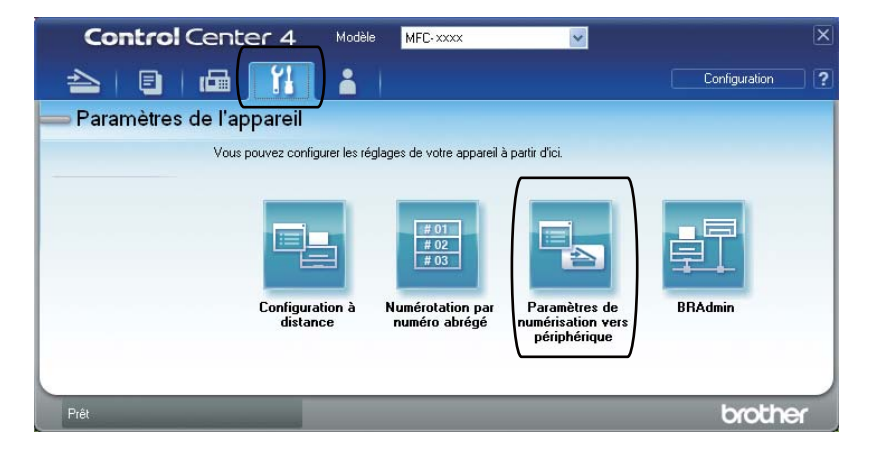

|      | Paramètres de numérisation vers périphérique                                                                                                    |
|------|----------------------------------------------------------------------------------------------------|
|      | Image ROC Courriel Fichier                                                                                                    |
| 1 —— | Type de fichier PDF (*,pdf) Pdf (*,pdf)                                                                                                    |
| 2 —— | Nom de fichier (Date) (Numéro)<br>CCF (20110209_xxxx,pdf                                                                                             |
| 3 —— | C:\Documents and Settings\User\Mes documents\Mes images\C S                                                                                          |
| 4    | Résolution     Luminoské       300 x 300 pp     Image: Contraste       Type de numérisation     Image: Contraste       Taille document     Contraste |
| 5 —— | Lettre 8 1/2 × 11 po (215,9 × 279,4 mm)                                                                                                    |
|      | Défaut                                                                                                    |
|      | OK Annuler Appliquer Aide                                                                                                    |

5 Sélectionnez l'onglet **Fichier**. Vous pouvez modifier les réglages par défaut.

- 1 Vous pouvez choisir le type de fichier dans la liste déroulante.
- 2 Vous pouvez entrer le nom de fichier à utiliser pour le document.
- 3 Vous pouvez enregistrer le fichier dans le dossier par défaut ou en choisir un différent en cliquant sur le bouton a **Parcourir**.
- 4 Vous pouvez choisir une résolution de numérisation dans la liste déroulante Résolution.
- 5 Vous pouvez choisir le format du document dans la liste déroulante.

6 Cliquez sur OK.

32

Chapitre 6

#### Numérisation à l'aide de la touche NUMÉRISER

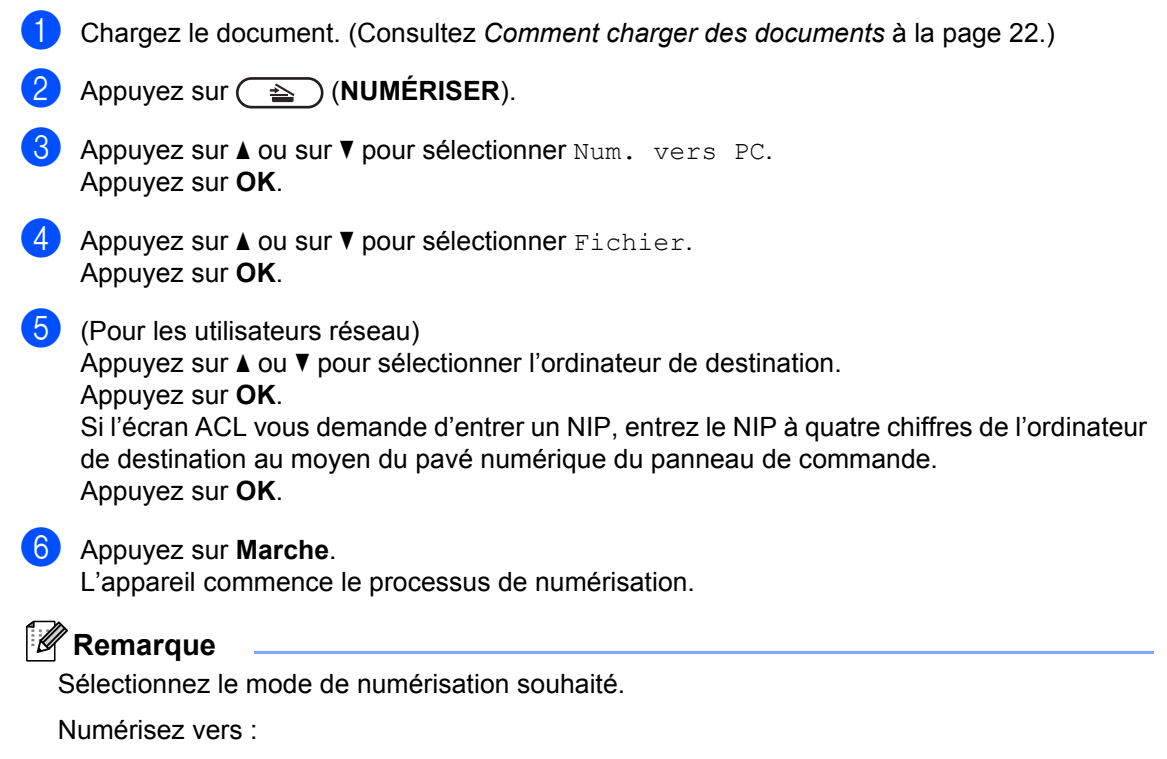

- Courriel (Numérisation vers un ordinateur)
- Image (Numérisation vers un ordinateur)
- ROC (Numérisation vers un ordinateur)
- Fichier (Numérisation vers un ordinateur)

**Entretien régulier** 

#### **Remplacement des consommables**

L'appareil indiquera le moment où il faut remplacer les consommables. (Voir *Remplacement de la cartouche de toner* à la page 34 et *Remplacement du tambour* à la page 41.) Pour éviter tout problème, il est recommandé de vous procurer des consommables de rechange avant que l'appareil cesse d'imprimer.

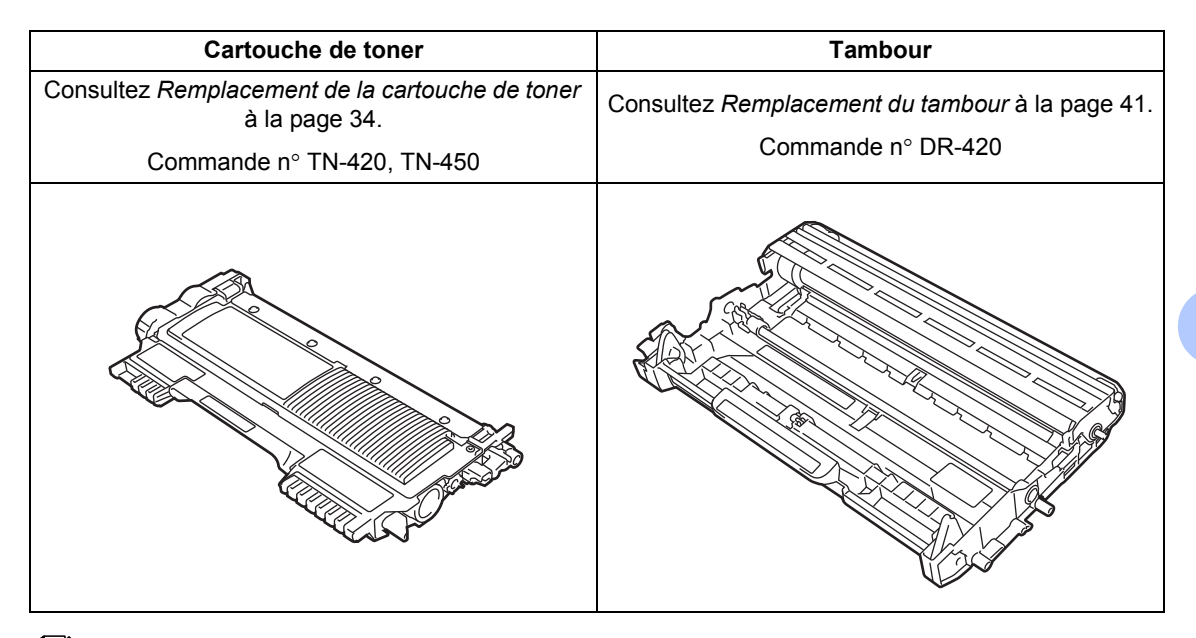

#### Remarque

- Allez sur <u>http://www.brother.com/original/index.html</u> pour savoir comment retourner les consommables usagés dans le cadre du programme de récupération de Brother. Si vous décidez de ne pas les retourner, veuillez en disposer selon les règlements locaux et ne pas les jeter avec les ordures ménagères. Si vous avez des questions, téléphonez à votre déchetterie locale.
- Nous vous recommandons de placer les consommables usagés sur un morceau de papier pour éviter toute éclaboussure ou tout épanchement de leur contenu.
- L'utilisation d'un papier qui ne correspond pas exactement au papier recommandé peut réduire la durée de vie des consommables et des pièces de l'appareil.
- La durée de vie prévue des cartouches de toner est basée sur la norme ISO/CEI 19752. La fréquence de remplacement peut varier selon la complexité des pages imprimées, le pourcentage de couverture et le type de support utilisé.

#### Remplacement de la cartouche de toner

Commande n° Pour le numéro de commande des cartouches de toner, consultez *Remplacement des consommables* à la page 33.

La cartouche de toner standard peut imprimer approximativement 1 200 pages <sup>1</sup>. La cartouche de toner haut rendement peut imprimer environ 2 600 pages <sup>1</sup>. Le nombre de pages réel varie selon le type de document que vous utilisez d'ordinaire. Lorsqu'une cartouche de toner est presque vide, l'écran ACL affiche Toner presq vide.

La cartouche de toner fournie avec l'appareil est une cartouche de démarrage que vous devrez remplacer après 700 pages environ <sup>1</sup>.

<sup>1</sup> Le nombre de pages approximatif est déclaré conformément à la norme ISO/CEI 19752.

#### IMPORTANT

Brother vous recommande vivement de ne PAS recharger la cartouche de toner fournie avec votre appareil. De plus, nous vous recommandons vivement d'utiliser uniquement des cartouches de toner de remplacement de margue originale Brother. L'utilisation ou la tentative d'utilisation d'un toner et/ou de cartouches de toner non compatibles avec l'appareil Brother risque d'endommager ce dernier et/ou peut donner des résultats d'impression insatisfaisants. Notre garantie ne couvre pas les problèmes occasionnés par l'utilisation de toner et/ou de cartouches tierces non autorisées. Afin de protéger votre investissement et de garantir la performance de votre appareil Brother, nous yous recommandons vivement d'utiliser des fournitures Brother originales.

#### 🖉 Remarque

- Il est conseillé de conserver une nouvelle cartouche de toner à proximité pour le moment où l'avertissement Toner presq vide apparaîtra.
- Pour garantir une qualité d'impression élevée, nous vous recommandons d'utiliser uniquement des cartouches de toner de marque Brother originale. Lorsque vous souhaitez acheter des cartouches de toner, contactez le Service à la clientèle de Brother.
- Nous vous recommandons de nettoyer l'appareil lorsque vous remplacez la cartouche de toner. Consultez *Nettoyage et vérification de l'appareil* dans l'*Annexe A* du *Guide de l'utilisateur avancé*.
- Si vous modifiez le paramétrage de densité d'impression pour une impression plus claire ou plus foncée, la quantité de toner utilisée change.
- Ne déballez la nouvelle cartouche de toner qu'immédiatement avant son installation dans l'appareil.

#### Niveau toner bas

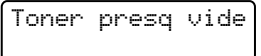

Si l'écran ACL affiche Toner presq vide, achetez une nouvelle cartouche de toner et ayez-la sous la main avant de recevoir un message Remplacer toner.

#### **Remplacez le toner**

Lorsque le message suivant apparaît sur l'écran ACL, vous devez remplacer la cartouche de toner :

Remplacer toner

L'appareil cesse d'imprimer tant que vous n'aurez pas remplacé la cartouche de toner. Une nouvelle cartouche de toner inutilisée de marque Brother originale réinitialise le mode Remplacer toner.

#### Remarque

Pour forcer l'appareil à continuer l'impression après l'affichage du message Remplacer toner sur l'écran ACL, réglez l'appareil en mode Continuer (Appuyez sur Menu, appuyez sur ▲ ou ▼ pour sélectionner 1. Prog. Général, puis appuyez sur OK, appuyez sur ▲ ou ▼ pour sélectionner 4.Rempl. toner, puis appuyez sur **OK**, appuyez sur **▲** ou **▼** pour sélectionner Continuer puis appuyez sur **OK**). L'appareil continuera à imprimer jusqu'à ce que l'écran ACL affiche Toner épuisé. (Pour des détails sur le changement des paramètres du toner, consultez Paramètres du toner dans le chapitre 1 du Guide de l'utilisateur avancé.)

#### Toner épuisé

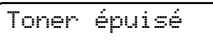

L'appareil cesse d'imprimer jusqu'à ce que vous remplaciez la cartouche de toner par une nouvelle cartouche. (Consultez *Remplacement de la cartouche de toner* à la page 35.)

## Remplacement de la cartouche de toner

- Assurez-vous que l'appareil est allumé.
- Ouvrez le capot avant et laissez l'appareil allumé pendant 10 minutes pour qu'il refroidisse.

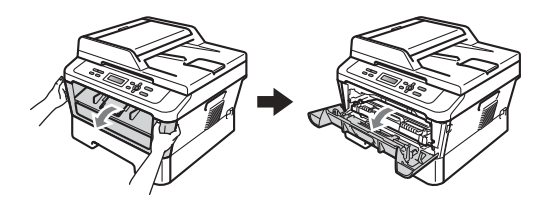

#### AVERTISSEMENT

#### SURFACE CHAUDE

Si vous venez d'utiliser l'appareil, certaines de ses pièces internes seront extrêmement chaudes. Lorsque vous ouvrez le capot avant ou arrière (bac de sortie arrière) de l'appareil, ne touchez PAS les parties représentées en gris dans l'illustration. Vous risqueriez de vous brûler.

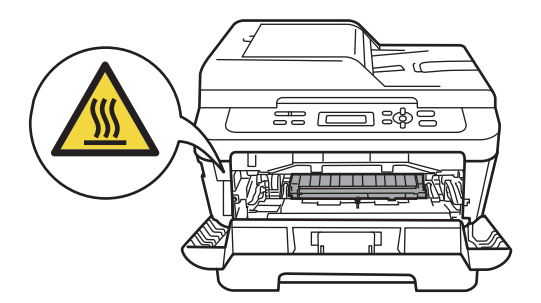

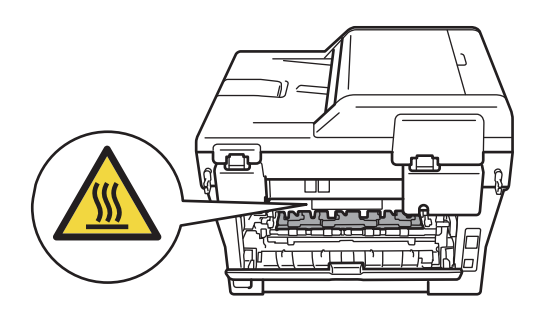

 Retirez le tambour et la cartouche de toner.

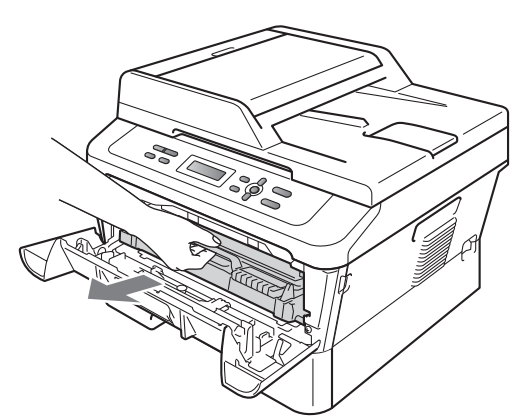

4 Abaissez le levier de verrouillage vert et retirez la cartouche de toner du tambour.

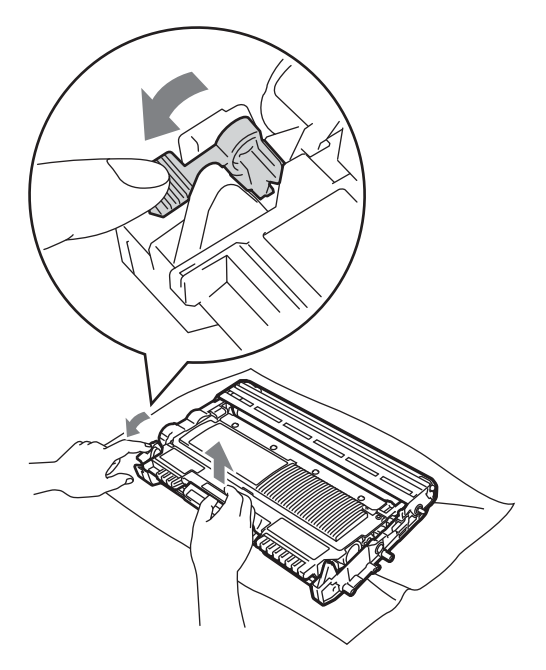

#### ▲ AVERTISSEMENT

Ne JAMAIS jeter une cartouche de toner au feu. Elle pourrait exploser et causer des blessures.

N'utilisez PAS de produits nettoyants contenant de l'ammoniac ou de l'alcool, d'aérosol ou de substance inflammable pour nettoyer l'extérieur ou l'intérieur de l'appareil. Cela risquerait de provoquer un incendie ou des décharges électriques. Consultez *Pour utiliser le produit sans risque* dans le *livret Sécurité et consignes légales* pour apprendre à nettoyer l'appareil.

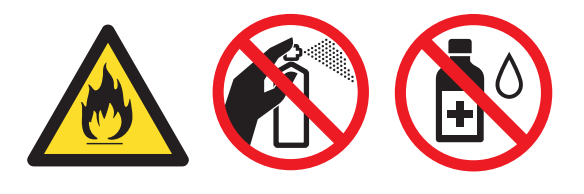

Veillez à ne pas inhaler de toner.

#### IMPORTANT

- Nous vous conseillons de poser le tambour et/ou la cartouche de toner sur une feuille de papier jetable ou un chiffon placé sur une surface propre et plane, afin de contenir les éventuelles éclaboussures de toner.
- Manipulez la cartouche de toner avec précaution. Si du toner se répand sur vos mains ou sur vos vêtements, essuyez les éclaboussures ou nettoyez-les immédiatement à l'eau froide.

 Pour éviter les problèmes de qualité d'impression, ne JAMAIS toucher les pièces présentées en gris sur les illustrations.

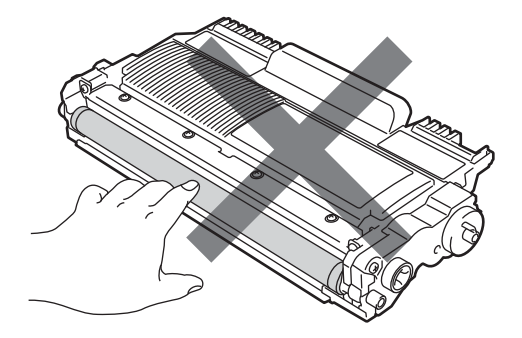

5 Déballez la nouvelle cartouche de toner. Maintenez la cartouche droite des deux mains et agitez-la doucement latéralement à plusieurs reprises afin de répartir le toner de manière égale à l'intérieur.

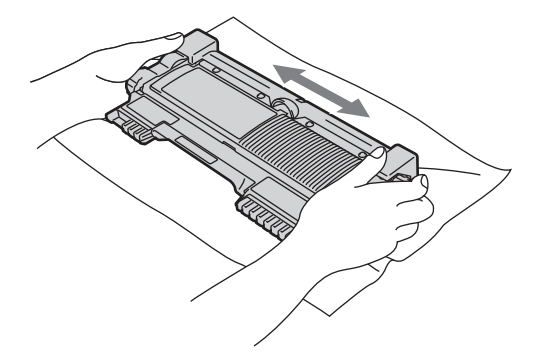

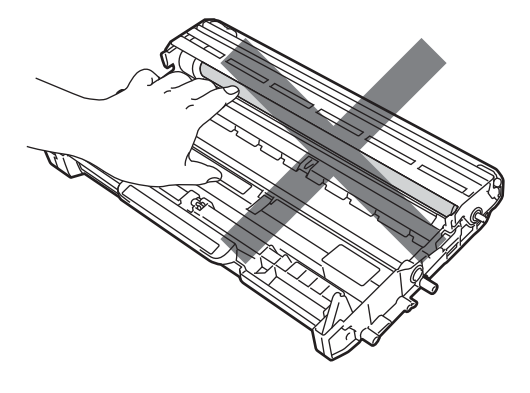

#### Remarque

- Veuillez fermer hermétiquement le sac de la cartouche de toner afin d'éviter que de la poudre de toner ne s'en échappe.
- Allez sur <u>http://www.brother.com/original/</u> <u>index.html</u> pour savoir comment retourner les consommables usagés dans le cadre du programme de récupération de Brother. Si vous décidez de ne pas les retourner vos consommables usagés, veuillez en disposer selon les règlements locaux et ne pas les jeter avec les ordures ménagères. Si vous avez des questions, téléphonez à votre déchetterie locale.

#### IMPORTANT

Ne déballez la nouvelle cartouche de toner qu'immédiatement avant son installation dans l'appareil. Si une cartouche de toner reste déballée pendant longtemps, la durée de vie du toner sera raccourcie.

6 Retirez la protection.

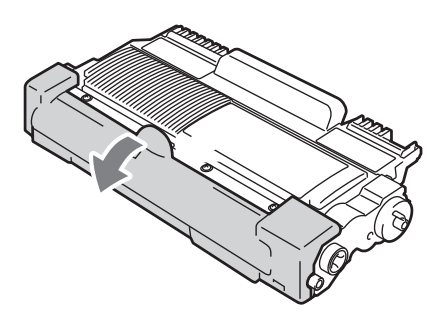

A

#### **1** IMPORTANT

Placez la cartouche de toner dans le tambour immédiatement après avoir ôté le capuchon de protection. Pour éviter toute dégradation de la qualité d'impression, ne JAMAIS toucher les pièces présentées en gris sur les illustrations.

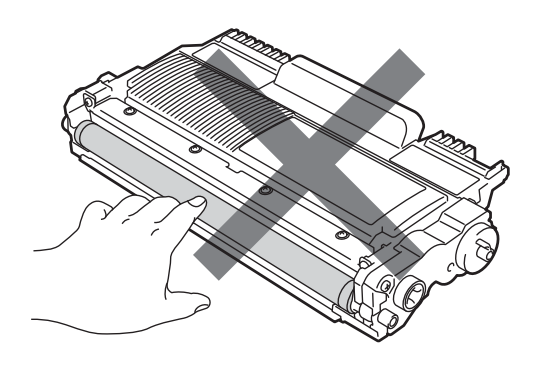

7 Replacez la cartouche de toner dans le tambour jusqu'à entendre le déclic du verrouillage. Si vous avez correctement replacé la cartouche, le levier de verrouillage vert remontera automatiquement.

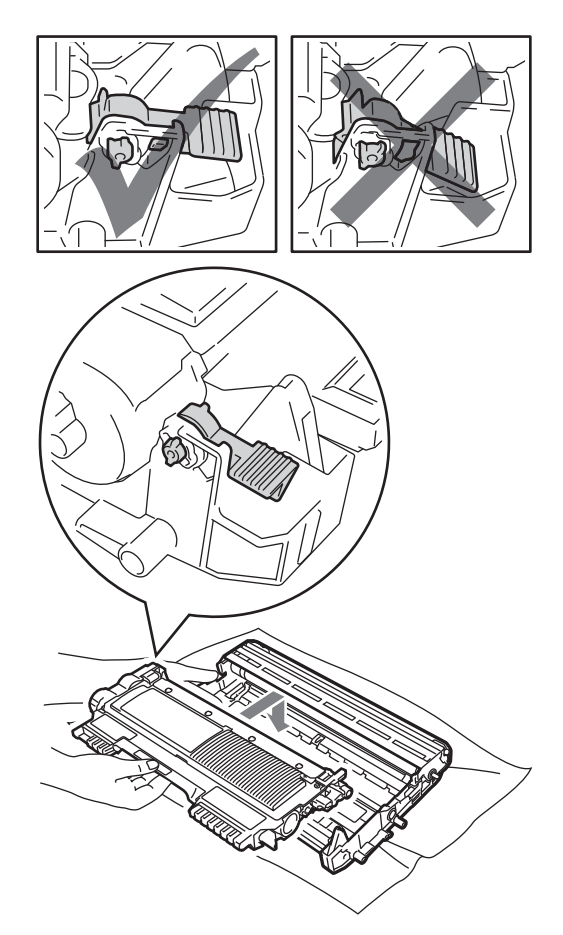

8 Nettoyez le fil corona à l'intérieur du tambour en faisant coulisser délicatement la languette verte de gauche à droite et de droite à gauche à plusieurs reprises.

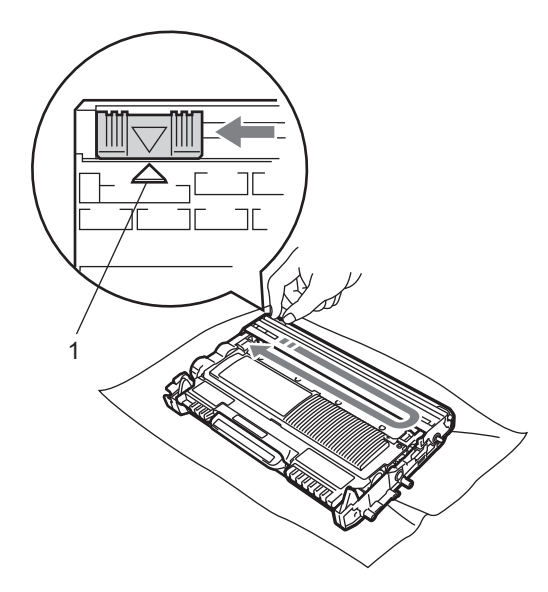

#### Remarque

Veillez à ce que la languette revienne en position initiale (A) (1). Si vous ne le faites pas, les pages imprimées seront marquées d'une bande verticale.

9 Remettez le tambour et la cartouche de toner dans l'appareil. Fermez le capot avant.

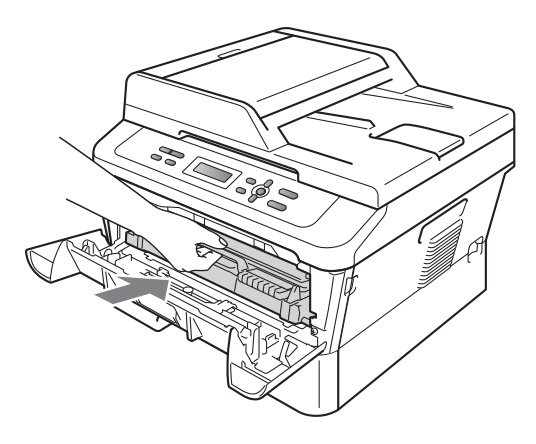

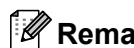

#### 🖉 Remarque

Après le remplacement de la cartouche de toner, n'éteignez PAS l'interrupteur d'alimentation de l'appareil et n'ouvrez pas le capot avant avant que l'écran ACL ne revienne au mode Prêt.

#### Nettoyage du fil corona primaire

Si vous rencontrez des problèmes de qualité d'impression, nettoyez le fil corona primaire comme suit :

Ouvrez le capot avant et laissez l'appareil allumé pendant 10 minutes pour qu'il refroidisse.

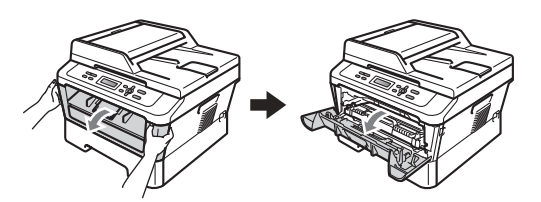

#### A AVERTISSEMENT

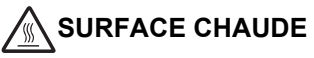

Si vous venez d'utiliser l'appareil, certaines de ses pièces internes seront extrêmement chaudes. Lorsque vous ouvrez le capot avant ou arrière (bac de sortie arrière) de l'appareil, ne touchez PAS les parties représentées en gris dans l'illustration. Vous risqueriez de vous brûler.

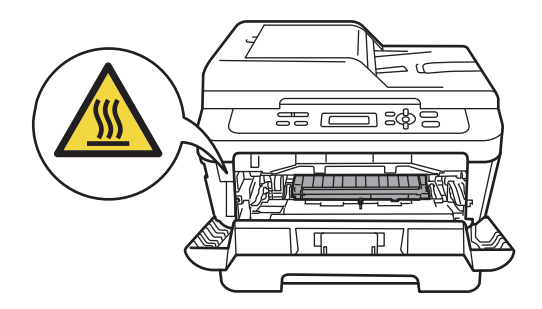

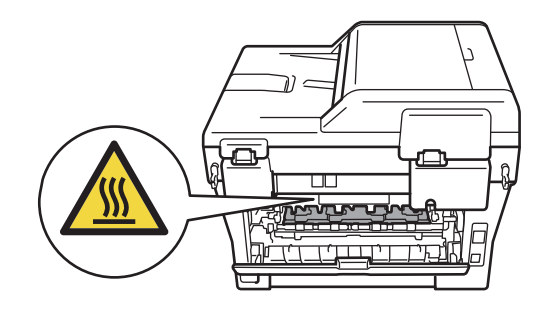

Sortez lentement le tambour et la cartouche de toner.

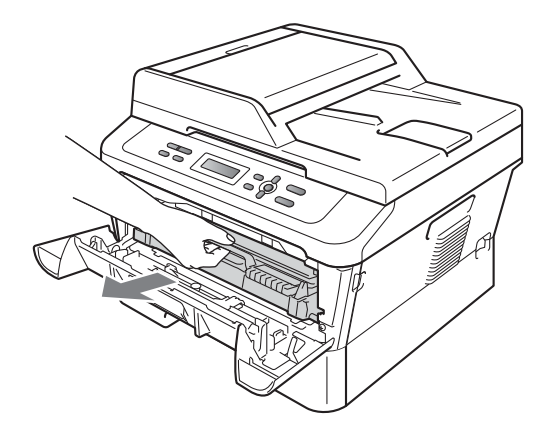

#### **A** ATTENTION

Nous vous recommandons de placer le tambour et la cartouche de toner sur une surface propre et plane avec une feuille de papier ou du tissu jetable en dessous au cas où vous renverseriez accidentellement du toner.

Manipulez la cartouche de toner avec précaution. Si du toner se répand sur vos mains ou sur vos vêtements, essuvez les éclaboussures ou nettoyez-les immédiatement à l'eau froide.

Pour éviter que l'appareil ne soit endommagé par de l'électricité statique, ne touchez PAS les électrodes illustrées cidessous.

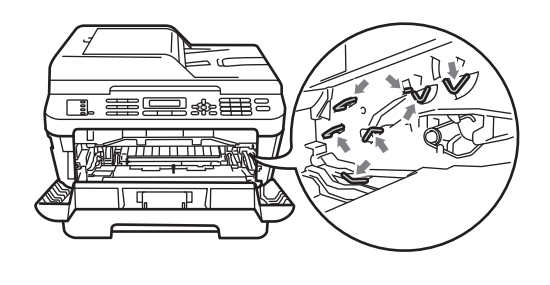

3 Nettoyez le fil corona à l'intérieur du tambour en faisant coulisser délicatement la languette verte de gauche à droite et de droite à gauche à plusieurs reprises.

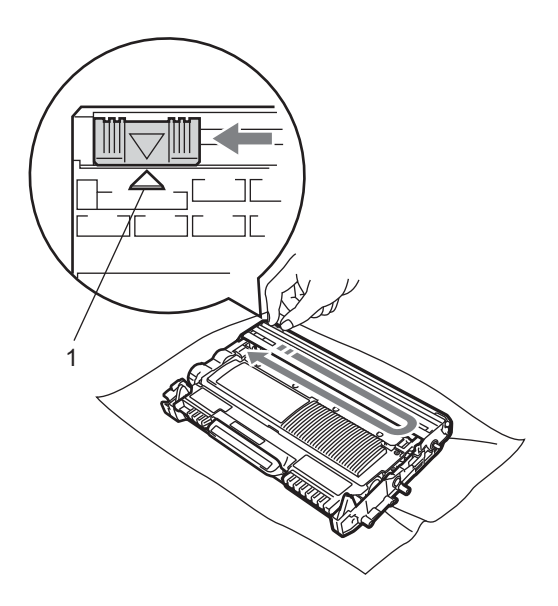

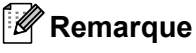

Veillez à ce que la languette revienne en position initiale (A) (1). Si vous ne le faites pas, les pages imprimées seront marquées d'une bande verticale.

 Remettez le tambour et la cartouche de toner dans l'appareil. Fermez le capot avant.

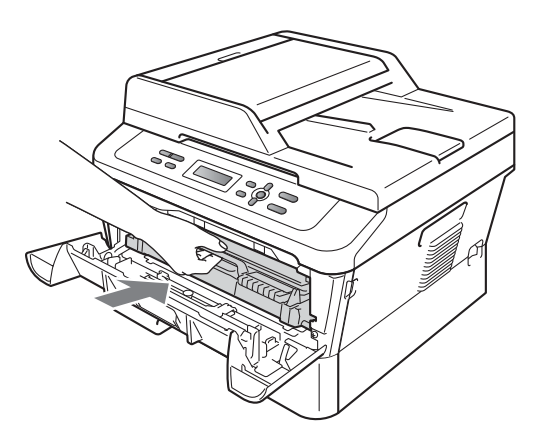

#### Remplacement du tambour

Commande n° DR-420

Un tambour neuf peut imprimer environ 12 000 pages recto au format lettre ou A4.

#### 🖉 Remarque

- De nombreux facteurs permettent de déterminer la durée de vie réelle du tambour, tels que la température ambiante, le taux d'humidité, le type de papier, le type de toner utilisé etc. Dans des conditions idéales, la durée de vie moyenne d'un tambour est estimée à 12 000 pages environ. Le nombre réel de pages pouvant être imprimées par votre tambour peut être bien inférieur à cette estimation. Comme la durée de vie réelle du tambour est liée à de nombreux impondérables, il n'est pas possible de garantir la quantité minimale de pages qui sera imprimée par le tambour.
- Pour des performances optimales, utilisez uniquement du toner de marque Brother. L'appareil doit être utilisé dans un environnement propre et non poussiéreux, équipé d'une ventilation adéquate.

 Le fait d'imprimer avec un tambour d'une marque tierce peut réduire la qualité d'impression, mais également la qualité et la durée de vie de l'appareil lui-même. La garantie ne couvre pas les problèmes occasionnés par l'utilisation d'un tambour d'une marque tierce.

#### Erreur de tambour

Erreur tambour

Le fil corona s'est sali. Nettoyez le fil corona du tambour. (Consultez *Nettoyage du fil corona primaire* à la page 39.)

Si le message Erreur de tambour ne disparaît pas après avoir nettoyé le fil corona, remplacez le tambour par un tambour neuf.

#### Remplacez le tambour

Replacer tambour

Veuillez remplacer le tambour par un tambour neuf. Nous vous conseillons d'installer un vrai tambour de marque Brother.

Après le remplacement, réinitialisez le compteur du tambour en suivant les instructions qui accompagnent le nouveau tambour.

#### Arrêt de tambour

Arrêt tambour

Nous ne pouvons pas garantir la qualité de l'impression. Veuillez remplacer le tambour par un tambour neuf. Nous vous conseillons d'installer un vrai tambour de marque Brother.

Après le remplacement, réinitialisez le compteur du tambour en suivant les instructions qui accompagnent le nouveau tambour.

#### Remplacement du tambour

#### **IMPORTANT**

- En déplaçant le tambour, maniez-le soigneusement car il peut contenir du toner. Si du toner se répand sur vos mains ou sur vos vêtements, essuyez les éclaboussures ou nettoyez-les immédiatement à l'eau froide.
- Chaque fois que vous remplacez le tambour, nettoyez l'intérieur de l'appareil. (Consultez Nettoyage et vérification de l'appareil dans l'Annexe A du Guide de l'utilisateur avancé.)

1 Assurez-vous que l'appareil est allumé.

 Ouvrez le capot avant et laissez l'appareil allumé pendant 10 minutes pour qu'il refroidisse.

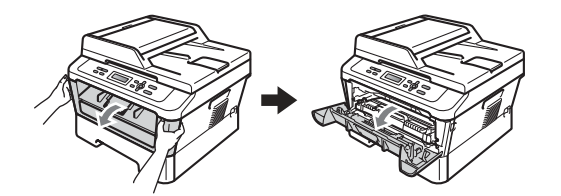

#### ▲ AVERTISSEMENT

#### SURFACE CHAUDE

Si vous venez d'utiliser l'appareil, certaines de ses pièces internes seront extrêmement chaudes. Lorsque vous ouvrez le capot avant ou arrière (bac de sortie arrière) de l'appareil, ne touchez PAS les parties représentées en gris dans l'illustration. Vous risqueriez de vous brûler.

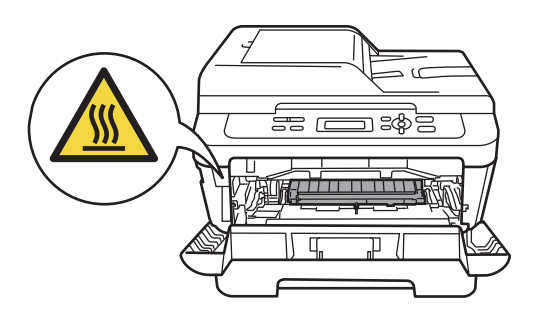

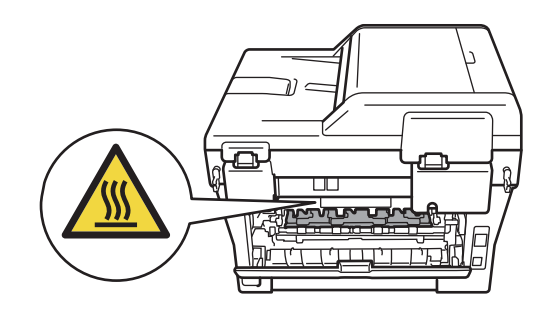

3 Retirez le tambour et la cartouche de toner.

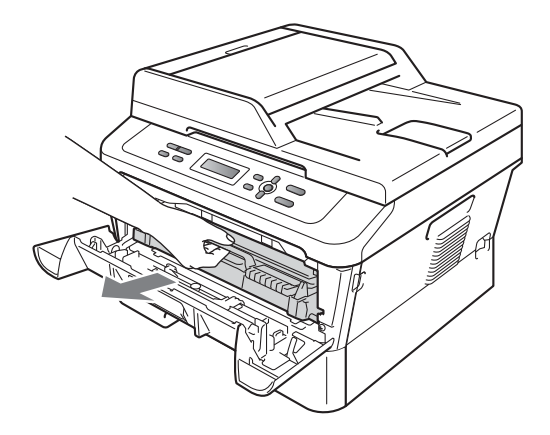

4 Abaissez le levier de verrouillage vert et retirez la cartouche de toner du tambour.

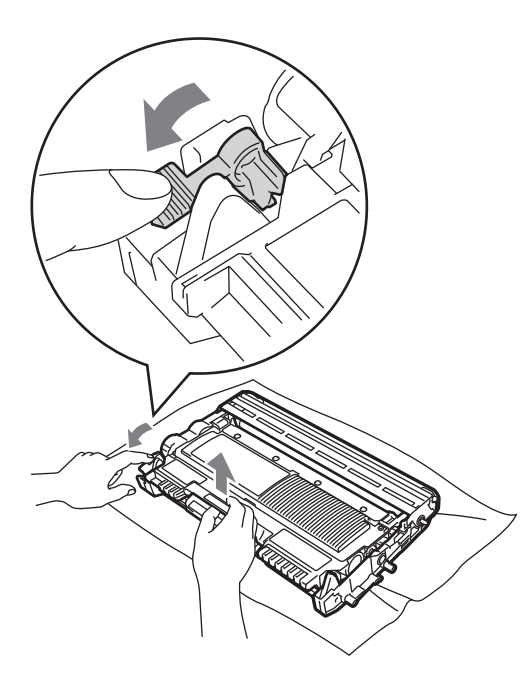

#### ▲ AVERTISSEMENT

Ne JAMAIS jeter une cartouche de toner au feu. Elle pourrait exploser et causer des blessures.

N'utilisez PAS de produits nettoyants contenant de l'ammoniac ou de l'alcool, d'aérosol ou de substance inflammable pour nettoyer l'extérieur ou l'intérieur de l'appareil. Cela risquerait de provoquer un incendie ou des décharges électriques. Consultez *Pour utiliser le produit sans risque* dans le *livret Sécurité et consignes légales* pour apprendre à nettoyer l'appareil.

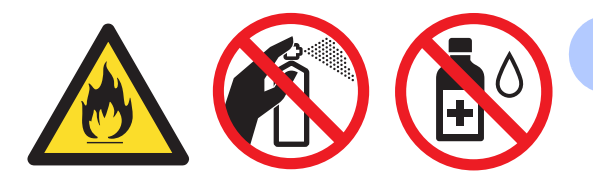

Veillez à ne pas inhaler de toner.

#### **IMPORTANT**

 Pour éviter que l'appareil ne soit endommagé par de l'électricité statique, ne touchez PAS les électrodes illustrées ci-dessous.

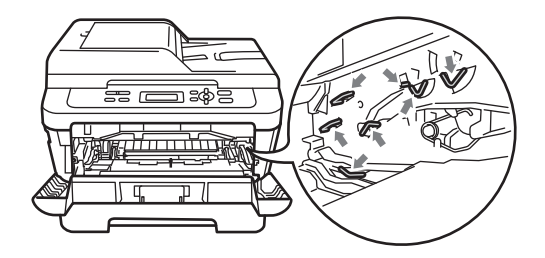

- Manipulez la cartouche de toner avec précaution. Si du toner se répand sur vos mains ou sur vos vêtements, essuyez les éclaboussures ou nettoyez-les immédiatement à l'eau froide.
- Nous vous conseillons de poser le tambour et/ou la cartouche de toner sur une feuille de papier jetable ou un chiffon placé sur une surface propre et plane, afin de contenir les éventuelles éclaboussures de toner.
- Pour éviter les problèmes de qualité d'impression, ne JAMAIS toucher les pièces présentées en gris sur les illustrations.

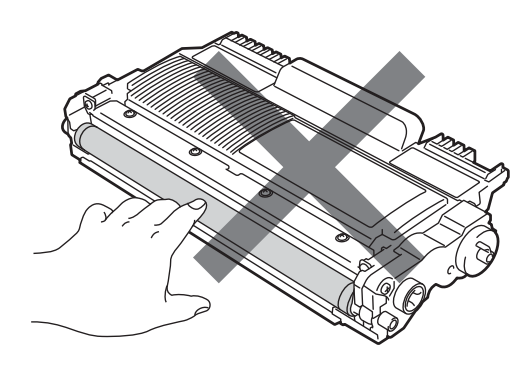

#### 🖉 Remarque

Allez sur <u>http://www.brother.com/original/</u> <u>index.html</u> pour savoir comment retourner les consommables usagés dans le cadre du programme de récupération de Brother. Si vous décidez de ne pas les retourner, veuillez en disposer selon les règlements locaux et ne pas les jeter avec les ordures ménagères. Si vous avez des questions, téléphonez à votre déchetterie locale.

5 Déballez le nouveau tambour.

#### IMPORTANT

 Pour éviter les problèmes de qualité d'impression, ne JAMAIS toucher les pièces présentées en gris sur les illustrations.

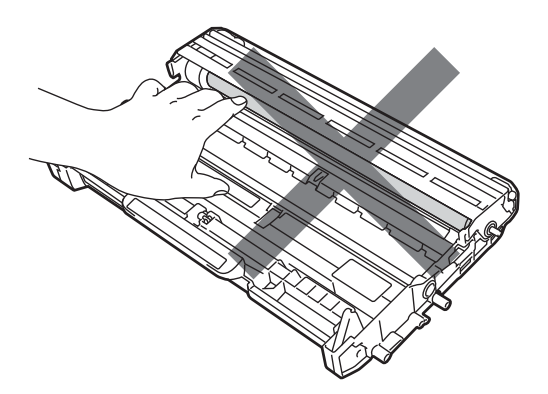

 Ne déballez le nouveau tambour qu'immédiatement avant son installation dans l'appareil. L'exposition directe à la lumière du soleil ou à la lumière ambiante peut endommager le tambour. 6 Installez fermement la nouvelle cartouche de toner dans le tambour jusqu'à ce qu'elle s'enclenche avec un déclic. Si vous avez correctement replacé la cartouche, le levier de verrouillage vert remontera automatiquement.

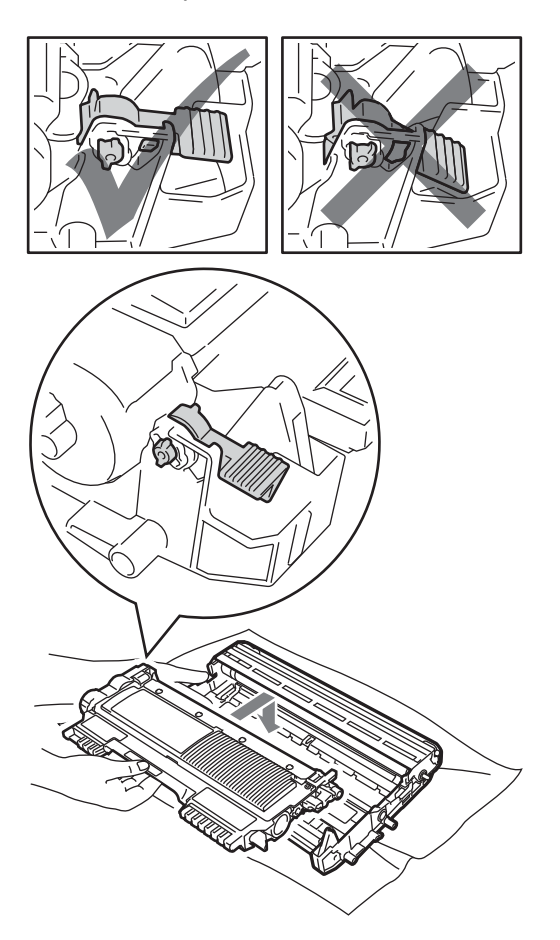

#### 🖉 Remarque

Assurez-vous que vous avez correctement replacé la cartouche de toner car elle pourrait se séparer du tambour. Nettoyez le fil corona à l'intérieur du tambour en faisant coulisser délicatement la languette verte de gauche à droite et de droite à gauche à plusieurs reprises.

#### **ATTENTION**

Veillez à ce que la languette verte revienne en position initiale (a) (1). Si vous ne le faites pas, les pages imprimées seront marquées d'une bande verticale.

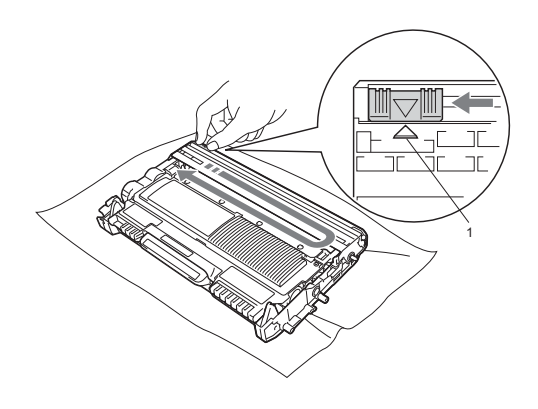

Remettez le nouveau tambour et la nouvelle cartouche de toner dans l'appareil.

## Réinitialisation du compteur du tambour

Lorsque vous installez un nouveau tambour, vous devez réinitialiser le compteur en procédant comme suit :

1 Ouvrez le capot avant puis appuyez sur Effacer.

Pour confirmer l'installation d'un nouveau tambour, appuyez sur ▲.

2 Quand l'écran ACL affiche Confirmé, fermez le capot avant.

B

## Dépistage des pannes

#### Messages d'erreur et d'entretien

Comme avec toute machine de bureau sophistiquée, des erreurs peuvent survenir et il peut être nécessaire de remplacer des consommables. Si tel est le cas, votre appareil identifie l'erreur ou la procédure d'entretien régulier requise et affiche le message approprié. Les messages d'erreur et d'entretien les plus courants sont décrits ci-dessous.

Vous pouvez corriger vous-même la plupart des erreurs et faire l'entretien régulier. Si vous avez besoin d'aide supplémentaire, le Brother Solutions Center offre la foire aux questions (FAQ) ainsi que les conseils de dépistage des pannes les plus récents :

Visitez notre site http://solutions.brother.com/.

| Message d'erreur                    | Cause                                                                                                    | Action                                                                                                    |
|-------------------------------------|----------------------------------------------------------------------------------------------------|----------------------------------------------------------------------------------------------------|
| Erreur cartouche                    | La cartouche de toner n'est pas<br>installée correctement.                                                                                                    | Retirez le tambour et enlevez la cartouche de toner, puis réinstallez celle-ci dans le tambour.                                                                                                    |
| Refroidissement<br>Patientez s.v.p. | La température du tambour ou de<br>la cartouche de toner est trop<br>élevée. L'appareil interrompt la<br>tâche d'impression en cours et se<br>met en mode de refroidissement.<br>Pendant le mode de<br>refroidissement, vous entendrez<br>le ventilateur de refroidissement<br>fonctionner, tandis que l'écran<br>ACL indique Refroidissement<br>et Patientez s.v.p | Assurez-vous que vous pouvez entendre le<br>ventilateur tourner dans l'appareil et que la<br>sortie d'échappement n'est pas obstruée.<br>Si le ventilateur tourne, enlevez tout corps<br>qui entoure la sortie d'échappement, et<br>laissez l'appareil activé mais ne l'utilisez pas<br>pendant quelques minutes.<br>Si le ventilateur ne tourne pas, débranchez<br>l'appareil de la prise d'alimentation CA<br>pendant quelques minutes, puis<br>rebranchez-le. |
| Face av. Ouverte                    | Le capot avant n'est pas<br>complètement fermé.                                                                                                    | Fermez le capot avant de l'appareil.                                                                                                    |
| Capot ouvert<br>(Pour DCP-7065DN)   | Le capot du chargeur<br>automatique de documents n'est<br>pas complètement fermé.                                                                                                    | Fermez le capot du chargeur automatique de documents de l'appareil.                                                                                                    |
|                                     | Le chargeur automatique de<br>documents est ouvert lors du<br>chargement d'un document.                                                                                                    | Fermez le capot du chargeur automatique de documents de l'appareil, puis appuyez sur <b>Arrêt / Sortie</b> .                                                                                                    |
| Capot ouvert                        | Le couvercle de l'unité de fusion<br>n'est pas complètement fermé ou<br>il y avait du papier coincé à<br>l'arrière de l'appareil quand vous<br>l'avez allumé.                                                                                                    | <ul> <li>Fermez le couvercle de l'unité de fusion<br/>de l'appareil.</li> <li>Vérifiez qu'il n'y pas de papier coincé à<br/>l'arrière de l'appareil, puis fermez le<br/>capot de l'unité de fusion, et appuyez sur<br/>Marche.</li> </ul>                                                                                                    |

| Message d'erreur                    | Cause                                                                                                    | Action                                                                                                    |
|-------------------------------------|----------------------------------------------------------------------------------------------------|----------------------------------------------------------------------------------------------------|
| Vérif original<br>(Pour DCP-7065DN) | Le document n'a pas été introduit<br>ou chargé correctement, ou le<br>document numérisé à partir du<br>chargeur automatique des<br>documents était trop long. | Voir Un document est coincé au sommet du<br>chargeur automatique de documents (Pour<br>DCP-7065DN) à la page 50 ou Utilisation<br>du chargeur automatique de documents<br>(ADF) (Pour DCP-7065DN) à la page 22. |
| Erreur tambour                      | Le fil corona du tambour doit être nettoyé.                                                                                                    | Nettoyez le fil corona du tambour.<br>(Consultez <i>Nettoyage du fil corona primaire</i><br>à la page 39.)                                                                                                    |
| Arrêt tambour                       | Il est temps de remplacer le tambour.                                                                                                    | Remplacez le tambour. (Consultez<br><i>Remplacement du tambour</i> à la page 42.)                                                                                                    |
| Recto/verso dés.                    | Le bac d'impression recto verso<br>est enlevé ou n'est pas<br>correctement installé.                                                                          | Installez soigneusement le bac d'impression recto verso dans l'appareil jusqu'à ce qu'il s'enclenche avec un déclic.                                                                                            |
|                                     | Le capot arrière de l'appareil n'est<br>pas complètement fermé.                                                                                               | Fermez le capot arrière de l'appareil.                                                                                                    |
| Err Élec                            | L'appareil présente un problème<br>d'ordre mécanique.                                                                                                    | Ouvrez le capot avant et refermez-le.                                                                                                    |
| Err unté fusion                     | La température de l'unité de<br>fusion n'augmente pas jusqu'à<br>une température spécifiée dans<br>le temps spécifié.                                         | Mettez l'appareil hors tension, attendez<br>quelques secondes, puis rallumez-le.<br>Laissez l'appareil allumé pendant 15<br>minutes.                                                                            |
|                                     | L'unité de fusion est trop chaude.                                                                                                    |                                                                                                    |
| Incapac. Init XX                    | L'appareil présente un problème<br>d'ordre mécanique.                                                                                                    | Débranchez le câble d'alimentation de<br>l'appareil pendant quelques minutes<br>puis rebranchez-le.                                                                                                    |
|                                     |                                                                                                    | Si le problème persiste, contactez le<br>Service à la clientèle Brother.                                                                                                    |
| Bourrage duplex                     | Le papier est coincé dans le bac<br>d'impression recto-verso à<br>l'arrière de l'appareil.                                                                    | (Consultez <i>Du papier est coincé dans le bac recto verso</i> à la page 59.)                                                                                                    |
| Bourr à l'intér                     | Le papier est coincé à l'intérieur de l'appareil.                                                                                                    | (Consultez <i>Du papier est coincé dans l'appareil</i> à la page 55.)                                                                                                    |
| Bourrage arrière                    | Le papier est coincé dans la<br>partie arrière de l'appareil.                                                                                                 | (Consultez <i>Du papier est coincé à l'arrière de l'appareil</i> à la page 53.)                                                                                                    |
| Bourrage bac                        | Le papier est coincé dans le bac<br>à papier de l'appareil.                                                                                                   | (Consultez <i>Du papier est coincé dans le bac</i><br>à papier standard à la page 52.)                                                                                                    |

| Message d'erreur   | Cause                                                                                                    | Action                                                                                                    |
|--------------------|----------------------------------------------------------------------------------------------------|----------------------------------------------------------------------------------------------------|
| Plus de papier     | L'appareil n'a plus de papier ou le<br>papier n'est pas correctement<br>chargé dans le bac à papier.                                                     | Effectuez l'une des opérations suivantes :                                                                                                    |
|                    |                                                                                                    | Remettez du papier dans le bac et<br>appuyez sur Marche.                                                                                                    |
|                    |                                                                                                    | Retirez le papier et chargez-le à<br>nouveau. Appuyez ensuite sur Marche.                                                                                                    |
|                    |                                                                                                    | Si le problème n'est pas résolu, il se peut<br>que le rouleau de chargement du papier<br>doive être nettoyé. Nettoyez le rouleau<br>de chargement du papier. (Consultez<br>Nettoyage des rouleaux de chargement<br>du papier dans l'annexe A du Guide de<br>l'utilisateur avancé.) |
| Alim. manuelle     | L'alimentation manuelle a été<br>sélectionnée comme source de<br>papier alors qu'il n'y avait pas de<br>papier dans la fente<br>d'alimentation manuelle. | Placez une feuille de papier dans la fente<br>d'alimentation manuelle. (Consultez<br><i>Chargement de papier dans la fente<br/>d'alimentation manuelle</i> à la page 10.)                                                                                                    |
| Pas de toner       | La cartouche de toner n'est pas<br>installée correctement.                                                                                               | Retirez le tambour. Retirez la cartouche de toner puis replacez-la dans le tambour.                                                                                                    |
| Mémoire épuisée    | La mémoire de l'appareil est saturée.                                                                                                    | Effectuez l'une des opérations<br>suivantes :                                                                                                    |
|                    |                                                                                                    | <ul> <li>Appuyez sur Marche pour copier les<br/>pages numérisées. (Opération de copie<br/>en cours)</li> </ul>                                                                                                    |
|                    |                                                                                                    | Appuyez sur Arrêt / Sortie et attendez<br>que les autres opérations en cours se<br>terminent, puis réessayez.                                                                                                    |
|                    |                                                                                                    | <ul> <li>Réduisez la résolution d'impression.<br/>(Consultez l'onglet Bases dans le Guide<br/>utilisateur - Logiciel.)</li> </ul>                                                                                                    |
| Impr impossible XX | L'appareil présente un problème                                                                                                    | Effectuez l'une des opérations suivantes :                                                                                                    |
|                    | d'ordre mécanique.                                                                                                    | Débranchez le câble d'alimentation CA<br>de l'appareil pendant quelques minutes<br>puis rebranchez-le.                                                                                                    |
|                    |                                                                                                    | Si le problème persiste, contactez le<br>Service à la clientèle Brother.                                                                                                    |
| Replacer tambour   | our II est temps de remplacer le tambour.                                                                                                    | Remplacez le tambour.                                                                                                    |
|                    |                                                                                                    | (Consultez <i>Remplacement du tambour</i><br>à la page 42.)                                                                                                    |
|                    | Le compteur du tambour n'a pas                                                                                                    | Réinitialisez le compteur du tambour.                                                                                                    |
|                    | ete remis à zèro lors de<br>l'installation du nouveau tambour.                                                                                           | (Consultez Réinitialisation du compteur du tambour à la page 45.)                                                                                                    |

| Message d'erreur | Cause                                                                                       | Action                                                                                                    |
|------------------|---------------------------------------------------------------------------------------------|----------------------------------------------------------------------------------------------------|
| Remplacer toner  | L'appareil cesse d'imprimer tant<br>que vous n'aurez pas remplacé la<br>cartouche de toner. | Si vous avez réglé le paramètre Toner sur<br>Arrêter, remplacez la cartouche de toner<br>par une cartouche neuve authentique de<br>marque Brother. Cela réinitialisera le mode<br>Remplacer le toner. (Consultez<br><i>Remplacement de la cartouche de toner</i><br>à la page 34.)                                                                                    |
|                  |                                                                                             | Si vous avez programmé le réglage du toner<br>sur Continuer, l'appareil continuera<br>d'imprimer des données jusqu'à ce que<br>l'écran ACL affiche Toner épuisé. Pour<br>savoir comment faire fonctionner l'appareil<br>en mode Continuer, consultez <i>Réglages du</i><br><i>toner</i> dans le <i>chapitre 1</i> du <i>Guide de</i><br><i>l'utilisateur avancé</i> . |
| Erreur format DX | Le papier dans le bac n'est pas au<br>format adéquat pour l'impression<br>recto verso.      | Chargez du papier au format Lettre, Légal<br>ou Folio pour l'impression recto verso<br>automatique, puis appuyez sur <b>Marche</b> .<br>(Consultez <i>Supports d'impression</i><br>à la page 95.)                                                                                                    |
| Toner épuisé     | Il est temps de remplacer le tambour.                                                       | Installez une nouvelle cartouche de toner.<br>(Consultez <i>Remplacement de la cartouche de toner</i> à la page 34.)                                                                                                    |
| Toner presq vide | Il vous faudra remplacer la<br>cartouche de toner<br>prochainement.                         | Achetez une nouvelle cartouche de toner<br>avant d'obtenir le message Remplacer<br>toner.                                                                                                    |

#### Bourrages de document

Un document est coincé au sommet du chargeur automatique de documents (Pour DCP-7065DN)

- Retirez les feuilles qui ne sont pas coincées dans le chargeur automatique de documents.

2 Ouvrez le capot du chargeur.

3 Enlevez le document coincé en tirant vers la gauche.

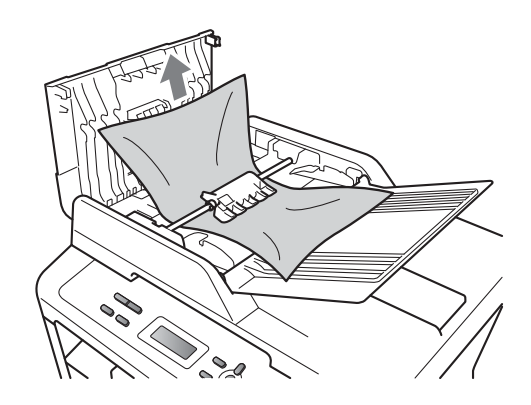

4 Refermez le capot du chargeur.

5 Appuyez sur Arrêt / Sortie.

#### Un document est coincé sous le capot document (Pour DCP-7065DN)

- 1 Retirez les feuilles qui ne sont pas coincées dans le chargeur automatique de documents.
- 2
  - Soulevez le capot document.
- 3 Enlevez le document coincé en tirant vers la droite.

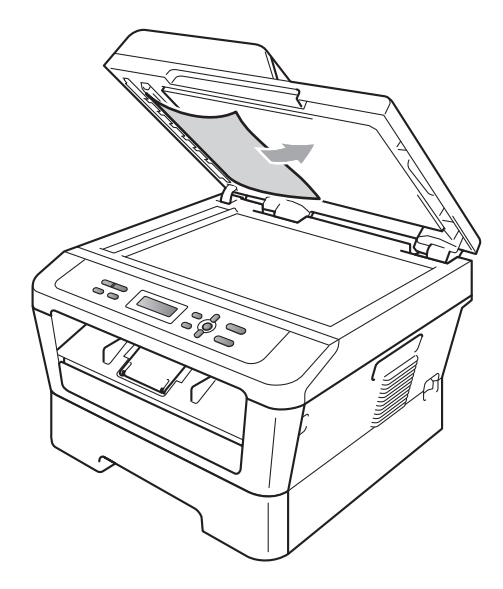

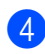

Refermez le capot document.

Appuyez sur Arrêt / Sortie.

#### Retirer un petit document coincé dans le chargeur automatique de documents (Pour DCP-7065DN)

1 Soulevez le capot document.

2 Insérez un bout de papier raide, comme du carton, dans le chargeur automatique de documents, pour pousser les morceaux de papier coincés.

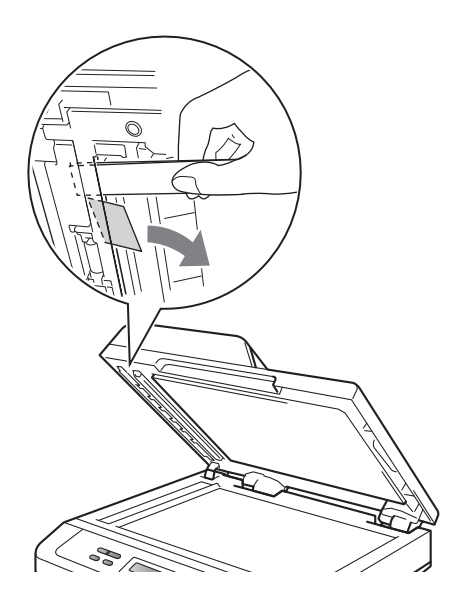

3 Refermez le capot document.

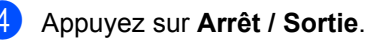

#### Un document est coincé au niveau du bac de sortie (Pour DCP-7065DN)

- Retirez les feuilles qui ne sont pas coincées dans le chargeur automatique de documents.
- 2) Enlevez le document coincé en tirant vers la droite.

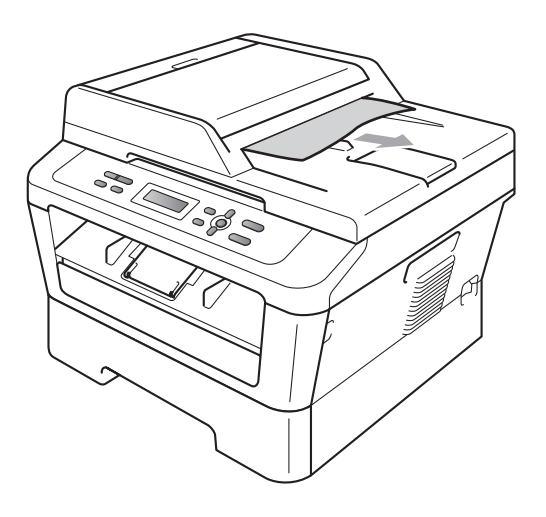

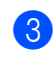

Appuyez sur Arrêt / Sortie.

#### Bourrages de papier

## Du papier est coincé dans le bac à papier standard

Si l'écran ACL affiche Bourrage bac, procédez comme suit :

 Retirez complètement le bac à papier de l'appareil.

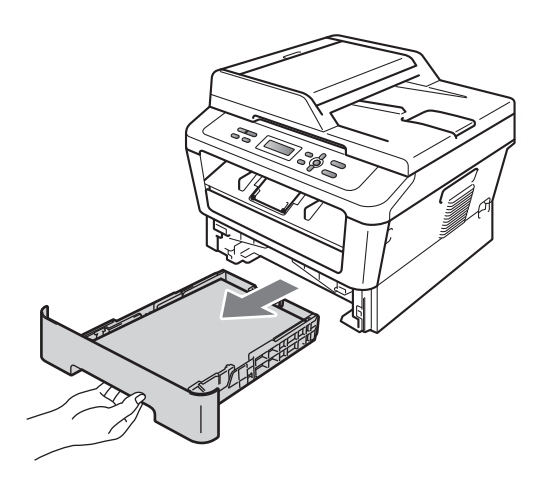

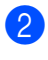

Dégagez lentement le papier coincé en utilisant vos deux mains.

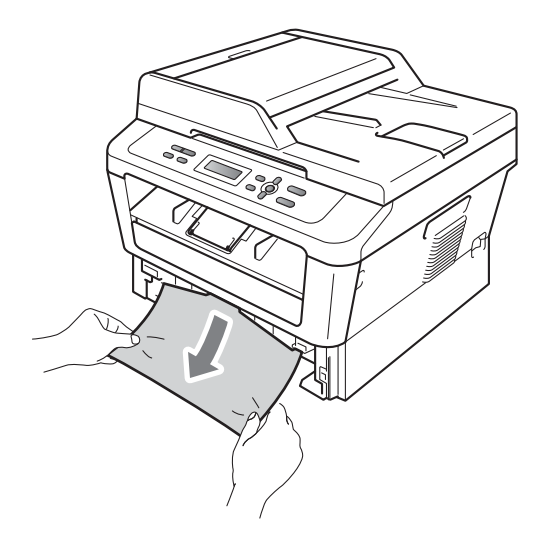

#### **IMPORTANT**

S'il n'est pas possible de retirer facilement le papier dans cette direction, arrêtez et suivez les instructions de la section *Du papier est coincé dans l'appareil* à la page 55.

#### 🖉 Remarque

Vous pourrez dégager le papier plus facilement en tirant le papier coincé vers le bas.

3 Vérifiez que le papier se trouve sous le repère de papier maximum (▼▼♥) (1) du bac à papier. En appuyant sur le levier de libération du guide-papier vert, faites coulisser les guides-papier pour qu'ils s'adaptent au format du papier. Assurez-vous que les guides sont bien bloqués dans les fentes. (Consultez Chargement du papier dans le bac à papier standard à la page 8.)

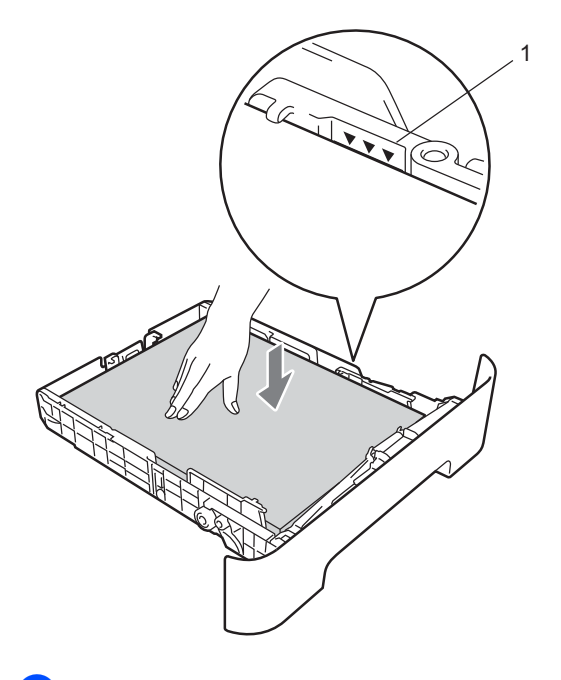

Replacez fermement le bac à papier dans l'appareil.

#### Du papier est coincé à l'arrière de l'appareil

Si l'écran ACL affiche Bourrage arrière, c'est qu'un bourrage papier s'est produit derrière le capot arrière. Procédez comme suit :

 Ouvrez le capot avant de l'appareil. Laissez l'appareil allumé pendant 10 minutes pour qu'il refroidisse.

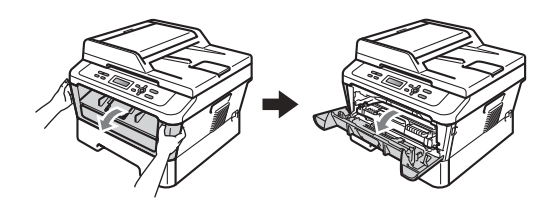

#### AVERTISSEMENT

#### SURFACE CHAUDE

Si vous venez d'utiliser l'appareil, certaines de ses pièces internes seront extrêmement chaudes. Lorsque vous ouvrez le capot avant ou arrière (bac de sortie arrière) de l'appareil, ne touchez PAS les parties représentées en gris dans l'illustration. Vous risqueriez de vous brûler.

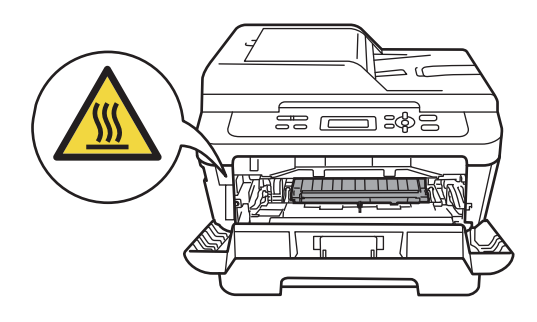

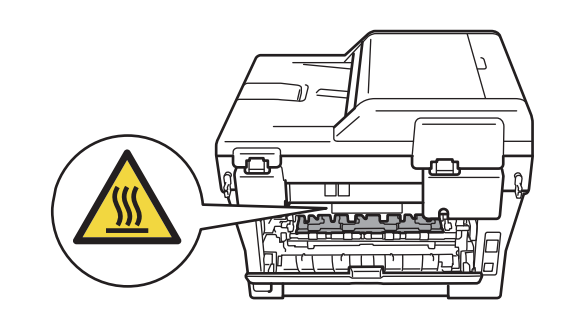

- 2
  - Sortez lentement le tambour et la cartouche de toner.

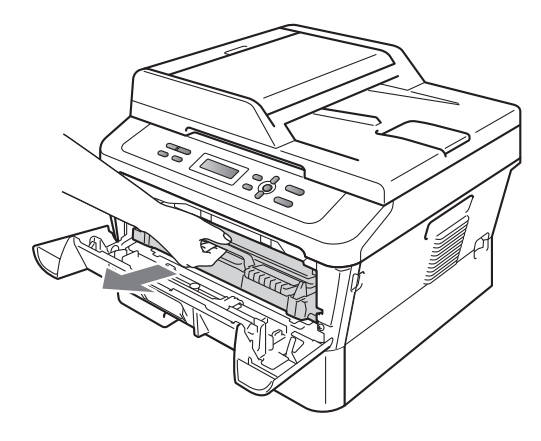

#### **IMPORTANT**

- Nous vous conseillons de poser le tambour et les cartouches de toner sur une feuille de papier jetable ou un chiffon placé sur une surface propre et plane, afin de contenir les éventuelles éclaboussures de toner.
- Pour éviter que l'appareil ne soit endommagé par de l'électricité statique, ne touchez PAS les électrodes illustrées ci-dessous.

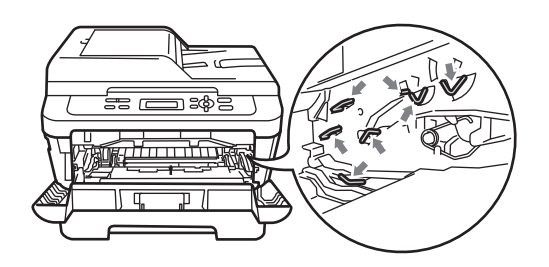

3 Ouvrez le capot arrière (le bac de sortie face vers le haut).

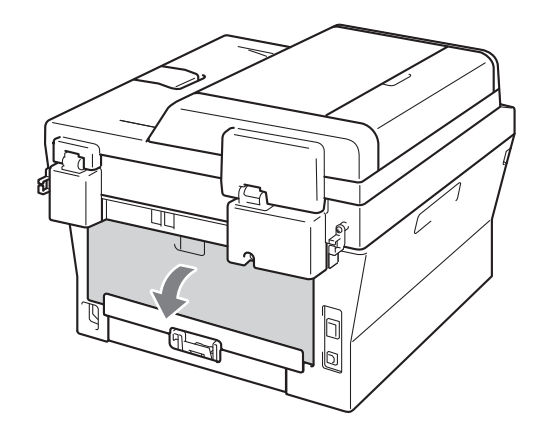

4 Abaissez les languettes sur les côtés gauche et droit pour ouvrir le capot de l'unité de fusion (1).

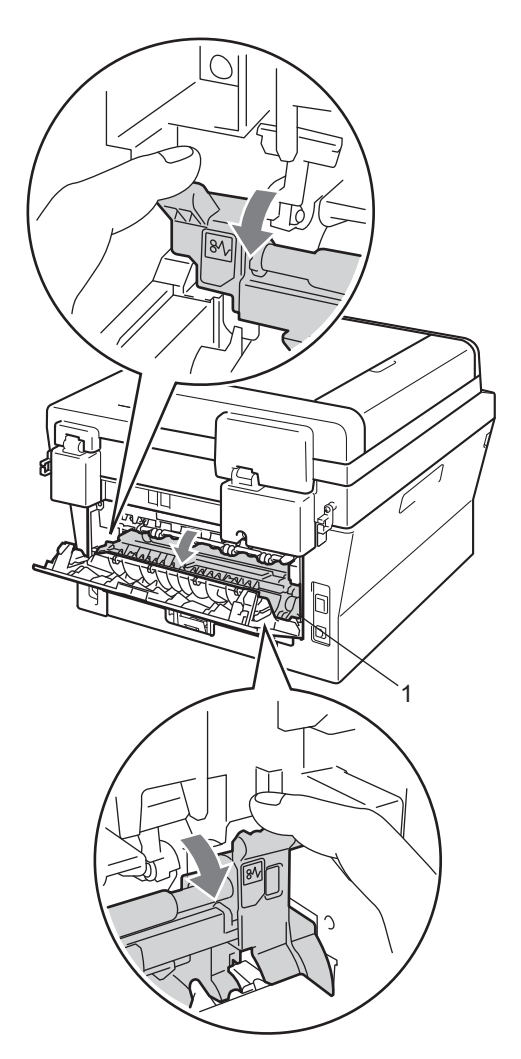

5 En vous servant de vos deux mains, retirez sans forcer le papier coincé de l'unité de fusion.

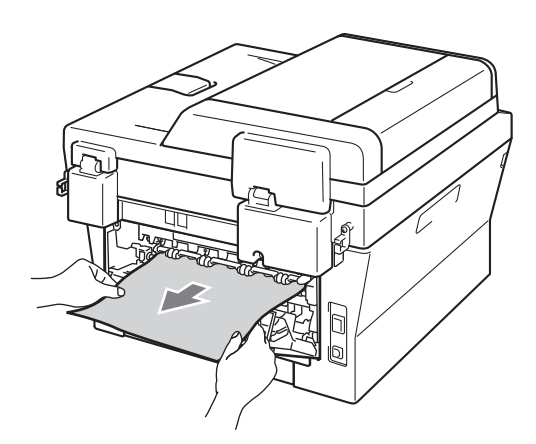

- 6 Fermez le capot arrière (le bac de sortie face vers le haut) et celui de l'unité de fusion.
- 7 Remettez le tambour et la cartouche de toner dans l'appareil.

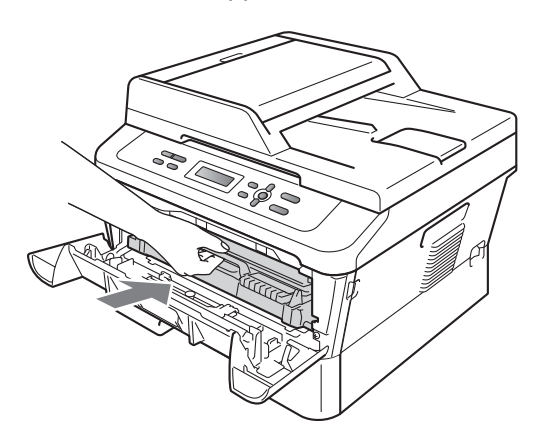

8 Fermez le capot avant. Si l'appareil ne commence pas à imprimer automatiquement, appuyez sur **Marche**.

#### Du papier est coincé dans l'appareil

Si l'écran ACL affiche Bourr à l'intér, procédez comme suit :

- **1** ι 1
  - Laissez l'appareil allumé pendant 10 minutes pour qu'il refroidisse.
- 2 (

Ouvrez le capot avant de l'appareil.

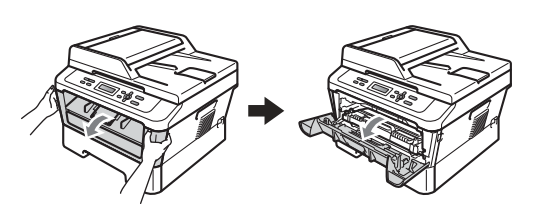

#### **A** AVERTISSEMENT

#### SURFACE CHAUDE

Si vous venez d'utiliser l'appareil, certaines de ses pièces internes seront extrêmement chaudes. Lorsque vous ouvrez le capot avant ou arrière (bac de sortie arrière) de l'appareil, ne touchez PAS les parties représentées en gris dans l'illustration. Vous risqueriez de vous brûler.

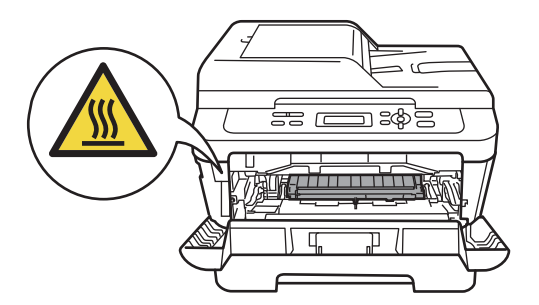

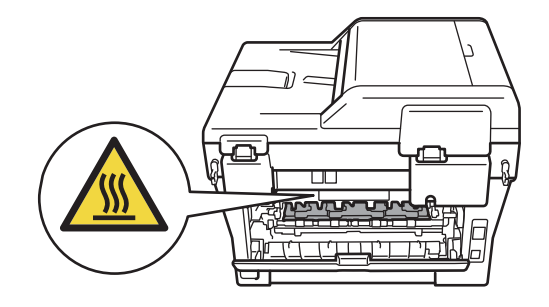

3 Sortez lentement le tambour et la cartouche de toner. Le papier coincé peut être retiré en enlevant le tambour et la cartouche de toner, ou en libérant le papier afin de pouvoir le retirer de l'intérieur de l'appareil.

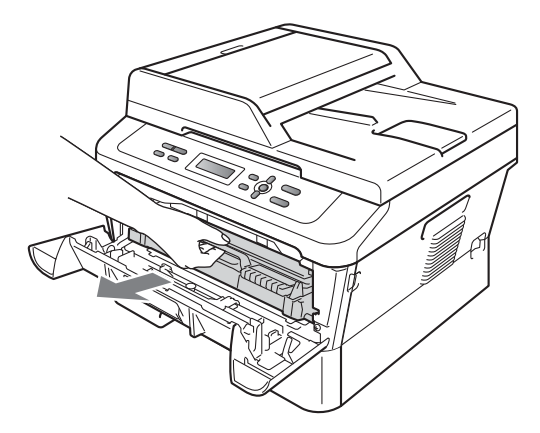

Si vous ne pouvez pas enlever facilement le tambour et la cartouche de toner, ne forcez pas. Allez ensuite à l'étape **(**).

#### **IMPORTANT**

- Nous vous recommandons de placer le tambour et la cartouche de toner sur une feuille de papier ou du tissu jetable en dessous au cas où vous renverseriez accidentellement du toner.
- Pour éviter que l'appareil ne soit endommagé par de l'électricité statique, ne touchez PAS les électrodes illustrées ci-dessous.

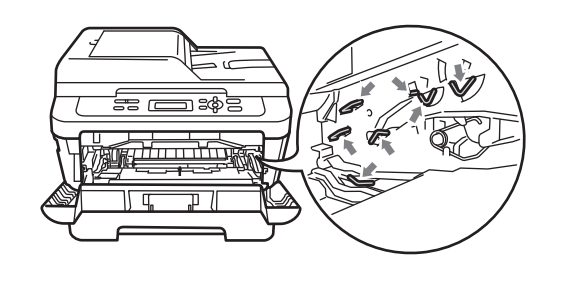

4 Abaissez le levier de verrouillage vert et retirez la cartouche de toner du tambour. Dégagez le papier éventuellement coincé dans le tambour.

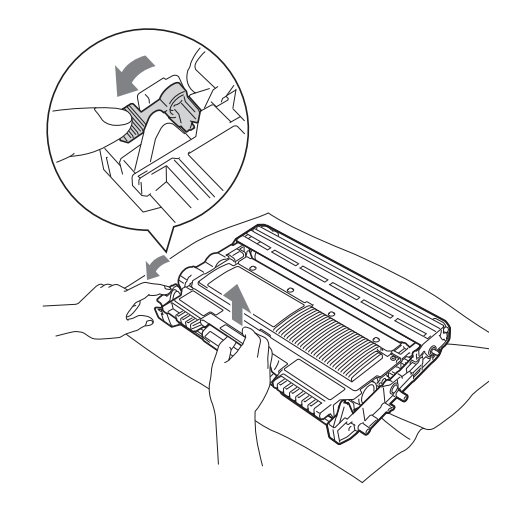

#### IMPORTANT

- Manipulez la cartouche de toner avec précaution. Si du toner se répand sur vos mains ou sur vos vêtements, essuyez les éclaboussures ou nettoyez-les immédiatement à l'eau froide.
- Pour éviter les problèmes de qualité d'impression, ne JAMAIS toucher les pièces présentées en gris sur les illustrations.

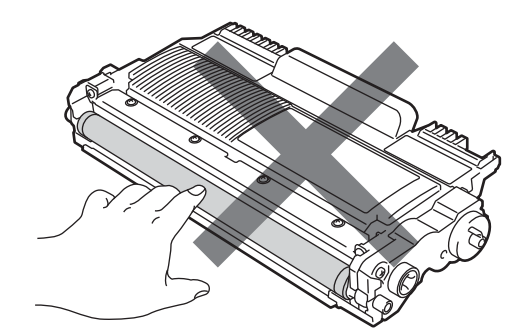

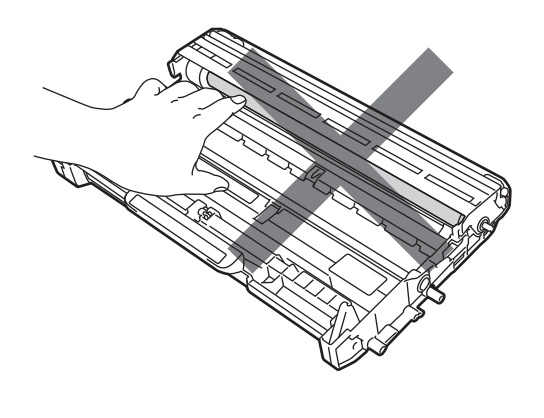

5 Remettez la cartouche de toner dans le tambour jusqu'à ce qu'elle s'enclenche avec un déclic. Si vous avez correctement replacé la cartouche, le levier de verrouillage vert remontera automatiquement.

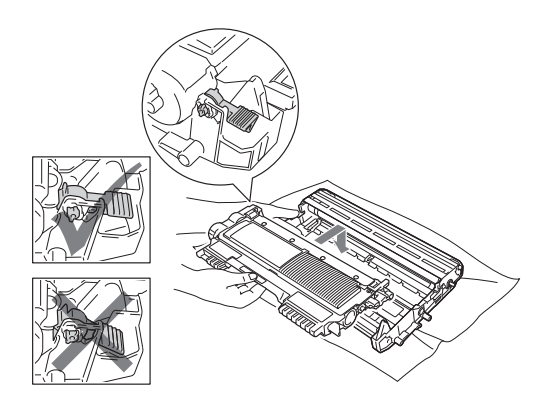

6 Si vous avez réussi à retirer le tambour et la cartouche de toner ainsi que le papier coincé, vous avez résolu le bourrage papier. Remettez le tambour et la cartouche de toner dans l'appareil et fermez le capot avant. Si l'appareil ne commence pas à imprimer automatiquement, appuyez sur **Marche**. 7 Soulevez le capot du scanner.

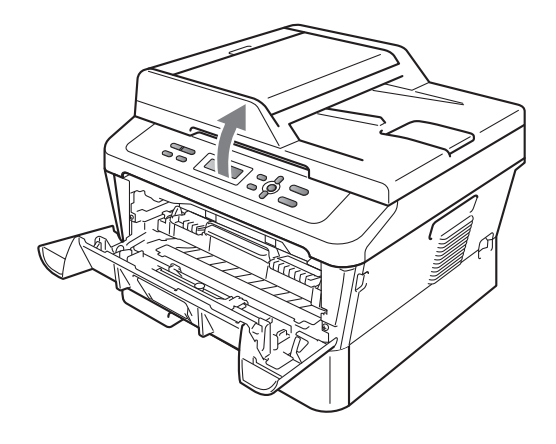

Dégagez lentement le papier coincé vers le haut et vers l'extérieur du bac de sortie en utilisant vos deux mains.

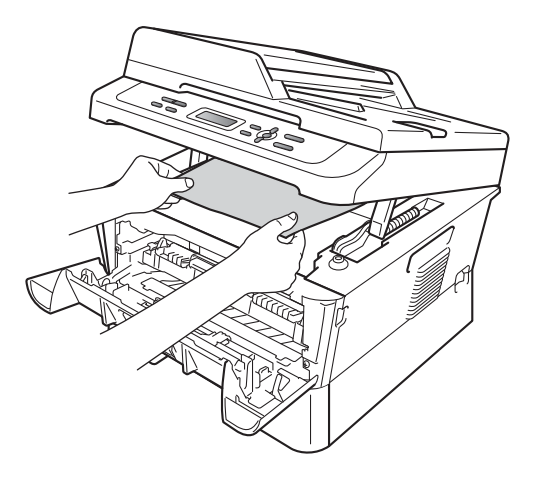

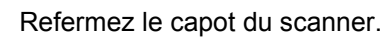

B

9 Si vous n'avez pas réussi à retirer le papier coincé dans l'ouverture du bac à papier comme indiqué à l'étape 7, retirez complètement le bac à papier de l'appareil.

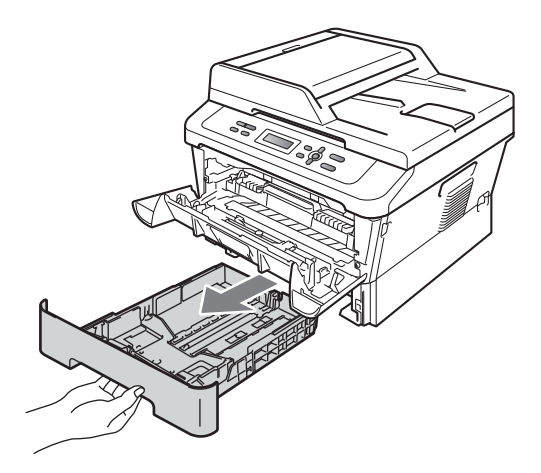

10 Retirez le papier coincé de l'ouverture du bac à papier.

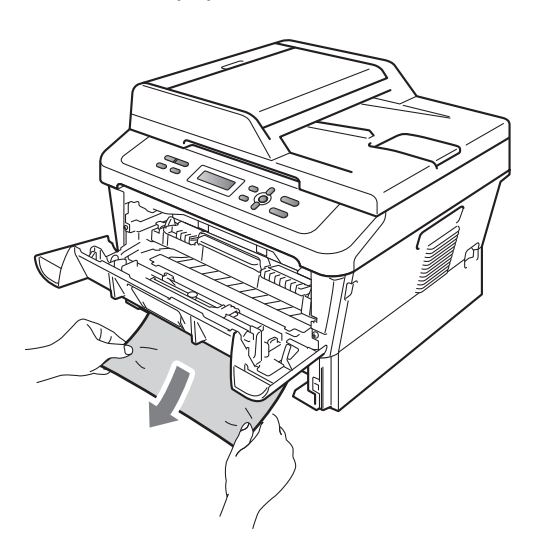

 Replacez le bac à papier dans l'appareil. Si vous avez pu retirer le papier coincé, vous avez résolu le bourrage papier.

#### 🖉 Remarque

- Si l'écran ACL affiche un message Bourr à l'intér, vérifiez si un morceau de papier déchiré se trouve à l'intérieur de l'appareil et du tambour en suivant les instructions aux étapes 3 à 5.
- Si vous éteignez l'appareil alors que l'écran ACL affiche un message Bourr à l'intér, l'appareil imprimera des données incomplètes depuis votre ordinateur.
### Du papier est coincé dans le bac recto verso

Si l'écran ACL affiche Bourrage duplex, procédez comme suit :

Laissez l'appareil allumé pendant 10 minutes pour qu'il refroidisse.

### AVERTISSEMENT

### SURFACE CHAUDE

Si vous venez d'utiliser l'appareil, certaines de ses pièces internes seront extrêmement chaudes. Lorsque vous ouvrez le capot avant ou arrière (bac de sortie arrière) de l'appareil, ne touchez PAS les parties représentées en gris dans l'illustration. Vous risqueriez de vous brûler.

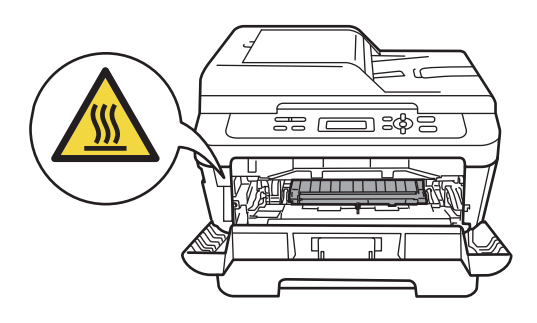

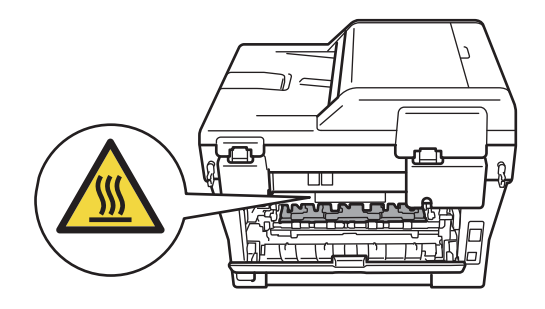

2 Retirez complètement le bac rectoverso de l'appareil.

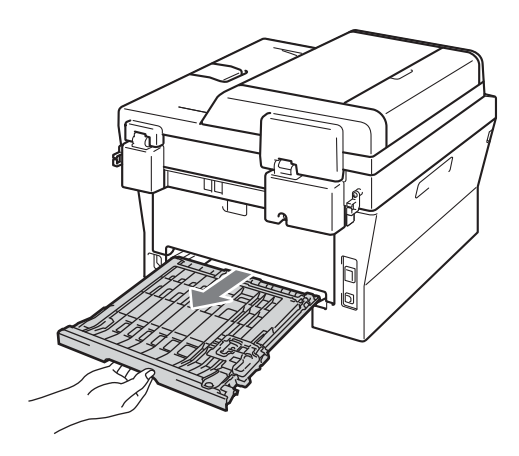

3 Retirez le papier coincé de l'appareil ou du bac recto-verso.

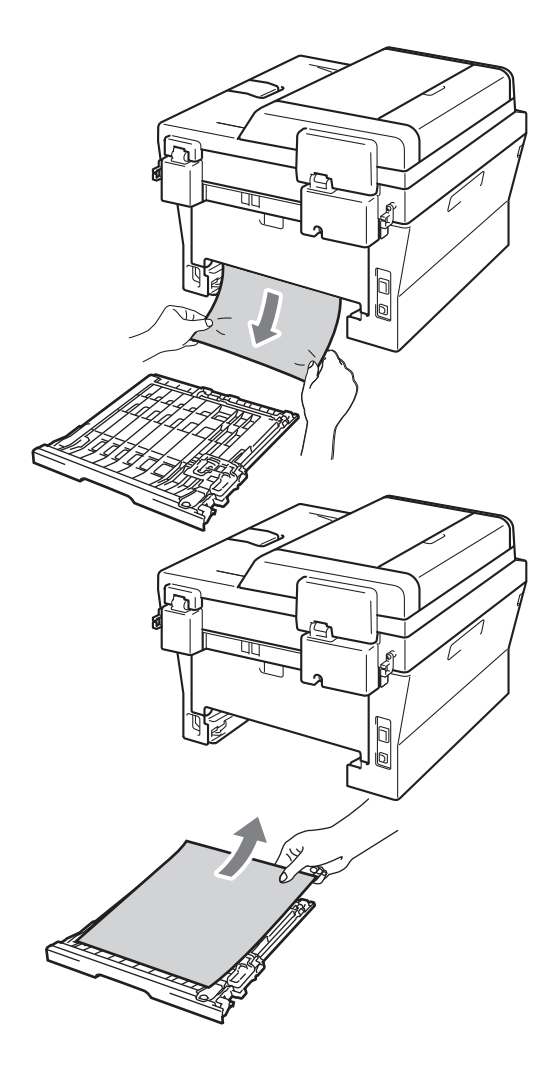

4 Assurez-vous que le papier coincé ne demeure pas sous l'appareil sous l'effet de l'électricité statique.

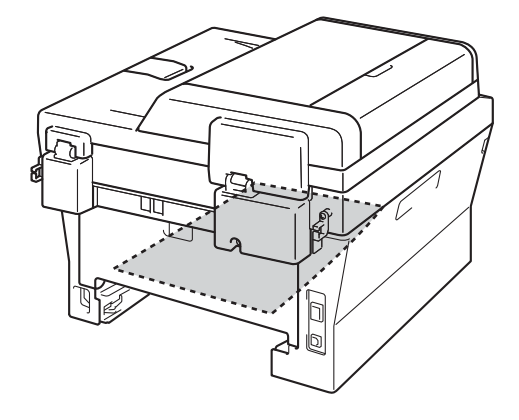

5 Remettez le bac à papier recto-verso dans l'appareil.

# Si vous avez des problèmes avec votre appareil

### IMPORTANT

Pour obtenir une aide technique, veuillez appeler le Service à la clientèle dans le pays où vous avez acheté votre appareil. Les appels doivent **être effectués à partir** du pays concerné.

Si vous pensez qu'il y a un problème, vérifiez sur le tableau ci-dessous et suivez les conseils de dépannage. Vous pouvez résoudre vous-même la plupart des problèmes.

Si vous avez besoin d'aide supplémentaire, référez-vous au Centre de solutions Brother (Brother Solutions Center), qui vous offre une FAQ (foire aux questions) ainsi que des conseils de dépistage des pannes.

Visitez notre site http://solutions.brother.com/.

#### Problèmes de copie

| Problèmes                                                    | Suggestions                                                                                                    |
|--------------------------------------------------------------|----------------------------------------------------------------------------------------------------|
| Des lignes verticales noires<br>apparaissent sur les copies. | Les lignes verticales noires sur les copies sont généralement causées par des saletés ou des traces de fluide de correction sur la bande de verre. Il peut aussi arriver que le fil corona soit sale. (Consultez <i>Nettoyage de la vitre du scanner</i> dans l' <i>Annexe A</i> du <i>Guide de l'utilisateur avancé</i> et <i>Nettoyage du fil corona primaire</i> à la page 39.) |
| Les copies sont vierges.                                     | Assurez-vous de charger le document correctement. (Voir <i>Utilisation du chargeur automatique de documents (ADF) (Pour DCP-7065DN)</i> à la page 22 ou <i>Utilisation de la vitre du scanner</i> à la page 23.)                                                                                                    |

#### **Problèmes d'impression**

| Problèmes                     | Suggestions                                                  |
|-------------------------------|--------------------------------------------------------------|
| Qualité d'impression médiocre | Consultez Améliorer la qualité de l'impression à la page 67. |

### Problèmes d'impression (Suite)

| Problèmes                                                                                                    | Suggestions                                                                                                    |
|----------------------------------------------------------------------------------------------------|----------------------------------------------------------------------------------------------------|
| Pas d'impression.                                                                                                    | Vérifiez que l'appareil est branché et que l'interrupteur d'alimentation est<br>allumé.                                                                                                    |
|                                                                                                    | <ul> <li>Vérifiez que la cartouche de toner et le tambour sont installés correctement.<br/>(Consultez Remplacement du tambour à la page 42.)</li> </ul>                                                                                                    |
|                                                                                                    | <ul> <li>Vérifiez la connexion du câble d'interface sur l'appareil et sur votre ordinateur.<br/>(Voir le Guide d'installation rapide.)</li> </ul>                                                                                                    |
|                                                                                                    | Vérifiez que le bon pilote d'imprimante a été installé et sélectionné.                                                                                                    |
|                                                                                                    | <ul> <li>Contrôlez si l'écran ACL indique un message d'erreur. (Consultez Messages<br/>d'erreur et d'entretien à la page 46.)</li> </ul>                                                                                                    |
|                                                                                                    | <ul> <li>Vérifiez que l'appareil est en ligne.</li> <li>(Windows<sup>®</sup> 7 et Windows Server<sup>®</sup> 2008 R2). Cliquez sur le bouton Démarrer<br/>et Périphériques et imprimantes. Cliquez avec le bouton droit de la souris<br/>sur Brother DCP-XXXX Printer. Assurez-vous que l'option Utiliser<br/>l'imprimante hors connexion n'est pas activée.</li> </ul>                                                                                                    |
|                                                                                                    | <ul> <li>(Windows Vista<sup>®</sup>) Cliquez sur le bouton Démarrer, Panneau de configuration, Matériel et audio, puis Imprimantes. Cliquez avec le bouton droit de la souris sur Brother DCP-XXXX Printer. Assurez-vous que l'option Utiliser l'imprimante hors connexion n'est pas activée.</li> <li>(Windows<sup>®</sup> XP et Windows Server<sup>®</sup> 2003/2008) Cliquez sur le bouton Démarrer puis sélectionnez Imprimantes et télécopieurs. Cliquez avec le bouton droit de la souris sur Brother DCP-XXXX Printer. Assurez-vous que l'option</li> </ul> |
|                                                                                                    | l'option Utiliser l'imprimante hors connexion n'est pas activée.<br>(Windows <sup>®</sup> 2000) Cliquez sur le bouton Démarrer, puis sélectionnez<br>Paramètres et Imprimantes. Cliquez avec le bouton droit de la souris sur<br>Brother DCP-XXXX Printer. Assurez-vous que l'option Utiliser l'imprimante<br>hors connexion n'est pas activée.                                                                                                    |
| L'appareil lance une impression                                                                                                    | Appuyez sur Annuler Travail pour annuler les tâches d'impression.                                                                                                    |
| soudaine ou imprime des données superflues.                                                                                                    | Vérifiez les paramètres de votre application pour vous assurer de sa<br>compatibilité avec votre appareil.                                                                                                    |
|                                                                                                    | Retirez le bac à papier et attendez que l'appareil cesse d'imprimer. Mettez<br>l'appareil hors tension à l'aide de l'interrupteur et débranchez-le de la source<br>d'alimentation pendant plusieurs minutes.                                                                                                    |
| L'appareil imprime les premières<br>pages correctement, puis il<br>manque du texte dans certaines<br>pages.                                          | Vérifiez les paramètres de votre application pour vous assurer de sa<br>compatibilité avec votre appareil.                                                                                                    |
|                                                                                                    | Votre ordinateur ne reconnait pas le signal complet du tampon d'entrée de<br>l'appareil. Assurez-vous que le câble d'interface est connecté correctement.<br>(Voir le Guide d'installation rapide.)                                                                                                    |
| Les en-têtes ou les pieds de page<br>apparaissent quand le document<br>s'affiche à l'écran, mais ils<br>n'apparaissent pas sur la copie<br>imprimée. | Il y a une zone non imprimable en haut et en bas de la page. Ajustez les marges<br>supérieures et inférieures de votre document. (Consultez <i>Zones non</i><br><i>numérisables et non imprimables</i> à la page 15.)                                                                                                    |
| L'appareil n'imprime pas sur les deux faces du papier alors que le pilote de l'imprimante est réglé sur recto verso.                                 | Vérifiez le paramètre du format de papier dans le pilote d'imprimante. Vous devez sélectionner Lettre, Légal ou Folio [16 à 28 lb (60 à 105 g/m <sup>2</sup> )].                                                                                                    |

#### Problèmes d'impression (Suite)

| Problèmes                     | Suggestions                                                                                           |
|-------------------------------|----------------------------------------------------------------------------------------------------|
| L'appareil n'imprime pas ou a | Appuyez sur Annuler Travail.                                                                          |
| cessé d'imprimer.             | Lorsque l'appareil annule la tâche et l'efface de la mémoire, cela peut produire un tirage incomplet. |

### Problèmes de numérisation

| Problèmes                                                                         | Suggestions                                                                                                    |
|-----------------------------------------------------------------------------------|----------------------------------------------------------------------------------------------------|
| Des erreurs liées au protocole<br>TWAIN se produisent lors de la<br>numérisation. | Assurez-vous que le pilote TWAIN de Brother est sélectionné comme source principale. Dans PaperPort™ 12SE, cliquez sur <b>Fichier</b> , <b>Numériser ou importer une photo</b> puis sélectionnez le pilote TWAIN Brother.                  |
| La ROC ne fonctionne pas.                                                         | Essayez d'augmenter la résolution de numérisation.<br>(Utilisateurs Macintosh)<br>Assurez-vous d'avoir téléchargé et installé Presto! PageManager à partir de<br>http://nj.newsoft.com.tw/download/brother/PM9SEInstaller_BR_multilang.dmg |
| (Pour DCP-7065DN / HL-2280DW)<br>La numérisation en réseau ne<br>fonctionne pas.  | Consultez Problèmes réseau (Pour DCP-7065DN / HL-2280DW) à la page 64.                                                                                                    |

### Problèmes de logiciel

| Problèmes                                                                            | Suggestions                                                                                                    |
|--------------------------------------------------------------------------------------|----------------------------------------------------------------------------------------------------|
| Il n'est pas possible d'installer le logiciel ou d'imprimer.                         | Exécutez le programme <b>Réparer MFL-Pro Suite</b> sur le CD-ROM. Ce programme va réparer et réinstaller le logiciel.         |
| L'impression « 2 en 1 » ou<br>« 4 en 1 » n'est pas possible.                         | Vérifiez que le paramètre du format de papier dans l'application utilisée correspond à celui du pilote d'imprimante.          |
| L'appareil n'imprime pas à partir<br>d'Adobe <sup>®</sup> Illustrator <sup>®</sup> . | Essayez de réduire la résolution d'impression. (Consultez <i>Onglet avancé</i> dans le <i>Guide utilisateur - Logiciel</i> .) |

### Problèmes de gestion du papier

| Problèmes                                        | Suggestions                                                                                                    |
|--------------------------------------------------|----------------------------------------------------------------------------------------------------|
| L'appareil ne charge pas le papier.              | S'il n'y a pas de papier, chargez une nouvelle pile de papier dans le bac à<br>papier                                                                                                    |
| L'écran ACL affiche le message                   |                                                                                                    |
| Plus de papier ou indique un<br>bourrage papier. | S'il y a du papier dans le bac à papier, assurez-vous qu'il est bien droit. Si le<br>papier est gondolé, aplatissez-le. Il est parfois utile de sortir le papier, de le<br>retourner et de le remettre dans le bac à papier. |
|                                                  | Réduisez la quantité de papier contenue dans le bac à papier et recommencez l'opération.                                                                                                    |
|                                                  | Assurez-vous que le mode d'alimentation manuel n'est pas sélectionné dans<br>le pilote d'imprimante.                                                                                                    |
|                                                  | Nettoyez le rouleau de chargement du papier. Consultez Nettoyage des<br>rouleaux de chargement du papier à l'annexe A du Guide de l'utilisateur<br>avancé.                                                                   |
|                                                  | Si l'écran ACL affiche le message indiquant qu'un bourrage s'est produit et<br>que le problème persiste, voir Messages d'erreur et d'entretien à la page 46.                                                                 |

### Problèmes de gestion du papier (Suite)

| Problèmes                             | Suggestions                                                                                                    |
|---------------------------------------|----------------------------------------------------------------------------------------------------|
| Comment imprimer sur des enveloppes ? | Vous pouvez charger des enveloppes à partir du dispositif d'alimentation manuelle. Votre application doit être configurée pour l'impression à la taille des enveloppes utilisées. Cela est généralement effectué à partir du menu Mise en page ou Configuration du document de l'application. |
| Quel papier puis-je utiliser ?        | Vous pouvez utiliser du papier fin, du papier ordinaire, du papier épais, du papier bond, du papier recyclé, des enveloppes et des étiquettes destinés aux appareils laser. (Pour plus de détails, voir <i>Papier et autres supports d'impression acceptables</i> à la page 17.)              |
|                                       | Vous pouvez charger des enveloppes à partir du dispositif d'alimentation<br>manuelle.                                                                                                    |
| Il y a un bourrage papier.            | Dégagez le papier coincé. (Consultez Bourrages de document à la page 50.)                                                                                                    |

#### Problèmes de qualité d'impression

| Problèmes                                     | Suggestions                                                                                                    |
|-----------------------------------------------|----------------------------------------------------------------------------------------------------|
| Les pages imprimées sont gondolées.           | Du papier fin ou épais de qualité inférieure ou une impression sur le mauvais<br>côté du papier peuvent en être la cause. Essayez de retourner la pile de<br>papier dans le bac à papier.                                                                                                    |
|                                               | Veuillez bien sélectionner un type de papier correspondant au type de support<br>d'impression utilisé. (Consultez Papier et autres supports d'impression<br>acceptables à la page 17.)                                                                                                    |
| Les pages imprimées sont<br>maculées d'encre. | Le réglage du type de papier peut être incorrect pour le type de support<br>d'impression utilisé ou le support d'impression est trop épais ou sa surface<br>rugueuse. (Consultez <i>Papier et autres supports d'impression acceptables</i><br>à la page 17 et l' <i>onglet Bases</i> dans <i>Guide utilisateur - Logiciel</i> .) |
| L'impression est trop claire.                 | Si ce problème survient lors de la réalisation de copies ou de l'impression,<br>réglez le mode Économie de toner sur Désactivé dans les paramètres du<br>menu de l'appareil. (Consultez Économie de toner dans le Chapitre 1 du<br>Guide de l'utilisateur avancé)                                                                |
|                                               | Réglez le mode d'économie de toner sur Désactivée dans l'onglet Avancé du<br>pilote d'imprimante. (Consultez Onglet avancé dans le Guide utilisateur -<br>Logiciel.)                                                                                                    |

### Problèmes réseau (Pour DCP-7065DN / HL-2280DW)

| Problèmes                                  | Suggestions                                                                                                    |
|--------------------------------------------|----------------------------------------------------------------------------------------------------|
| Impossible d'imprimer sur un réseau câblé. | Si vous avez des problèmes de réseau, consultez le <i>Guide utilisateur - Réseau</i> pour de plus amples renseignements.                                                                                                    |
|                                            | Assurez-vous que votre appareil est allumé, en ligne et en mode Prêt.<br>Imprimez la liste de configuration du réseau pour vérifier vos paramètres réseau<br>actuels. (Consultez <i>Liste de configuration du réseau</i> dans le <i>Chapitre 1</i> du <i>Guide</i><br><i>de l'utilisateur avancé</i> .) Connectez le câble réseau au concentrateur pour vérifier<br>si le câblage et les connexions réseau sont corrects. Si possible, essayez de<br>connecter l'appareil à un port différent de votre concentrateur à l'aide d'un câble<br>différent. Vous pouvez vérifier l'état actuel du réseau câblé à partir du menu du<br>panneau de commande Réseau. |

| Problèmes                                                     | Suggestions                                                                                                    |
|---------------------------------------------------------------|----------------------------------------------------------------------------------------------------|
| La numérisation réseau ne fonctionne pas.                     | (Windows <sup>®</sup> )<br>Il est nécessaire de régler le logiciel de Sécurité/Pare-feu tiers de sorte à autoriser<br>la numérisation en réseau. Pour ajouter le port 54925 pour la numérisation en<br>réseau, entrez les informations suivantes :                                                                          |
|                                                               | Dans Nom : Saisissez la description de votre choix, par exemple « NetScan<br>Brother ».                                                                                                    |
|                                                               | Dans Numéro du port : Entrez « 54925 ».                                                                                                    |
|                                                               | Dans Protocole : UDP est sélectionné.                                                                                                    |
|                                                               | Consultez le manuel d'instructions qui accompagnait votre logiciel de<br>Sécurité/Pare-feu tiers ou contactez le fabricant du logiciel.                                                                                                    |
|                                                               | Pour de plus amples renseignements, vous pouvez lire la FAQ et des suggestions de dépistage des pannes sur le site <u>http://solutions.brother.com/</u> .                                                                                                    |
|                                                               | (Macintosh)                                                                                                    |
|                                                               | La fonction de numérisation en réseau peut être désactivée du fait des<br>paramètres du pare-feu. Changez ou désactivez les paramètres du pare-feu.<br>Si vous utilisez un logiciel tiers de pare-feu personnel, reportez-vous au Guide<br>de l'utilisateur de ce logiciel ou contactez son fabricant.                      |
|                                                               | <ul> <li>Sélectionnez à nouveau votre appareil dans l'application DeviceSelector<br/>située dans Macintosh HD/Bibliothèque/Printers/Brother/Utilities/<br/>DeviceSelector ou à partir de la liste des modèles dans ControlCenter2.</li> </ul>                                                                               |
| Votre ordinateur ne parvient pas à trouver votre appareil.    | (Windows <sup>®</sup> ) Il se peut que le réglage du pare-feu sur votre PC rejette la connexion réseau nécessaire. (Pour de plus amples détails, consultez les instructions ci-<br>dessus.)                                                                                                    |
|                                                               | (Macintosh)                                                                                                    |
|                                                               | Il est possible que l'ordinateur soit incapable de détecter l'appareil à cause des<br>paramètres du pare-feu. Changez ou désactivez les paramètres du pare-feu.<br>Si vous utilisez un logiciel tiers de pare-feu personnel, reportez-vous au Guide<br>de l'utilisateur de ce logiciel ou contactez son fabricant.          |
|                                                               | <ul> <li>Sélectionnez à nouveau votre appareil dans l'application DeviceSelector<br/>située dans Macintosh HD/Bibliothèque/Printers/Brother/Utilities/<br/>DeviceSelector ou à partir de la liste des modèles dans ControlCenter2.</li> </ul>                                                                               |
| Impossible de se connecter au<br>réseau sans fil. (HL-2280DW) | Analysez le problème à l'aide du Rapport WLAN. Appuyez sur Menu, appuyez sur ▲ ou ▼ pour sélectionner 5.Info. machine puis appuyez sur OK, appuyez sur ▲ ou ▼ pour sélectionner 5.Rapport WLAN puis appuyez sur OK, et enfin appuyez sur Start. Pour plus d'informations, consultez le <i>Guide d'installation rapide</i> . |

### Problèmes réseau (Pour DCP-7065DN / HL-2280DW) (Suite)

#### Autres

| Problèmes                   | Suggestions                                                                                                    |
|-----------------------------|----------------------------------------------------------------------------------------------------|
| L'appareil ne s'allume pas. | Il est possible que des conditions défavorables pour la connexion d'alimentation<br>(par exemple la foudre ou une surtension) aient déclenché les mécanismes de<br>sécurité internes de l'appareil. Éteignez l'appareil et débranchez le cordon<br>d'alimentation. Attendez dix minutes puis rebranchez le cordon d'alimentation et<br>rallumez l'appareil. |
|                             | Si le problème n'est pas résolu, éteignez l'appareil. Branchez le cordon<br>d'alimentation sur une autre prise de courant dont vous savez qu'elle fonctionne<br>correctement, et allumez l'appareil.                                                                                                    |

# Améliorer la qualité de l'impression

Si vous rencontrez des problèmes de qualité de l'impression, commencez par réaliser une copie (placez un document sur la vitre du scanner puis appuyez sur Start). Si le tirage est correct, c'est que le problème ne trouve probablement pas son origine dans l'appareil. Vérifiez les branchements du câble d'interface ou essayez d'imprimer un autre document. Si le tirage ou la page de test imprimée par l'appareil présente toujours un problème de qualité, vérifiez d'abord les points suivants. Ensuite, si le problème de qualité d'impression persiste, vérifiez le tableau cidessous et suivez les recommandations.

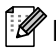

### Remarque

L'utilisation de consommables d'une marque autre que Brother peut affecter la qualité d'impression, les performances du matériel et la fiabilité de l'appareil.

Pour obtenir la meilleure qualité d'impression, nous vous conseillons d'utiliser le type de papier recommandé. Assurez-vous d'utiliser du papier qui respecte nos spécifications. (Consultez Papier et autres supports d'impression acceptables à la page 17.)

Vérifiez que la cartouche de toner et le tambour sont installés correctement.

| Exemples de qualité<br>d'impression médiocre | Recommandations                                                                                                    |
|----------------------------------------------|----------------------------------------------------------------------------------------------------|
| ABCDEFGH<br>abcdefghijk<br>ABCD<br>abcde     | Retirez le tambour et la cartouche de toner. Maintenez le levier<br>d'assemblage des deux mains et agitez doucement la cartouche<br>latéralement à plusieurs reprises afin de répartir le toner de<br>manière égale à l'intérieur.                                                                                                    |
|                                              | Vérifiez que le paramètre de toner pour Rempl. toner est réglé<br>sur Continuer (mode Continuer). Consultez Paramètres de<br>toner dans le Chapitre 1 du Guide de l'utilisateur avancé.                                                                                                    |
| 01234<br>Impression faible                   | Vérifiez l'environnement de l'appareil. Des conditions telles qu'un<br>taux d'humidité élevé, des températures élevées, etc., peuvent<br>être à l'origine de ce problème de qualité d'impression. Consultez<br>le livret Sécurité et consignes légales.                                                                                                    |
|                                              | Si la page entière est trop claire, il est possible que le mode<br>Économie de toner soit activé. Désactivez le mode Économie<br>encre dans les paramètres du menu de l'appareil ou le mode<br>Mode économie dans les Propriétés « imprimante » du pilote.<br>Consultez Économie de toner dans le Chapitre 1 du Guide de<br>l'utilisateur avancé ou Onglet avancé dans le Chapitre 2 du Guide<br>utilisateur - Logiciel. |
|                                              | Nettoyez le fil corona du tambour. Consultez Nettoyage du fil corona primaire à la page 39.                                                                                                    |
|                                              | Installez une nouvelle cartouche de toner. Consultez<br>Remplacement de la cartouche de toner à la page 34.                                                                                                    |
|                                              | Installez un nouveau tambour. Consultez Remplacement du<br>tambour à la page 41.                                                                                                    |

B

| Exemples de qualité<br>d'impression médiocre | Recommandations                                                                                                    |
|----------------------------------------------|----------------------------------------------------------------------------------------------------|
| ABCDEECH                                     | <ul> <li>Assurez-vous d'utiliser du papier qui respecte nos spécifications.<br/>Consultez Papier et autres supports d'impression acceptables<br/>à la page 17.</li> </ul>                                                                                                    |
| abcdefghijk<br>ABCD<br>abcde                 | Vérifiez l'environnement de l'appareil. Des conditions telles qu'un<br>taux d'humidité élevé et des températures élevées peuvent<br>accroître l'intensité du gris en arrière-plan. Consultez le <i>livret</i><br>Sécurité et consignes légales.                                                                    |
| 01234                                        | Installez une nouvelle cartouche de toner. Consultez<br>Remplacement de la cartouche de toner à la page 34.                                                                                                    |
| Arrière-plan gris                            | Installez un nouveau tambour. Consultez Remplacement du<br>tambour à la page 41.                                                                                                    |
| B                                            | Assurez-vous d'utiliser du papier qui respecte nos spécifications.<br>Du papier à surface rugueuse ou un support d'impression épais<br>peut causer ce problème. Consultez Papier et autres supports<br>d'impression acceptables à la page 17.                                                                      |
| B                                            | Assurez-vous que vous utilisez le type de support approprié dans<br>le pilote d'imprimante ou dans la configuration du menu Type de<br>papier de l'appareil. Consultez Papier et autres supports<br>d'impression acceptables à la page 17 et l'onglet Bases dans le<br>Chapitre 2 du Guide utilisateur - Logiciel. |
| Impression fantôme                           | Sélectionnez le mode Réduire l'impression fantôme dans le pilote d'imprimante. Consultez Paramètre de réduction                                                                                                    |
|                                              | <i>d'impression fantôme</i> dans le <i>Chapitre 2</i> (pour Windows <sup>®</sup> ) ou le<br><i>Chapitre 8</i> (pour Macintosh) du <i>Guide utilisateur - Logiciel</i> .                                                                                                    |
|                                              | Installez une nouvelle cartouche de toner. Consultez<br>Remplacement de la cartouche de toner à la page 34.                                                                                                    |
|                                              | Installez un nouveau tambour. Consultez Remplacement du<br>tambour à la page 41.                                                                                                    |
|                                              | L'unité de fusion peut être infectée. Appelez le Service à la<br>clientèle Brother.                                                                                                    |
|                                              | Assurez-vous d'utiliser du papier qui respecte nos spécifications.<br>Du papier à surface rugueuse peut causer le problème. Consultez<br>Papier et autres supports d'impression acceptables à la page 17.                                                                                                    |
| abcdefghijk<br>ABCD                          | Nettoyez le fil corona et le tambour. Consultez Nettoyage du fil<br>corona primaire à la page 39 et Nettoyage du tambour dans<br>l'Annexe A du Guide de l'utilisateur avancé.                                                                                                    |
| 01234                                        | Le tambour est peut-être endommagé. Installez un nouveau<br>tambour. Consultez Remplacement du tambour à la page 41.                                                                                                    |
| Effets mouchetés du toner                    | L'unité de fusion peut être infectée. Appelez le Service à la<br>clientèle Brother.                                                                                                    |

| Exemples de qualité<br>d'impression médiocre | Recommandations                                                                                                    |
|----------------------------------------------|----------------------------------------------------------------------------------------------------|
|                                              | <ul> <li>Assurez-vous d'utiliser du papier qui respecte nos spécifications.<br/>Consultez Papier et autres supports d'impression acceptables<br/>à la page 17.</li> </ul>                                                                                                    |
| B                                            | Sélectionnez le mode Papier épais dans le pilote d'imprimante,<br>sélectionnez Épais dans les paramètres du menu Type de<br>papier de l'appareil ou utilisez un papier plus fin. Consultez Type<br>de papier à la page 16 et l'onglet Bases dans Guide utilisateur -<br>Logiciel.                         |
| Zones non imprimées                          | Vérifiez l'environnement de l'appareil. Des conditions comme une<br>humidité élevée peuvent produire des zones non imprimées.<br>Consultez le <i>livret Sécurité et consignes légales</i> .                                                                                                    |
|                                              | Le tambour est peut-être endommagé. Installez un nouveau<br>tambour. Consultez Remplacement du tambour à la page 41.                                                                                                    |
|                                              | Nettoyez le fil corona à l'intérieur du tambour en faisant coulisser<br>délicatement la languette verte de gauche à droite et de droite à<br>gauche à plusieurs reprises. Veillez à ce que la languette<br>revienne en position initiale (▲). Consultez Nettoyage du fil corona<br>primaire à la page 39. |
|                                              | Le tambour est peut-être endommagé. Installez un nouveau<br>tambour. Consultez Remplacement du tambour à la page 41.                                                                                                    |
|                                              | <ul> <li>L'unité de fusion peut être infectée. Appelez le Service à la<br/>clientèle Brother.</li> </ul>                                                                                                    |
| Tout noir                                    |                                                                                                    |
| ABCDEEGH                                     | Assurez-vous d'utiliser du papier qui respecte nos spécifications.<br>Du papier à surface rugueuse ou un support d'impression épais<br>peut causer ce problème.                                                                                                    |
| abcdefghijk<br>ABCD<br>abcde<br>01234        | Assurez-vous que vous utilisez le type de support approprié dans<br>le pilote d'imprimante ou dans la configuration du menu Type de<br>papier de l'appareil. Consultez Papier et autres supports<br>d'impression acceptables à la page 17 et l'onglet Bases dans<br>Guide utilisateur - Logiciel.         |
| Des lignes blanches traversent<br>la page    | Le problème peut disparaître de lui-même. Imprimez plusieurs<br>pages pour régler ce problème, surtout si vous n'avez pas utilisé<br>l'appareil depuis longtemps.                                                                                                    |
|                                              | Le tambour est peut-être endommagé. Installez un nouveau<br>tambour. Consultez Remplacement du tambour à la page 41.                                                                                                    |

| Exemples de qualité<br>d'impression médiocre                                                                       | Recommandations                                                                                                    |
|----------------------------------------------------------------------------------------------------|----------------------------------------------------------------------------------------------------|
| ABCDEFGH<br>abcdefghijk                                                                                            | <ul> <li>Nettoyez le fil corona du tambour. Consultez Nettoyage du fil corona primaire à la page 39.</li> <li>Le tambour est peut-être endommagé. Installez un nouveau tambour. Consultez Remplacement du tambour à la page 41.</li> </ul>                                                                                                    |
| ABČD<br>abcde<br>01234                                                                                             |                                                                                                    |
| Des lignes traversent la page                                                                                      |                                                                                                    |
|                                                                                                    | Vérifiez l'environnement de l'appareil. Des conditions telles qu'un<br>taux d'humidité élevé et des températures élevées peuvent être à<br>l'origine de ce problème de qualité d'impression.                                                                                                    |
| abcdefghijk<br>ABCD<br>abcde<br>C12C4                                                                              | Si le problème n'est pas résolu après l'impression de quelques<br>pages, installez un nouveau tambour. (Consultez Remplacement<br>du tambour à la page 41.)                                                                                                    |
| Des lignes blanches, des<br>bandes ou des vergeures<br>apparaissent sur la page                                    |                                                                                                    |
| • 94 mm<br>(3.71 po)                                                                                               | Faites dix copies d'une feuille de papier blanche et vierge.<br>Consultez Comment copier à la page 25. Di le problème n'est pas<br>résolu, le tambour a peut-être de la colle provenant d'une<br>étiquette collée sur la surface du tambour OPC. Nettoyez le<br>tambour. Consultez Nettoyage du tambour dans l'Annexe A du<br>Guide de l'utilisateur avancé. |
| (3.71 po)                                                                                                    | Le tambour est peut-être endommagé. Installez un nouveau<br>tambour. Consultez Remplacement du tambour à la page 41.                                                                                                    |
| Des taches blanches apparaissent<br>sur le texte et les graphiques en<br>noir à intervalles de 94 mm<br>(3,71 po.) |                                                                                                    |
| 94 mm<br>(3.71 po)<br>94 mm<br>(3.71 po)                                                                           |                                                                                                    |
| Des taches noires apparaissent à<br>intervalles de 94 mm (3,71 po.)                                                |                                                                                                    |

| Exemples de qualité<br>d'impression médiocre                                        | Recommandations                                                                                                    |  |  |  |
|-------------------------------------------------------------------------------------|----------------------------------------------------------------------------------------------------|--|--|--|
| ABCDEEGH                                                                            | <ul> <li>Assurez-vous d'utiliser du papier qui respecte nos spécifications.<br/>Consultez Papier et autres supports d'impression acceptables<br/>à la page 17.</li> </ul>                                                                                                    |  |  |  |
| abcdefghijk<br>ABCD<br>abcde<br>01234                                               | Si vous utilisez des feuilles d'étiquettes pour imprimantes laser, il<br>peut arriver quelquefois que la colle provenant de ces feuilles<br>adhère à la surface du tambour OPC. Nettoyez le tambour.<br>Consultez Nettoyage du tambour dans l'Annexe A du Guide de<br>l'utilisateur avancé. |  |  |  |
| Des marques d'encre noire                                                           | N'utilisez pas du papier muni de clips ou d'agrafes, car cela<br>pourrait endommager la surface du tambour.                                                                                                    |  |  |  |
| traversent la page                                                                  | L'exposition du tambour déballé à la lumière directe du soleil ou<br>de l'éclairage ambiant peut l'endommager.                                                                                                    |  |  |  |
|                                                                                     | La cartouche de toner peut être endommagée. Installez une<br>nouvelle cartouche de toner. Consultez Remplacement de la<br>cartouche de toner à la page 34.                                                                                                    |  |  |  |
|                                                                                     | Le tambour est peut-être endommagé. Installez un nouveau<br>tambour. Consultez Remplacement du tambour à la page 41.                                                                                                    |  |  |  |
|                                                                                     | Nettoyez le fil corona dans le tambour en faisant coulisser la<br>languette verte. Consultez Nettoyage du fil corona primaire<br>à la page 39.                                                                                                    |  |  |  |
| abcdefghijk                                                                         | Veillez à ce que la languette verte revienne en position initiale (▲).                                                                                                    |  |  |  |
| ABČĎ<br>abcde<br>01234                                                              | Le tambour est peut-être endommagé. Installez un nouveau<br>tambour. Consultez Remplacement du tambour à la page 41.                                                                                                    |  |  |  |
|                                                                                     | La cartouche de toner peut être endommagée. Installez une<br>nouvelle cartouche de toner. Consultez Remplacement de la<br>cartouche de toner à la page 34.                                                                                                    |  |  |  |
| Lignes noires sur la page<br>Les pages imprimées sont pleines<br>de taches d'encre. | <ul> <li>L'unité de fusion peut être infectée. Appelez le Service à la<br/>clientèle Brother.</li> </ul>                                                                                                    |  |  |  |
|                                                                                     | La cartouche de toner peut être endommagée. Installez une<br>nouvelle cartouche de toner. Consultez Remplacement de la<br>cartouche de toner à la page 34.                                                                                                    |  |  |  |
| abcdefghijk<br><b>A B C D</b>                                                       | Le tambour est peut-être endommagé. Installez un nouveau<br>tambour. Consultez Remplacement du tambour à la page 41.                                                                                                    |  |  |  |
| abcde<br>01234                                                                      | Vérifiez que le paramètre de toner pour Rempl. toner est réglé<br>sur Continuer (mode Continuer). Consultez Paramètres de<br>toner dans le Chapitre 1 du Guide de l'utilisateur avancé.                                                                                                    |  |  |  |
| Des lignes blanches sur la page                                                     | Assurez-vous qu'aucun morceau de papier déchiré n'est coincé à<br>l'intérieur de l'appareil empêchant ainsi le scanner de fonctionner.                                                                                                    |  |  |  |

| Exemples de qualité<br>d'impression médiocre                             | Recommandations                                                                                                    |  |  |  |
|--------------------------------------------------------------------------|----------------------------------------------------------------------------------------------------|--|--|--|
| ARCDEFGH                                                                 | Assurez-vous que le papier et autres supports d'impression sont<br>correctement chargés dans le bac à papier et que les guides ne<br>sont pas trop serrés ou trop lâches contre la pile de papier.                                                                         |  |  |  |
| abcdefghijk<br><b>A B C D</b>                                            | <ul> <li>Réglez les guides papier correctement. Consultez Chargement<br/>de papier à la page 8.</li> </ul>                                                                                                    |  |  |  |
| abcde<br>01234                                                           | <ul> <li>Si vous utilisez le dispositif d'alimentation manuelle, consultez<br/>Chargement de papier dans la fente d'alimentation manuelle<br/>à la page 10.</li> </ul>                                                                                                    |  |  |  |
| Page de travers                                                          | Le bac à papier est peut-être trop plein. Consultez Chargement<br>de papier à la page 8.                                                                                                    |  |  |  |
|                                                                          | Vérifiez le type et la qualité du papier. Consultez Papier et autres<br>supports d'impression acceptables à la page 17.                                                                                                    |  |  |  |
|                                                                          | Vérifiez la présence d'objets libres, comme du papier déchiré, à<br>l'intérieur de l'appareil.                                                                                                    |  |  |  |
|                                                                          | <ul> <li>Vérifiez que les deux leviers verts pour les enveloppes à l'intérieur<br/>du capot arrière sont réglés à la même position.</li> </ul>                                                                                                    |  |  |  |
|                                                                          | Vérifiez que les deux leviers gris anti-ondulation à l'intérieur du<br>capot arrière sont réglés à la même position.                                                                                                    |  |  |  |
|                                                                          | Si le problème ne survient que lors de l'impression recto verso,<br>vérifiez la présence de papier déchiré dans le bac recto verso,<br>vérifiez que le bac recto verso est complètement inséré, et vérifiez<br>que le capot arrière est complètement fermé.                |  |  |  |
| ABCDEEGH                                                                 | Vérifiez le type et la qualité du papier. Des températures élevées<br>et une forte humidité peuvent faire onduler le papier. Consultez<br>Papier et autres supports d'impression acceptables à la page 17.                                                                 |  |  |  |
| ABCDEI dil<br>abcdefghijk<br>ABCD<br>abcde<br>01234<br>Gondolé ou ondulé | Si l'appareil est rarement utilisé, il se peut que le papier soit resté<br>trop longtemps dans le bac à papier. Retournez la pile de papier<br>dans le bac d'alimentation. Ventilez également le papier et faites-<br>lui faire une rotation à 180° dans le bac à papier.  |  |  |  |
|                                                                          | Ouvrez le capot arrière (bac de sortie face imprimée vers le haut)<br>afin que l'appareil éjecte les pages imprimées vers le bac de<br>sortie face imprimée vers le haut.                                                                                                  |  |  |  |
|                                                                          | Choisissez le mode Réduire l'ondulation du papier dans le<br>pilote d'imprimante si vous n'utilisez pas le papier que nous vous<br>recommandons. Consultez Autres options d'impression (pour<br>Windows <sup>®</sup> ) ou Paramètres d'impression (pour Macintosh) dans le |  |  |  |
|                                                                          | Guide utilisateur - Logiciel.                                                                                                    |  |  |  |

| Exemples de qualité<br>d'impression médiocre | Recommandations                                                                                                    |  |  |  |  |  |
|----------------------------------------------|----------------------------------------------------------------------------------------------------|--|--|--|--|--|
|                                              | Assurez-vous que le papier est chargé correctement. Consultez<br>Chargement de papier à la page 8.                                                                                                    |  |  |  |  |  |
| ABCDEFGH<br>abcdefghijk                      | Vérifiez le type et la qualité du papier. Consultez Papier et autres<br>supports d'impression acceptables à la page 17.                                                                                                    |  |  |  |  |  |
| ABCD<br>abcde<br>01234                       | Retournez la pile de papier dans le bac ou essayez de le<br>retourner de 180° dans le bac d'entrée.                                                                                                    |  |  |  |  |  |
| Froissements                                 |                                                                                                    |  |  |  |  |  |
| Bis sur les enveloppes                       | Assurez-vous que les deux leviers verts pour enveloppes à l'intérieur du capot arrière sont abaissés lorsque vous imprimez une enveloppe.          Image: Construction of the second second se |  |  |  |  |  |

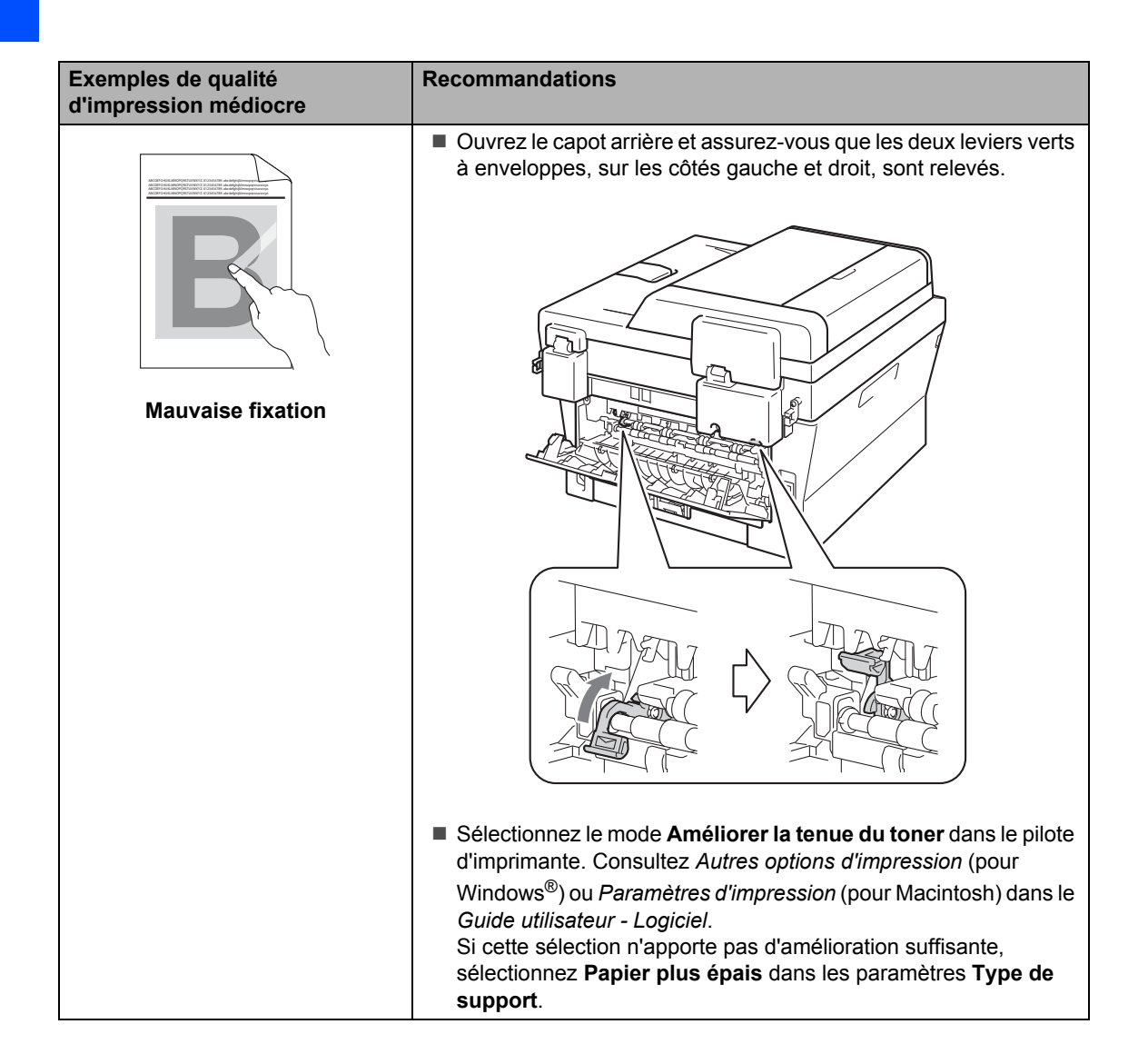

#### Dépistage des pannes

| Exemples de qualité<br>d'impression médiocre                                      | Recommandations                                                                                                    |
|-----------------------------------------------------------------------------------|----------------------------------------------------------------------------------------------------|
| ABCDEFGH<br>abcdefghijk<br><b>A B C D</b><br><b>a b c d e</b><br><b>0 1 2 3 4</b> | <ul> <li>Choisissez le mode Réduire l'ondulation du papier dans le pilote d'imprimante si vous n'utilisez pas le papier que nous vous recommandons. Consultez Autres options d'impression (pour Windows<sup>®</sup>) ou Paramètres d'impression (pour Macintosh) dans le Guide utilisateur - Logiciel.</li> <li>Retournez le papier dans le bac à papier et imprimez de nouveau. (À l'exclusion du papier à en-tête) Si le problème subsiste, réglez les leviers anti-ondulation comme suit :</li> <li>Ouvrez le capot arrière.</li> </ul> |
| Gondolé                                                                           | <ul> <li>Levez le levier (1) et faites coulisser les deux leviers gris (2) dans le sens de la flèche.</li> </ul>                                                                                                    |
|                                                                                   |                                                                                                    |
|                                                                                   |                                                                                                    |

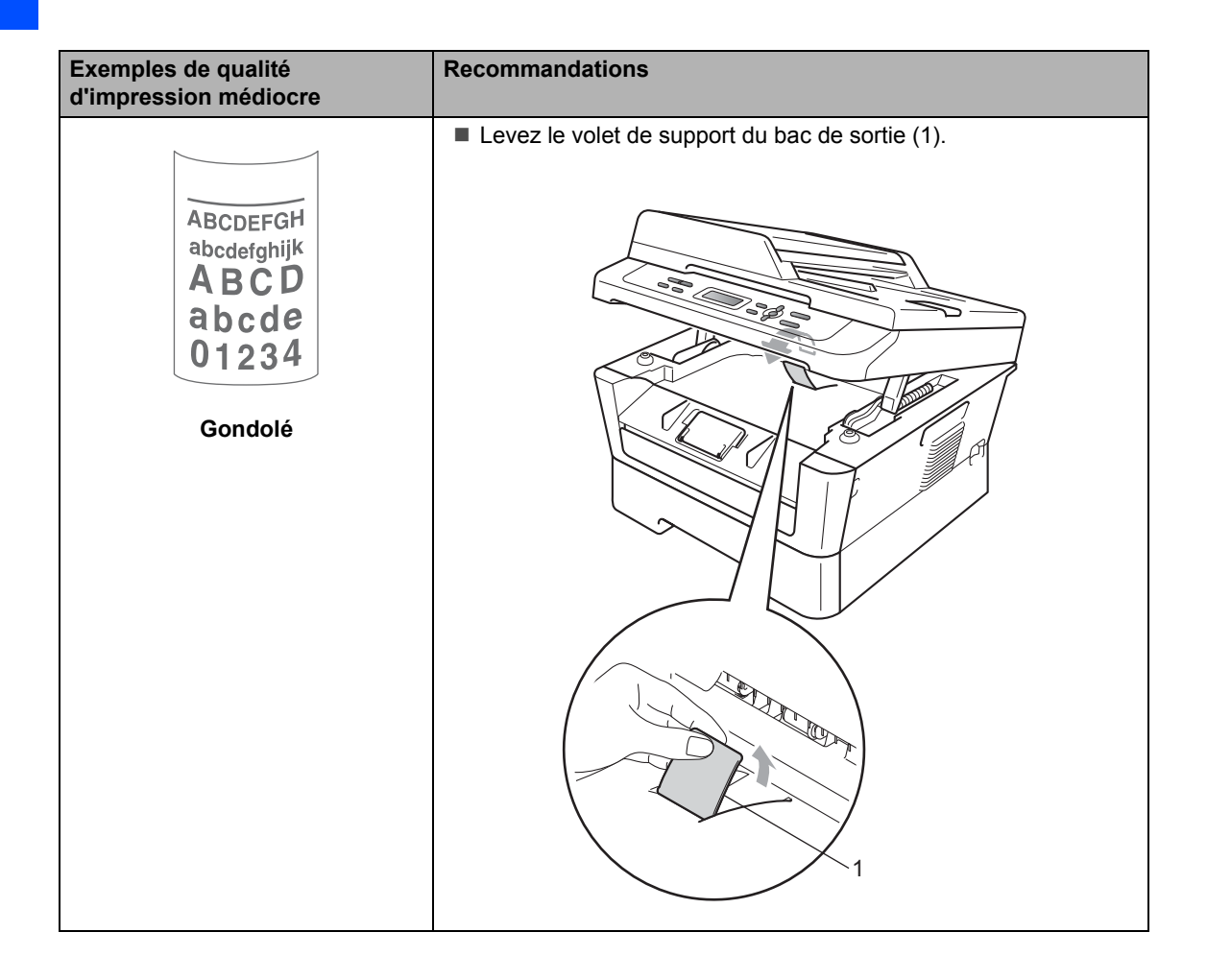

# Informations relatives à l'appareil

### Vérification du numéro de série

Vous pouvez voir le numéro de série de l'appareil à l'écran ACL.

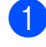

Appuyez sur Menu.

(Pour DCP-7060D) Appuyez sur ▲ ou ▼ pour sélectionner 3.Info. machine. Appuyez sur OK.

> (Pour DCP-7065DN) Appuyez sur ▲ ou ▼ pour sélectionner 4.Info. machine. Appuyez sur OK.

> (Pour HL-2280DW) Appuyez sur ▲ ou ▼ pour sélectionner 5.Info. machine. Appuyez sur OK.

3 Appuyez sur ▲ ou ▼ pour sélectionner 1.No. série. Appuyez sur OK.

> Info. machine 1.No. série

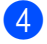

4 Appuyez sur Arrêt / Sortie.

### Fonctions de réinitialisation

Les fonctions de réinitialisation suivantes sont disponibles :

1 (Pour DCP-7065DN / HL-2280DW) Réseau

Vous pouvez rétablir les paramètres d'usine par défaut du serveur d'impression interne, par exemple les informations de mot de passe et d'adresse IP.

2 Tous les param

Vous pouvez rétablir tous les paramètres d'usine par défaut de l'appareil.

Brother vous recommande vivement de procéder à cette opération lors de la mise au rebut de l'appareil.

### Remarque

Débranchez le câble d'interface avant de sélectionner Réseau ou Tous les param.

### Comment réinitialiser l'appareil

- 1 Appuyez sur Menu.
- 2 Appuyez sur ▲ ou ▼ pour sélectionner 1.Prog. Général. Appuyez sur OK.
- 3 Appuyez sur ▲ ou ▼ pour sélectionner 5.Réinitialiser. Appuyez sur **OK**.
- 4 Appuyez sur ▲ ou ▼ pour sélectionner le type de réinitialisation que vous souhaitez effectuer. Appuyez sur OK.
- 5 Effectuez l'une des opérations suivantes :
  - Pour réinitialiser les paramètres, appuyez sur ▲ pour sélectionner Init. Allez ensuite à l'étape 6.
  - Pour quitter sans appliquer les modifications, appuyez sur ▼ pour sélectionner Quitt. Allez ensuite à l'étape 7.
- 6 Il vous sera demandé de redémarrer l'appareil. Effectuez l'une des opérations suivantes :
  - Pour redémarrer l'appareil, appuyez sur ▲ pour sélectionner Oui. L'appareil amorce la réinitialisation.
  - Pour quitter sans redémarrer, appuyez sur ▼ pour sélectionner Non. Allez ensuite à l'étape 7.

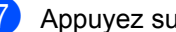

Appuyez sur Arrêt / Sortie.

# Menu et fonctions

### Programmation à l'écran

Votre appareil a été conçu pour être facile à utiliser. L'écran ACL permet la programmation à l'écran grâce aux touches de menu.

Nous avons créé des instructions progressives qui s'affichent à l'écran pour vous aider à programmer votre appareil. Il vous suffit donc de suivre les instructions qui s'affichent et qui vous guident dans le choix des menus et des options de programmation.

### Tableau des menus

Vous pouvez programmer votre appareil à l'aide du Tableau des menus à la page 81. Ces pages énumèrent les options et sélections du menu. Appuyez sur Menu puis appuyez sur ▲ ou ▼ pour accéder aux menus et programmer votre appareil. Par exemple, pour régler la copie Qualité de qualité Photo

- 1 Appuyez sur **Menu**.
- 2 Appuyez sur ▲ ou ▼ pour sélectionner 2.Copie. Appuyez sur OK.
- 3 Appuyez sur **▲** ou **▼** pour sélectionner 1.Qualité. Appuyez sur OK.
- 4 Appuyez sur ▲ ou sur ▼ pour sélectionner Photo. Appuyez sur OK.

5 Appuyez sur Arrêt / Sortie.

## Touches de menu

| Menu<br>Effacer  |                                                                                         |  |  |  |
|------------------|-----------------------------------------------------------------------------------------|--|--|--|
| Menu             | Accéder au menu.                                                                        |  |  |  |
| ОК               | Aller au niveau de menu<br>suivant.<br>Accepter une option.                             |  |  |  |
| Effacer          | Quitter le menu en<br>appuyant plusieurs fois.<br>Aller au niveau de menu<br>précédent. |  |  |  |
|                  | Faire défiler le niveau<br>de menu actuel.                                              |  |  |  |
| © Arrêt / Sortie | Quitter le menu.                                                                        |  |  |  |

# Comment accéder au mode menu

- 1 Appuyez sur **Menu**.
- Choisissez une option. Vous pouvez faire défiler chaque niveau de menu en appuyant sur ▲ ou ▼ selon la direction voulue.
- Appuyez sur OK lorsque l'option souhaitée apparaît sur l'écran ACL. L'écran ACL affiche alors le niveau de menu suivant.
- 4 Appuyez sur ▲ ou sur ▼ pour faire défiler l'affichage jusqu'à la sélection de menu suivante.
- Appuyez sur OK. Une fois le paramétrage d'une option terminé, l'écran ACL affiche Confirmé.
- 6 Appuyez sur **Arrêt / Sortie** pour quitter le mode Menu.

## Tableau des menus

Les paramètres d'usine sont affichés en gras avec un astérisque.

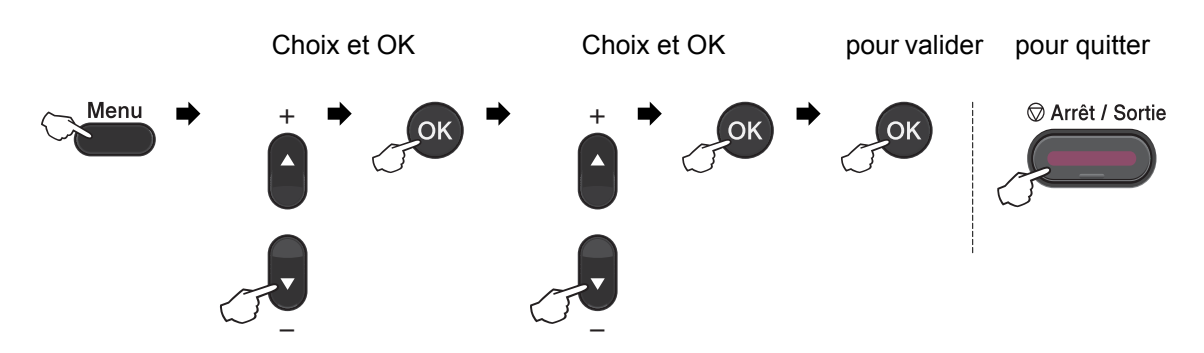

| Niveau 1 | Niveau 2                  | Niveau 3              | Niveau 4       | Options             | Descriptions                                 | Page                     |
|----------|---------------------------|-----------------------|----------------|---------------------|----------------------------------------------|--------------------------|
| 1.Prog.  | 1.Papier                  | 1.Type                | —              | Fin                 | Permet de configurer                         | 16                       |
| Général  |                           | papier                |                | Ordinaire*          | le type de papier dans<br>le bac à papier.   |                          |
|          |                           |                       |                | Épais               |                                              |                          |
|          |                           |                       |                | Plus épais          |                                              |                          |
|          |                           |                       |                | Papier<br>recyclé   |                                              |                          |
|          |                           |                       |                | Etiquette           |                                              |                          |
|          |                           | 2.Taille              | _              | A4                  | Permet de configurer                         | 16                       |
|          |                           | papier                |                | Lettre*             | le format du papier<br>dans le bac à papier. |                          |
|          |                           |                       |                | Légal               |                                              |                          |
|          |                           |                       |                | Exécutif            |                                              |                          |
|          |                           |                       |                | A5                  |                                              |                          |
|          |                           |                       |                | A5 L                |                                              |                          |
|          |                           |                       |                | A6                  |                                              |                          |
|          |                           |                       |                | в5                  |                                              |                          |
|          |                           |                       |                | В6                  |                                              |                          |
|          |                           |                       |                | Folio               |                                              |                          |
|          | 2.Écologie                | 1.Économie            | _              | Activé              | Permet d'augmenter                           | Consultez <sup>1</sup> . |
|          |                           | encre                 |                | Désactivé*          | le rendement de la cartouche de toner.       |                          |
|          | <sup>1</sup> Consultez Gu | ide de l'utilisateur  | avancé.        |                     |                                              |                          |
|          | <sup>2</sup> Consultez Gu | ide d'installation ra | apide.         |                     |                                              |                          |
|          | Les paramè                | etres d'usine sont    | affichés en gr | as avec un astériso | ue.                                          |                          |

| Niveau 1           | Niveau 2                                                                   | Niveau 3                                                                                                    | Niveau 4                     | Options                                   | Descriptions                                                                                      | Page                     |
|--------------------|----------------------------------------------------------------------------|----------------------------------------------------------------------------------------------------|------------------------------|-------------------------------------------|---------------------------------------------------------------------------------------------------|--------------------------|
| 1.Prog.<br>Général | 2.Écologie<br>(suite)                                                      | 2.Mode<br>veille                                                                                             |                              | La plage varie<br>suivant les<br>modèles. | Permet d'économiser<br>de l'énergie.                                                              | Consultez <sup>1</sup> . |
|                    |                                                                            |                                                                                                    |                              | 003Min*                                   |                                                                                                   |                          |
|                    | 3.Contraste ACL                                                            |                                                                                                    |                              |                                           | Permet de régler le<br>contraste de l'écran<br>ACL.                                               |                          |
|                    |                                                                            |                                                                                                    |                              | +*                                        |                                                                                                   |                          |
|                    |                                                                            |                                                                                                    |                              | +                                         |                                                                                                   |                          |
|                    |                                                                            |                                                                                                    |                              | +                                         |                                                                                                   |                          |
|                    | 4.Rempl. toner                                                             |                                                                                                    |                              | Continuer<br>Arrêter*                     | L'appareil cesse<br>d'imprimer tant que<br>vous n'aurez pas<br>remplacé la cartouche<br>de toner. |                          |
|                    | 5.Réinitialiser                                                            | 1.Réseau                                                                                                    | —                            | ▲ Init.                                   | Rétablit les                                                                                      | 78                       |
|                    |                                                                            | (Voir<br>DCP-7065DN<br>et<br>HL-2280DW)                                                                      |                              | ▼ Quitt                                   | paramètres réseau<br>d'usine par défaut de<br>l'appareil.                                         |                          |
|                    |                                                                            | 1.Tous les<br>param<br>(Voir<br>DCP-7060D)<br>2.Tous les<br>param<br>(Voir<br>DCP-7065DN<br>et<br>HL-2280DW) |                              | ▲ Init.<br>▼ Quitt                        | Rétablit tous les<br>paramètres d'usine<br>par défaut de<br>l'appareil.                           |                          |
|                    | 0.Langue locale                                                            |                                                                                                    | (Choisissez<br>votre langue) | _                                         | Change la langue de<br>l'écran ACL selon le<br>pays de l'utilisateur.                             | Consultez <sup>2</sup> . |
|                    | <sup>1</sup> Consultez <i>Guide</i><br><sup>2</sup> Consultez <i>Guide</i> | de l'utilisateur<br>d'installation ra                                                                        | avancé.<br>apide.            |                                           | _                                                                                                 |                          |
|                    | Les paramètre                                                              | s d'usine sont a                                                                                             | amiches en gras              | avec un asterisqu                         | e.                                                                                                |                          |

| Niveau 1                                                         | Niveau 2  | Niveau 3 | Options   | Descriptions                                                | Page                     |  |
|------------------------------------------------------------------|-----------|----------|-----------|-------------------------------------------------------------|--------------------------|--|
| 2.Copie                                                          | 1.Qualité | —        | Auto*     | Permet de choisir la résolution de copie pour votre type de | Consultez <sup>1</sup> . |  |
|                                                                  |           |          | Texte     |                                                             |                          |  |
|                                                                  |           |          | Photo     | document.                                                   |                          |  |
|                                                                  |           |          | Graphique |                                                             |                          |  |
| <sup>1</sup> Consultez <i>Guide de l'utilisateur avancé</i> .    |           |          |           |                                                             |                          |  |
| Les paramètres d'usine sont affichés en gras avec un astérisque. |           |          |           |                                                             |                          |  |

Menu et fonctions

| Niveau 1                                                         | Niveau 2     | Niveau 3 | Options | Descriptions              | Page                     |
|------------------------------------------------------------------|--------------|----------|---------|---------------------------|--------------------------|
| 2.Copie                                                          | 2.Luminosité | _        | -0000#+ | Permet d'ajuster la       | Consultez <sup>1</sup> . |
| (suite)                                                          |              |          | +       | luminosité des<br>copies. |                          |
|                                                                  |              |          | +*      |                           |                          |
|                                                                  |              |          | +       |                           |                          |
|                                                                  |              |          | -=+     |                           |                          |
|                                                                  | 3.Contraste  | —        | +       | Permet d'ajuster le       |                          |
|                                                                  |              |          | -000#0+ | contraste des copies.     |                          |
|                                                                  |              |          | +*      |                           |                          |
|                                                                  |              |          | -08000+ |                           |                          |
|                                                                  |              |          | -=000+  |                           |                          |
| <sup>1</sup> Consultez <i>Guide de l'utilisateur avancé</i> .    |              |          |         |                           |                          |
| Les paramètres d'usine sont affichés en gras avec un astérisque. |              |          |         |                           |                          |

| Niveau 1                   | Niveau 2                              | Niveau 3                 | Options                 | Descriptions                                                                                                    | Page                     |
|----------------------------|---------------------------------------|--------------------------|-------------------------|----------------------------------------------------------------------------------------------------|--------------------------|
| 3.Imp.<br>(Pour HL-2280DW) | 1.Options imp.                        | 1.Polices Rés.           | _                       | Imprime la liste<br>des polices<br>internes de<br>l'appareil.                                                                      | Consultez <sup>2</sup> . |
|                            |                                       | 2.Configuration          | _                       | Imprime la liste<br>des<br>paramètres<br>d'impression<br>de l'appareil.                                                            |                          |
|                            |                                       | 3.Test imp.              | _                       | Imprime une<br>page test.                                                                                                    |                          |
|                            | 2.Duplex                              | —                        | Désactivé*              | Active ou                                                                                                    |                          |
|                            |                                       |                          | Activ(Trnche L)         | désactive<br>l'impression                                                                                                    |                          |
|                            |                                       |                          | Activ(Trnche C)         | recto verso.<br>Vous pouvez<br>également<br>choisir<br>l'impression<br>recto verso sur<br>le bord long ou<br>sur le bord<br>court. |                          |
|                            | 3.Reinit.imprim.                      | _                        | ▲ Init.<br>▼ Quitt      | Rétablit les<br>paramètres<br>d'impression<br>d'usine par<br>défaut.                                                               |                          |
|                            | <sup>1</sup> Consultez Guide c        | le l'utilisateur avancé. |                         | •                                                                                                    |                          |
|                            | <sup>2</sup> Consultez <i>Guide</i> u | ıtilisateur - Logiciel.  |                         |                                                                                                    |                          |
|                            | Les paramètres                        | d'usine sont affichés e  | en gras avec un astéris | sque.                                                                                                    |                          |

| Niveau 1                                                         | Niveau 2 | Niveau 3         | Niveau 4 | Options                                      | Descriptions                                       |
|------------------------------------------------------------------|----------|------------------|----------|----------------------------------------------|----------------------------------------------------|
| 3.Réseau                                                         | 1.TCP/IP | 1.Méthode amorce | _        | Auto*                                        | Permet de choisir la                               |
| (Pour DCP-7065DN)                                                |          |                  |          | Statiq                                       | méthode d'amorçage<br>(BOOT) qui convient le       |
|                                                                  |          |                  |          | RARP                                         | mieux à vos besoins.                               |
|                                                                  |          |                  |          | BOOTP                                        |                                                    |
|                                                                  |          |                  |          | DHCP                                         |                                                    |
|                                                                  |          | 2.Adresse IP     |          | [000-255].[000-255].<br>[000-255]. [000-255] | Permet de saisir<br>l'adresse IP.                  |
|                                                                  |          | 3.Masq.ss.réseau |          | [000-255].[000-255].<br>[000-255]. [000-255] | Permet de saisir le<br>masque de sous-<br>réseau.  |
|                                                                  |          | 4.Passerelle     |          | [000-255].[000-255].<br>[000-255]. [000-255] | Permet de saisir<br>l'adresse de la<br>passerelle. |
|                                                                  |          | 5.Nom du nœud    |          | BRNXXXXXXXXXXXXX                             | Permet de saisir le nom de nœud.                   |
|                                                                  |          | 6.Config.wins    |          | Auto*                                        | Permet de choisir le                               |
|                                                                  |          |                  |          | Statiq                                       | mode de configuration WINS.                        |
| Consultez Guide utilisateur - Réseau.                            |          |                  |          |                                              |                                                    |
| Les paramètres d'usine sont affichés en gras avec un astérisque. |          |                  |          |                                              |                                                    |

| Niveau 1                              | Niveau 2            | Niveau 3                 | Niveau 4           | Options                                       | Descriptions                                                                                                    |
|---------------------------------------|---------------------|--------------------------|--------------------|-----------------------------------------------|----------------------------------------------------------------------------------------------------|
| 3.Réseau                              | 1.TCP/IP            | 7.Serveur WINS           | _                  | Primaire                                      | Permet de spécifier                                                                                                    |
| (Pour DCP-7065DN)                     | (suite)             |                          |                    | [000-255]. [000-255].<br>[000-255]. [000-255] | l'adresse IP du serveur<br>WINS primaire ou<br>secondaire                                                                                                    |
| (Suite)                               |                     |                          |                    | Secondaire                                    | scondaire.                                                                                                    |
|                                       |                     |                          |                    | [000-255]. [000-255].<br>[000-255]. [000-255] |                                                                                                    |
|                                       |                     | 8.Serveur DNS            | —                  | Primaire                                      | Permet de spécifier                                                                                                    |
|                                       |                     |                          |                    | [000-255].[000-255].<br>[000-255]. [000-255]  | l'adresse IP du serveur<br>DNS primaire ou<br>secondaire.                                                                                                    |
|                                       |                     |                          |                    | Secondaire                                    |                                                                                                    |
|                                       |                     |                          |                    | [000-255].[000-255].<br>[000-255]. [000-255]  |                                                                                                    |
|                                       |                     | 9.APIPA                  | _                  | Activé*                                       | Permet d'attribuer                                                                                                    |
|                                       |                     |                          |                    | Désactivé                                     | automatiquement<br>l'adresse IP à partir de<br>la plage d'adresses de<br>la liaison locale.                                                                                                  |
|                                       |                     | 0.IPv6                   | —                  | Marche                                        | Permet d'activer ou de                                                                                                    |
|                                       |                     |                          |                    | Arrêt*                                        | désactiver le protocole<br>IPv6. Si vous voulez<br>utiliser le protocole<br>IPv6, visitez le site<br><u>http://solutions.</u><br><u>brother.com/</u> pour de<br>plus amples<br>informations. |
|                                       | 2.Ethernet          | —                        | —                  | Auto*                                         | Permet de sélectionner                                                                                                    |
|                                       |                     |                          |                    | 100B-FD                                       | le mode de lien<br>Ethernet.                                                                                                    |
|                                       |                     |                          |                    | 100B-HD                                       |                                                                                                    |
|                                       |                     |                          |                    | 10B-FD                                        |                                                                                                    |
|                                       |                     |                          |                    | 10B-HD                                        |                                                                                                    |
|                                       | 3.Statut            | —                        | —                  | 100B-FD activé                                | Affiche l'état de la                                                                                                    |
|                                       |                     |                          |                    | 100B-HD activé                                | liaison Ethernet.                                                                                                    |
|                                       |                     |                          |                    | 10B-FD activé                                 |                                                                                                    |
|                                       |                     |                          |                    | 10B-HD activé                                 |                                                                                                    |
|                                       |                     |                          |                    | Inactif                                       |                                                                                                    |
|                                       |                     |                          |                    | Non câblé                                     |                                                                                                    |
|                                       | 4.Adresse<br>MAC    | —                        | —                  | —                                             | Affiche l'adresse MAC de l'appareil.                                                                                                    |
|                                       | 0.Réinit.<br>réseau |                          | ▲ Init.<br>V Quitt | Redémarrage ok?<br>▲ Oui ▼ Non                | Rétablit tous les réglages d'usine des paramètres réseau.                                                                                                    |
| Consultez Guide utilisateur - Réseau. |                     |                          |                    |                                               |                                                                                                    |
|                                       | Les para            | amètres d'usine sont aff | ichés en gr        | as avec un astérisque.                        |                                                                                                    |

| Niveau 1    | Niveau 2                                                         | Niveau 3            | Niveau 4         | Options                                       | Descriptions                                                                |  |
|-------------|------------------------------------------------------------------|---------------------|------------------|-----------------------------------------------|-----------------------------------------------------------------------------|--|
| 4.Réseau    | 1.LAN filaire                                                    | 1.TCP/IP            | 1.Méthode amorce | Auto*                                         | Permet de choisir la                                                        |  |
| (Pour       | our                                                              |                     |                  | Statiq                                        | (BOOT) qui convient                                                         |  |
| HL-2280DVV) |                                                                  |                     |                  | RARP                                          | le mieux à vos                                                              |  |
|             |                                                                  |                     |                  | BOOTP                                         | besoins.                                                                    |  |
|             |                                                                  |                     |                  | DHCP                                          |                                                                             |  |
|             |                                                                  |                     | 2.Adresse IP     | [000-255]. [000-255].<br>[000-255]. [000-255] | Permet de saisir<br>l'adresse IP.                                           |  |
|             |                                                                  |                     | 3.Masq.ss.réseau | [000-255]. [000-255].<br>[000-255]. [000-255] | Permet de saisir le<br>masque de sous-<br>réseau.                           |  |
|             |                                                                  |                     | 4.Passerelle     | [000-255]. [000-255].<br>[000-255]. [000-255] | Permet de saisir<br>l'adresse de la<br>passerelle.                          |  |
|             |                                                                  |                     | 5.Nom du nœud    | BRNXXXXXXXXXXXX                               | Permet de saisir le nom de nœud.                                            |  |
|             |                                                                  |                     | 6.Config.wins    | Auto*                                         | Permet de choisir le                                                        |  |
|             |                                                                  |                     |                  | Statiq                                        | mode de configuration WINS.                                                 |  |
|             |                                                                  |                     | 7.Serveur WINS   | Primaire<br>[000-255].[000-255].              | Permet de spécifier<br>l'adresse IP du<br>serveur WINS                      |  |
|             |                                                                  |                     |                  | [000-255]. [000-255]                          | primaire ou                                                                 |  |
|             |                                                                  |                     |                  |                                               | secondarie.                                                                 |  |
|             |                                                                  |                     |                  | [000-255]. [000-255].                         |                                                                             |  |
|             |                                                                  |                     | 8.Serveur DNS    | Primaire                                      | Permet de spécifier                                                         |  |
|             |                                                                  |                     |                  | [000-255]. [000-255].<br>[000-255]. [000-255] | serveur DNS<br>primaire ou                                                  |  |
|             |                                                                  |                     |                  | Secondaire                                    | secondaire.                                                                 |  |
|             |                                                                  |                     |                  | [000-255]. [000-255].<br>[000-255]. [000-255] |                                                                             |  |
|             |                                                                  |                     | 9.APIPA          | Activé*                                       | Permet d'attribuer                                                          |  |
|             |                                                                  |                     |                  | Désactivé                                     | l'adresse IP à partir<br>de la plage<br>d'adresses de la<br>liaison locale. |  |
|             | Consultez Guide                                                  | ıtilisateur - Résea | u.               | -                                             |                                                                             |  |
|             | Les paramètres d'usine sont affichés en gras avec un astérisque. |                     |                  |                                               |                                                                             |  |

| Niveau 1              | Niveau 2                 | Niveau 3             | Niveau 4                 | Options                                       | Descriptions                                                                                                    |
|-----------------------|--------------------------|----------------------|--------------------------|-----------------------------------------------|----------------------------------------------------------------------------------------------------|
| 4.Réseau<br>(Pour     | 1.LAN filaire<br>(suite) | 1.TCP/IP<br>(suite)  | 0.IPv6                   | Marche<br>Arrêt*                              | Permet d'activer ou<br>de désactiver le                                                                                                    |
| HL-2280DW)<br>(suite) |                          |                      |                          |                                               | protocole IPvo. Si<br>vous voulez utiliser le<br>protocole IPv6,<br>visitez le site<br>http://solutions.<br>brother.com/ pour de<br>plus amples<br>informations. |
|                       |                          | 2.Ethernet           | —                        | Auto*                                         | Permet de                                                                                                    |
|                       |                          |                      |                          | 100B-FD                                       | sélectionner le mode<br>de lien Ethernet                                                                                                    |
|                       |                          |                      |                          | 100B-HD                                       |                                                                                                    |
|                       |                          |                      |                          | 10B-FD                                        |                                                                                                    |
|                       |                          |                      |                          | 10B-HD                                        |                                                                                                    |
|                       |                          | 3.Statut             | —                        | 100B-FD activé                                | Vous pouvez voir                                                                                                    |
|                       |                          | Cable                |                          | 100B-HD activé                                | rétat actuel du réseau câblé.                                                                                                    |
|                       |                          |                      |                          | 10B-FD activé                                 |                                                                                                    |
|                       |                          |                      |                          | 10B-HD activé                                 |                                                                                                    |
|                       |                          |                      |                          | Inactif                                       |                                                                                                    |
|                       |                          |                      |                          | Non câblé                                     |                                                                                                    |
|                       |                          | 4.Adresse<br>MAC     | —                        | —                                             | Affiche l'adresse<br>MAC de l'appareil.                                                                                                    |
|                       |                          | 5.Sél par            | —                        | ▲ Init.                                       | Permet de rétablir les                                                                                                    |
|                       |                          | defaut               |                          | ▼ Quitt                                       | reglages d'usine des<br>paramètres du<br>réseau câblé.                                                                                                    |
|                       |                          | 6.Câblé              | —                        | Marche*                                       | Permet d'activer ou                                                                                                    |
|                       |                          |                      |                          | Arrêt                                         | de désactiver<br>manuellement le<br>réseau local câblé.                                                                                                    |
|                       | 2.RL sans fil            | 1.TCP/IP             | 1.Méthode amorce         | Auto*                                         | Permet de choisir la                                                                                                    |
|                       |                          |                      |                          | Statiq                                        | (BOOT) qui convient                                                                                                    |
|                       |                          |                      |                          | RARP                                          | le mieux à vos                                                                                                    |
|                       |                          |                      |                          | BOOTP                                         | Desolitis.                                                                                                    |
|                       |                          |                      |                          | DHCP                                          |                                                                                                    |
|                       |                          |                      | 2.Adresse IP             | [000-255].[000-255].<br>[000-255]. [000-255]  | Permet de saisir<br>l'adresse IP.                                                                                                    |
|                       |                          |                      | 3.Masq.ss.réseau         | [000-255]. [000-255].<br>[000-255]. [000-255] | Permet de saisir le<br>masque de sous-<br>réseau.                                                                                                    |
|                       |                          |                      | 4.Passerelle             | [000-255]. [000-255].<br>[000-255]. [000-255] | Permet de saisir<br>l'adresse de la<br>passerelle.                                                                                                    |
|                       | Consultez Guide          | utilisateur - Résea  | и.                       | ·                                             |                                                                                                    |
|                       | Les paramè               | etres d'usine sont a | affichés en gras avec ur | astérisque.                                   |                                                                                                    |

| Niveau 1   | Niveau 2          | Niveau 3            | Niveau 4                 | Options                                       | Descriptions                                            |
|------------|-------------------|---------------------|--------------------------|-----------------------------------------------|---------------------------------------------------------|
| 4.Réseau   | 2.RL sans fil     | 1.TCP/IP            | 5.Nom du nœud            | BRWXXXXXXXXXXXXX                              | Permet de saisir le                                     |
| (Pour      | (suite)           | (suite)             |                          | *                                             | nom de nœud.                                            |
| HL-2280DW) |                   |                     | 6.Config.wins            | Auto <sup>*</sup>                             | Permet de choisir le mode de                            |
| (suite)    |                   |                     |                          | Statiq                                        | configuration WINS.                                     |
|            |                   |                     | 7.Serveur WINS           | Primaire                                      | Permet de spécifier                                     |
|            |                   |                     |                          | [000-255]. [000-255].<br>[000-255]. [000-255] | serveur WINS                                            |
|            |                   |                     |                          | Secondaire                                    | secondaire.                                             |
|            |                   |                     |                          | [000-255].[000-255].<br>[000-255]. [000-255]  |                                                         |
|            |                   |                     | 8.Serveur DNS            | Primaire                                      | Permet de spécifier                                     |
|            |                   |                     |                          | [000-255]. [000-255].<br>[000-255]. [000-255] | l'adresse IP du<br>serveur DNS<br>primaire ou           |
|            |                   |                     |                          | Secondaire                                    | secondaire.                                             |
|            |                   |                     |                          | [000-255]. [000-255].<br>[000-255]. [000-255] |                                                         |
|            |                   |                     | 9.APIPA                  | Activé*                                       | Permet d'attribuer                                      |
|            |                   |                     |                          | Désactivé                                     | l'adresse IP à partir                                   |
|            |                   |                     |                          |                                               | de la plage<br>d'adrossos do la                         |
|            |                   |                     |                          |                                               | liaison locale.                                         |
|            |                   |                     | 0.IPv6                   | Marche                                        | Permet d'activer ou                                     |
|            |                   |                     |                          | Arrêt <sup>*</sup>                            | protocole IPv6. Si                                      |
|            |                   |                     |                          |                                               | vous voulez utiliser le                                 |
|            |                   |                     |                          |                                               | visitez le site                                         |
|            |                   |                     |                          |                                               | http://solutions.broth                                  |
|            |                   |                     |                          |                                               | amples informations.                                    |
|            |                   | 2.Assist            | —                        | —                                             | Permet de configurer                                    |
|            |                   | config.             |                          |                                               | votre serveur<br>d'impression.                          |
|            |                   | 3.WPS/AOSS          | —                        | —                                             | Vous pouvez                                             |
|            |                   |                     |                          |                                               | les paramètres du                                       |
|            |                   |                     |                          |                                               | réseau sans fil à<br>l'aide de la méthode               |
|            |                   |                     |                          |                                               | monotouche.                                             |
|            |                   | 4.WPS a/code        | —                        | _                                             | Vous pouvez                                             |
|            |                   | NIP                 |                          |                                               | les paramètres du                                       |
|            |                   |                     |                          |                                               | réseau sans fil à<br>l'aide de WPS avec<br>un code NIP. |
|            | Consultez Guide u | ıtilisateur - Résea | u.                       | 1                                             | L                                                       |
|            | Les paramè        | tres d'usine sont a | affichés en gras avec ur | n astérisque.                                 |                                                         |

| Niveau 1    | Niveau 2        | Niveau 3             | Niveau 4                 | Options         | Descriptions                                               |
|-------------|-----------------|----------------------|--------------------------|-----------------|------------------------------------------------------------|
| 4.Réseau    | 2.RL sans fil   | 5.Statut             | 1.Satut                  | Activé (11b)    | Vous pouvez voir                                           |
| (Pour       | (suite)         | WLAN                 |                          | Activé (11g)    | l'état actuel du<br>réseau sans fil.                       |
| HL-2200DVV) |                 |                      |                          | LAN câblé       |                                                            |
| (suite)     |                 |                      |                          | activé          |                                                            |
|             |                 |                      |                          | WLAN désactivé  |                                                            |
|             |                 |                      |                          | AOSS activé     |                                                            |
|             |                 |                      |                          | Err. Connexion  |                                                            |
|             |                 |                      | 2.Signal                 | Fort            | Vous pouvez voir la                                        |
|             |                 |                      |                          | Moyen           | puissance actuelle<br>du signal du réseau                  |
|             |                 |                      |                          | Faible          | sans fil.                                                  |
|             |                 |                      |                          | Aucun           |                                                            |
|             |                 | 6.Adresse<br>MAC     | 3.SSID                   | —               | Vous pouvez voir le SSID actuel.                           |
|             |                 |                      | 4.Mode de comm.          | Ad-hoc          | Vous pouvez voir le                                        |
|             |                 |                      |                          | Infrastructure  | mode de<br>communication<br>actuel.                        |
|             |                 |                      | —                        | —               | Affiche l'adresse<br>MAC de l'appareil.                    |
|             |                 | 7.Sél par<br>défaut  | —                        | ▲ Init.         | Permet de rétablir les                                     |
|             |                 |                      |                          | ▼ Quitt         | réglages d'usine des<br>paramètres du<br>réseau sans fil.  |
|             |                 | 8.RL sfil            | —                        | 1.Marche        | Permet d'activer ou                                        |
|             |                 | actv.                |                          | 2.Arrêt*        | de désactiver<br>manuellement le<br>réseau local sans fil. |
|             | 0.Réinit.       | —                    | ▲ Init.                  | Redémarrage ok? | Rétablit les réglages                                      |
|             | réseau          |                      | ▼ Quitt                  | ▲ Oui ▼ Non     | d'usine de tous les<br>paramètres réseau.                  |
|             | Consultez Guide | utilisateur - Résea  | <i>u</i> .               |                 |                                                            |
|             | Les paramè      | etres d'usine sont a | affichés en gras avec ur | n astérisque.   |                                                            |

| Niveau 1                                                         | Niveau 2                                                                                                    | Niveau 3              | Options                             | Descriptions                                                                                                    | Page           |
|------------------------------------------------------------------|----------------------------------------------------------------------------------------------------|-----------------------|-------------------------------------|----------------------------------------------------------------------------------------------------|----------------|
| 3.Info. machine                                                  | 1.No. série                                                                                                    | —                     | —                                   | Vérifie le numéro de<br>série de l'appareil.                                                                             | 77             |
| 4.Info. machine<br>(Pour<br>DCP-7065DN)                          | 2.Compteur<br>page                                                                                              | _                     | Total<br>Liste<br>Copie<br>Imprimer | Vous pouvez voir le<br>nombre total des<br>pages que la<br>machine a imprimé<br>pendant sa période<br>de fonctionnement. | Consultez<br>1 |
| 5.Info. machine                                                  | 3.Réglages<br>util                                                                                              | —                     | —                                   |                                                                                                    |                |
| (Pour HL-2280DW)                                                 | 4.Config<br>réseau                                                                                              | —                     | —                                   |                                                                                                    |                |
|                                                                  | (Voir DCP-7065DN<br>et HL-2280DW.)                                                                              |                       |                                     |                                                                                                    |                |
|                                                                  | 5.Rapport WLAN                                                                                                  |                       |                                     |                                                                                                    |                |
|                                                                  | (Pour HL-2280DW)                                                                                                |                       |                                     |                                                                                                    |                |
|                                                                  | 4.Vie tambour<br>(Pour DCP-7060D)<br>5.Vie tambour<br>(Pour<br>DCP-7065DN)<br>6.Vie tambour<br>(Pour HL-2280DW) | _                     | _                                   | Vérifie le<br>pourcentage de<br>durée de vie restante<br>du tambour de<br>l'appareil.                                    |                |
|                                                                  | <sup>1</sup> Consultez Guide                                                                                    | e de l'utilisateur av | /ancé.                              |                                                                                                    |                |
| Les paramètres d'usine sont affichés en gras avec un astérisque. |                                                                                                    |                       |                                     |                                                                                                    |                |

**Spécifications** 

# Généralités

### Remarque

Ce chapitre présente un résumé des spécifications de l'appareil. Pour des spécifications additionnelles, visitez <u>http://www.brother.com/</u>.

| Type d'imprimante                   | Laser                                                        |                               |  |  |  |
|-------------------------------------|--------------------------------------------------------------|-------------------------------|--|--|--|
| Méthode d'impression                | Électrophotographie par balayage laser à semi-conducteur     |                               |  |  |  |
| Capacité de la mémoire              | 32 Mo                                                        |                               |  |  |  |
|                                     |                                                              |                               |  |  |  |
| ACL (affichage à cristaux liquides) | 16 caractères × 2 lignes                                     |                               |  |  |  |
| Source d'alimentation               | 110 - 120 V AC 50/60 Hz                                      |                               |  |  |  |
| onsommationCrête :1080 Wénergie 1   |                                                              | 1080 W                        |  |  |  |
|                                     | Copie : <sup>2</sup>                                         | Environ 445 W à 25 °C (77 °F) |  |  |  |
|                                     | Prêt :                                                       | Environ 55 W à 25 °C (77 °F)  |  |  |  |
|                                     | Pour les modèles sans fil                                    |                               |  |  |  |
|                                     | (Réseau sans fil (WLAN) :<br>activé) Veille :                | Environ 2,8 W                 |  |  |  |
|                                     | (Réseau sans fil (WLAN) :<br>désactivé) Veille profonde :    | Environ 1,0 W                 |  |  |  |
|                                     | Pour les modèles filaires<br>Veille profonde : Environ 0,9 W |                               |  |  |  |
|                                     |                                                              |                               |  |  |  |
| Remarque                            |                                                              |                               |  |  |  |

Tous les nombres ci-dessus (sauf Crête) sont des moyennes.

<sup>1</sup> USB connecté au PC

<sup>2</sup> Lorsque vous faites une photocopie à partir d'une seule feuille

#### Dimensions

#### DCP-7065DN

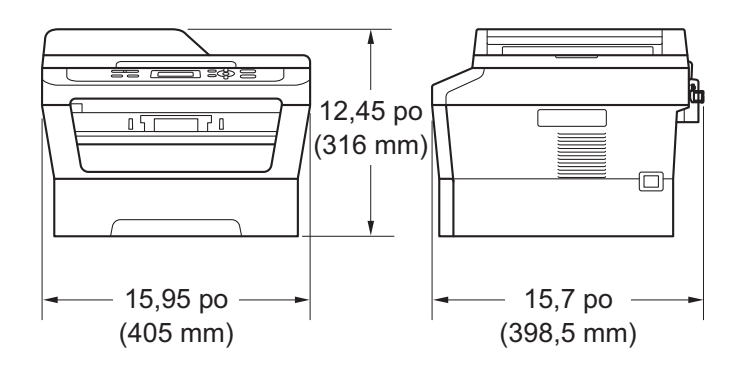

#### DCP-7060D/HL-2280DW

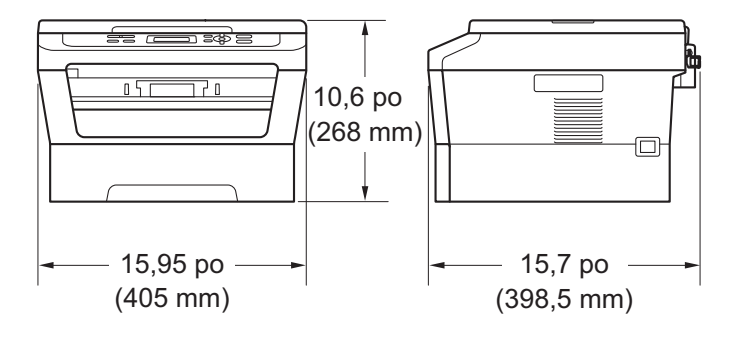

Poids

Avec les consommables :

(Pour DCP-7060D) 10,1 kg (22,3 lb) (Pour DCP-7065DN) 11,4 kg (25,1 lb) (Pour HL-2280DW) 10,3 kg (22,7 lb)

| Niveau de bruit                               | Puissance sonore                 |                                                                                          |
|-----------------------------------------------|----------------------------------|------------------------------------------------------------------------------------------|
|                                               | Fonctionnement                   | (Pour DCP-7060D) LWAd = 6,74 B (A) /<br>(Pour DCP-7065DN/HL-2280DW)<br>LWAd = 6,81 B (A) |
|                                               | Attente :                        | LWAd = 4,3 B (A)                                                                         |
|                                               | Pression sonore                  |                                                                                          |
|                                               | Fonctionnement<br>(impression) : | LPAm = 53 dB (A)                                                                         |
|                                               | Attente :                        | LPAm = 30 dB (A)                                                                         |
|                                               |                                  |                                                                                          |
| Température                                   | Fonctionnement :                 | 50 °F to 90,5 °F (10 to 32,5 °C)                                                         |
|                                               | Stockage :                       | 32 °F à 104 °F (0 à 40 °C)                                                               |
| Humidité                                      | Fonctionnement :                 | 20 % à 80 % (sans condensation)                                                          |
|                                               | Stockage :                       | 10 % à 90 % (sans condensation)                                                          |
| CAD (chargeur<br>automatique de<br>documents) | Jusqu'à 35 pages (dis            | posées) 20 lb (80 g/m <sup>2</sup> )                                                     |
| (Pour DCP-7065DN)                             |                                  |                                                                                          |

# Format du document

| Format du document<br>(recto) | Largeur du chargeur<br>automatique de<br>documents :     | 5,8 à 8,5 po (147,3 à 215,9 mm) |
|-------------------------------|----------------------------------------------------------|---------------------------------|
|                               | (Pour DCP-7065DN)                                        |                                 |
|                               | Longueur du<br>chargeur<br>automatique de<br>documents : | 5,8 à 14 po (147,3 à 355,6 mm)  |
|                               | (Pour DCP-7065DN)                                        |                                 |
|                               | Largeur de la vitre du scanner :                         | Max. 8,5 po (215,9 mm)          |
|                               | Longueur de la vitre<br>du scanner :                     | Max. 11,7 po (297 mm)           |
# Supports d'impression

## Entrée papier Bac à papier

| Papier ordinaire, papier fin ou papier recyclé                                                                       |
|----------------------------------------------------------------------------------------------------|
| Lettre, A4, B5 (ISO/JIS), A5, A5 (bord<br>long), B6 (ISO), A6, Exécutif, Légal <sup>3</sup> et<br>Folio <sup>3</sup> |
| 16 à 28 lb (60 à 105 g/m <sup>2</sup> )                                                                              |
| Jusqu'à 250 feuilles de 20 lb (80 g/m <sup>2</sup> )<br>Papier ordinaire                                             |
|                                                                                                    |

## Dispositif d'alimentation manuelle (manuelle)

|               | Type de papier :                            | Enveloppe, étiquettes <sup>1</sup> , papier fin, papier<br>épais, papier plus épais, papier recyclé,<br>papier bond ou papier ordinaire |
|---------------|---------------------------------------------|----------------------------------------------------------------------------------------------------|
|               | Format de papier :                          | Largeur : 3,0 à 8,5 po (76,2 à 216 mm)                                                                                                  |
|               |                                             | Longueur : 4,6 to 16 po<br>(116,0 to 406,4 mm)                                                                                          |
|               | Poids du papier :                           | 16 à 43 lb (60 à 163 g/m <sup>2</sup> ) <sup>2</sup>                                                                                    |
|               | Capacité maximale du bac à<br>papier :      | Une feuille à la fois 20 lb (80 g/m <sup>2</sup> ) Papier ordinaire                                                                     |
| Sortie papier | Bac de sortie face imprimée<br>vers le bas  | Jusqu'à 100 feuilles (sortie face imprimée vers le bas dans le bac à papier de sortie face vers le bas)                                 |
|               | Bac de sortie face imprimée<br>vers le haut | Une feuille (sortie face imprimée <i>vers le haut</i> dans le bac de sortie <i>face vers le haut</i> )                                  |

| Impression  | Format de papier                                                       |  |  |
|-------------|------------------------------------------------------------------------|--|--|
| recto-verso | (recto verso automatique) :                                            |  |  |
|             | <ul> <li>Grammage du papier<br/>(recto verso automatique) :</li> </ul> |  |  |
|             | Type de papier                                                         |  |  |

 I ype de papier (recto verso automatique) : Lettre, Légal et Folio

16 à 28 lb (60 à 105 g/m<sup>2</sup>)

Papier ordinaire ou papier recyclé

- <sup>1</sup> Si vous utilisez des étiquettes, nous vous conseillons de retirer les copies du bac de sortie immédiatement après leur sortie de l'appareil pour éviter tout risque de maculation.
- <sup>2</sup> 16 à 28 lb (60 à 105 g/m<sup>2</sup>) pour impression recto verso.

<sup>3</sup> Les formats Légal ou Folio ne sont pas disponibles dans certaines régions à l'extérieur des États-Unis et du Canada.

# Copie

| Couleur/monochrome                      | Monochrome                                                      |
|-----------------------------------------|-----------------------------------------------------------------|
| Largeur de la copie                     | Max. 8,3 po (210 mm)                                            |
| Copies multiples                        | Jusqu'à 99 pages pouvant être empilées ou triées                |
| Réduire/agrandir                        | 25 % à 400 % (par tranche de 1%)                                |
| Résolution                              | Jusqu'à 600 $	imes$ 600 ppp                                     |
| Temps de sortie de la<br>première copie | Moins de 11 secondes (à partir du mode Prêt et du bac standard) |
| Prêt                                    | À 25 °C (77 °F)                                                 |

# Scanner

| Couleur/monochrome         | Oui/Oui                                                                                                    |
|----------------------------|----------------------------------------------------------------------------------------------------|
| Compatibilité TWAIN        | Oui (Windows <sup>®</sup> 2000 Professional/Windows <sup>®</sup> XP/<br>Windows <sup>®</sup> XP Professional x64 Edition/Windows Vista <sup>®</sup> /Windows <sup>®</sup> 7) |
|                            | Mac OS X 10.4.11, 10.5.x, 10.6.x <sup>1</sup>                                                                                                    |
| Compatibilité WIA          | Oui (Windows <sup>®</sup> XP/Windows Vista <sup>®</sup> /Windows <sup>®</sup> 7)                                                                                             |
| Couleur Profondeur         | Couleur interne 48 bits / externe 24 bits                                                                                                    |
| Résolution                 | Jusqu'à 19 200 ×19 200 ppp (résolution interpolée) $^2$                                                                                                    |
|                            | Jusqu'à 600 $\times$ 2 400 ppp (résolution optique) (à partir de la vitre du scanner)                                                                                        |
|                            | Jusqu'à 600 $	imes$ 600 ppp (résolution optique) (à partir du chargeur automatique de documents (Pour DCP-7065DN))                                                           |
| Largeur de<br>numérisation | Max. 8,27 po (210 mm)                                                                                                    |
| Échelle de gris            | 256 niveaux                                                                                                    |

Pour obtenir les mises à jour les plus récentes des pilotes pour le système Mac OS X que vous utilisez, visitez notre site http://solutions.brother.com/.

Numérisation à un maximum de 1 200 × 1 200 ppp avec le pilote WIA de Windows<sup>®</sup> XP, Windows Vista<sup>®</sup> et Windows<sup>®</sup>
 7 (on peut choisir une résolution allant jusqu'à 19 200 × 19 200 ppp en utilisant l'utilitaire du scanner)

# Imprimante

| Impression recto<br>verso automatique | Oui                                                                                                    |
|---------------------------------------|----------------------------------------------------------------------------------------------------|
| Émulations<br>(Pour HL-2280DW)        | PCL6                                                                                                    |
| Résolution                            | 600 ppp $	imes$ 600 ppp, qualité de HQ1200 (2 400 ppp x 600 ppp)                                                                                                    |
| Vitesse d'impression<br>(recto-verso) | Maximum 5 pages/minute (format Lettre ) <sup>1</sup>                                                                                                    |
| Vitesse d'impression                  | (Pour DCP-7060D)<br>Jusqu'à 24 pages par minute (format Lettre) <sup>1</sup><br>(Pour DCP-7065DN et HL-2280DW)<br>Jusqu'à 27 pages par minute (format Lettre) <sup>1</sup> |
| Durée du premier<br>tirage            | Moins de 8,5 secondes (à partir du mode Prêt et du bac standard)                                                                                                    |

<sup>1</sup> La vitesse d'impression peut varier en fonction du type de document à imprimer.

D

# Interfaces

| USB                                   | Nous recommandons d'utiliser un câble USB (Type A/B) dont la longueur ne dépasse pas 6 pieds (2 mètres). <sup>1 2</sup> |
|---------------------------------------|----------------------------------------------------------------------------------------------------|
| Ethernet <sup>3</sup>                 | Utilisez un câble Ethernet UTP de catégorie 5 ou supérieure.                                                            |
| (DCP-7065DN /<br>HL-2280DW)           |                                                                                                    |
| <b>Réseau sans fil</b><br>(HL-2280DW) | IEEE 802.11 b/g (Mode Infrastructure / Ad-hoc)                                                                          |

- <sup>1</sup> L'appareil est équipé d'une interface Hi-Speed USB 2.0. Il peut aussi être raccordé à un ordinateur avec une interface USB 1.1.
- <sup>2</sup> Les ports USB d'autres périphériques ne sont pas pris en charge.
- <sup>3</sup> Voir Réseau (réseau local) (DCP-7065DN / HL-2280DW) à la page 105 et le Guide utilisateur Réseau pour plus de détails sur les caractéristiques relatives au réseau.

# **Configuration requise**

| Configuration minimale du système et fonctions logicielles supportées par l'ordinateur |                                                                                                    |                                                                                                    |                                      |                                      |                                     |                              |                                                               |                                                            |
|----------------------------------------------------------------------------------------|----------------------------------------------------------------------------------------------------|----------------------------------------------------------------------------------------------------|--------------------------------------|--------------------------------------|-------------------------------------|------------------------------|---------------------------------------------------------------|------------------------------------------------------------|
| Plate-forme de<br>l'ordinateur et version                                              |                                                                                                    | Vitesse M<br>minimale du vi                                                                                                    | Mémoire<br>vive                      | Mémoire<br>vive                      | Espace disque dur pour installation |                              | Fonctions<br>logicielles<br>supportées<br>par<br>l'ordinateur | Interface<br>ordinateur<br>prise en<br>charge <sup>3</sup> |
| du système<br>d'exploitatio                                                            | u système pro<br>'exploitation                                                                            |                                                                                                    | processeur minimale                  |                                      | Pour les<br>pilotes                 | Pour les<br>applicati<br>ons |                                                               |                                                            |
| Système<br>d'exploitation<br>Windows <sup>® 1</sup>                                    | Windows <sup>®</sup><br>2000<br>Professionnel <sup>4</sup>                                                | Intel <sup>®</sup> Pentium <sup>®</sup><br>Il ou équivalent                                                                          | 64 Mo                                | 256 Mo                               | 150 Mo                              | 500 Mo                       | Impression,<br>Numérisation                                   | USB, 10/100<br>Base-TX<br>(Ethernet),<br>802 11 b/g        |
|                                                                                        | Windows <sup>®</sup> XP<br>Home <sup>2 5</sup><br>Windows <sup>®</sup> XP<br>Professionnel <sup>2 5</sup> |                                                                                                    | 128 Mo                               |                                      |                                     |                              |                                                               | sans fil                                                   |
|                                                                                        | Windows <sup>®</sup> XP<br>Professionnel<br>x64 Edition <sup>25</sup>                                     | CPU 64-bit<br>(Intel <sup>®</sup> 64 ou<br>AMD64)<br>supportée                                                                       | 256 Mo                               | 512 Mo                               |                                     |                              |                                                               |                                                            |
|                                                                                        | Windows<br>Vista <sup>® 2 5</sup>                                                                         | CPU Intel <sup>®</sup><br>Pentium <sup>®</sup> 4 ou<br>équivalente<br>64 bits (Intel <sup>®</sup> 64<br>ou AMD64) prise<br>en charge | 512 Mo                               | 1 Go                                 | 500 Mo                              | 1,2 Go                       |                                                               |                                                            |
|                                                                                        | Windows <sup>®</sup><br>7 <sup>25</sup>                                                                   | CPU Intel <sup>®</sup><br>Pentium <sup>®</sup> 4 ou<br>équivalente<br>64 bits (Intel <sup>®</sup> 64<br>ou AMD64) prise<br>en charge | 1 Go (32-<br>bits) 2 Go<br>(64-bits) | 1 Go (32-<br>bits) 2 Go<br>(64-bits) | 650 Mo                              |                              |                                                               |                                                            |

| Configuration minimale du système et fonctions logicielles supportées par l'ordinateur |                                                                                                   |                                                                                                    |                             |                                     |                                     |                              |                                   |                                                            |  |  |
|----------------------------------------------------------------------------------------|---------------------------------------------------------------------------------------------------|----------------------------------------------------------------------------------------------------|-----------------------------|-------------------------------------|-------------------------------------|------------------------------|-----------------------------------|------------------------------------------------------------|--|--|
| Plate-forme de<br>l'ordinateur et version                                              |                                                                                                   | Vitesse<br>minimale du                                                                                                    | Mémoire<br>vive<br>minimale | Mémoire<br>vive<br>recom-<br>mandée | Espace disque dur pour installation |                              | Fonctions<br>logicielles          | Interface<br>ordinateur                                    |  |  |
| du système<br>d'exploitatio                                                            | du système<br>d'exploitation                                                                      |                                                                                                    |                             |                                     | Pour les<br>pilotes                 | Pour les<br>applicati<br>ons | supportées<br>par<br>l'ordinateur | prise en<br>charge <sup>3</sup>                            |  |  |
| Système<br>d'exploitation<br>Windows <sup>® 1</sup>                                    | Windows<br>Server <sup>®</sup> 2003<br>(impression<br>uniquement<br>via le réseau)                | Intel <sup>®</sup><br>Pentium <sup>®</sup> III ou<br>équivalent                                                                         | 256 Mo                      | 512 Mo                              | 50 Mo                               | S.o.                         | Impression                        | 10/100<br>Base TX<br>(Ethernet),<br>802.11 b/g<br>sans fil |  |  |
|                                                                                        | Windows<br>Server <sup>®</sup> 2003<br>x64 Edition<br>(impression<br>uniquement<br>via le réseau) | 64CPU 64-bits<br>(Intel <sup>®</sup> 64 ou<br>AMD64)<br>supportée                                                                       |                             |                                     |                                     |                              |                                   |                                                            |  |  |
|                                                                                        | Windows<br>Server <sup>®</sup> 2008<br>(impression<br>uniquement<br>via le réseau)                | CPU Intel <sup>®</sup><br>Pentium <sup>®</sup> 4 ou<br>équivalente<br>64 bits<br>(Intel <sup>®</sup> 64 ou<br>AMD64) prise<br>en charge | 512 Mo                      | 2 Go                                |                                     |                              |                                   |                                                            |  |  |
|                                                                                        | Windows<br>Server <sup>®</sup> 2008<br>R2<br>(impression<br>uniquement<br>via le réseau)          | 64CPU 64-bits<br>(Intel <sup>®</sup> 64 ou<br>AMD64)<br>supportée                                                                       |                             |                                     |                                     |                              |                                   |                                                            |  |  |
| Système<br>d'exploitation<br>Macintosh                                                 | Mac OS X<br>10.4.11<br>10.5.x                                                                     | PowerPC <sup>®</sup><br>G4/G5<br>Intel <sup>®</sup> Core™<br>Processor                                                                  | 512 Mo                      | 1 Go                                | 80 Mo                               | 400 Mo                       | Impression,<br>Numérisation       | USB,<br>10/100<br>Base-TX<br>(Ethernet),<br>802 11 b/g     |  |  |
|                                                                                        | Mac OS X<br>10.6.x                                                                                | Processeur<br>Intel <sup>®</sup> Core™                                                                                                  | 1 Go                        | 2 Go                                |                                     |                              |                                   | sans fil                                                   |  |  |

- <sup>1</sup> Internet Explorer<sup>®</sup> 6,0 ou une version supérieure.
- <sup>2</sup> Pour WIA, résolution 1 200 x 1 200. L'utilitaire de numérisation de Brother permet une augmentation de la résolution jusqu'à 19 200 x 19 200 ppp.
- <sup>3</sup> Les ports USB d'autres périphériques ne sont pas pris en charge.
- <sup>4</sup> PaperPort<sup>™</sup> 11SE prend en charge Microsoft<sup>®</sup> SP4 ou une version supérieure pour Windows<sup>®</sup> 2000.
- <sup>5</sup> PaperPort<sup>™</sup> 12SE prend en charge Microsoft<sup>®</sup> SP3 ou une version supérieure pour Windows<sup>®</sup> XP et SP2 ou une version supérieure pour Windows Vista<sup>®</sup> et Windows<sup>®</sup> 7.

Pour obtenir les dernières mises à jour de pilote, consultez le site http://solutions.brother.com/.

Toutes les marques de commerces, tous les noms de marques et de produits sont la propriété de leurs sociétés respectives.

# Consommables

| Cartouche de toner | Cartouche de toner de démarrage :             | Environ 700 pages (format<br>Lettre) <sup>1</sup>    |
|--------------------|-----------------------------------------------|------------------------------------------------------|
|                    | Cartouche de toner standard :<br>TN-420       | Environ 1 200 pages (format Lettre) <sup>1</sup>     |
|                    | Cartouche de toner haute capacité :<br>TN-450 | Environ 2 600 pages (format Lettre) <sup>1</sup>     |
| Tambour            | DR-420                                        | Environ 12 000 pages<br>(format Lettre) <sup>2</sup> |

<sup>1</sup> Le nombre de pages approximatif est déclaré conformément à la norme ISO/CEI 19752.

<sup>2</sup> Le rendement du tambour est approximatif et peut varier selon la manière d'utilisation.

# Réseau (réseau local) (DCP-7065DN / HL-2280DW)

| Remarque                                                                                                    |                                                             |                                                                                                    |  |  |  |  |
|----------------------------------------------------------------------------------------------------|-------------------------------------------------------------|----------------------------------------------------------------------------------------------------|--|--|--|--|
| Pour des détails complets sur les spécifications du réseau, consultez <i>Guide utilisateur -</i><br><i>Réseau</i> . |                                                             |                                                                                                    |  |  |  |  |
| Réseau local                                                                                                    | Vous pouvez relie<br>numériser en rése<br>de Brother est ég | er votre appareil à un réseau pour imprimer et<br>eau. Le logiciel de gestion de réseau BRAdmin Light <sup>1</sup><br>alement inclus. |  |  |  |  |
| Protocoles de<br>sécurité                                                                                           |                                                             |                                                                                                    |  |  |  |  |
| Câblé                                                                                                    | APOP, POP avant SMTP, SMTP-AUTH                             |                                                                                                    |  |  |  |  |
| Sans fil                                                                                                    | APOP, POP avai                                              | nt SMTP, SMTP-AUTH                                                                                                    |  |  |  |  |
| Sécurité du réseau<br>sans fil<br>(HL-2280DW)                                                                       | WEP 64/128 bit,                                             | WPA-PSK (TKIP/AES), WPA2-PSK (AES)                                                                                                    |  |  |  |  |
| Utilitaire auxiliaire de<br>configuration de<br>sécurité de réseau<br>sans fil<br>(HL-2280DW)                       | AOSS™                                                       | Oui                                                                                                    |  |  |  |  |
|                                                                                                    | WPS                                                         | Oui                                                                                                    |  |  |  |  |

<sup>1</sup> Les utilitaires BRAdmin Professional et Web BRAdmin peuvent être téléchargés à partir du site <u>http://solutions.brother.com/</u>.

# E Index

# Α

\_\_\_\_\_

# В

| Bourrages                   |       |
|-----------------------------|-------|
| document                    | 50    |
| papier                      | 52    |
| Brother                     |       |
| accessoires et consommables | iii   |
| centres de service          | ii    |
| FAQ (foire aux questions)   | i     |
| garanties                   | iv, v |
| Numéros de Brother          | i     |
| Service à la clientèle      | i     |
| Solutions Center            | i     |
| soutien produit             | i     |
|                             |       |

# С

| Cartouche de toner    |    |
|-----------------------|----|
| remplacement          | 34 |
| Centres de service    | ii |
| Consignes de sécurité | vi |
| Consommables          |    |
| rebut                 |    |
| remplacement          |    |
| Copie                 | 25 |
| touches               | 6  |

# D

| Dépistage des pannes<br>Bourrage document | 61<br>50 |
|-------------------------------------------|----------|
| bourrage document50,                      | 51       |
| bourrage papier                           | 59       |
| en cas de problèmes                       |          |
| gestion du papier                         | 63       |
| impression                                | 61       |
| logiciel                                  | 63       |
| numérisation                              | 63       |
| qualité d'impression                      | 64       |
| qualité de la copie                       | 61       |
| réseau                                    | 64       |
| messages d'entretien sur l'écran ACL      | 46       |
| messages d'erreur sur l'écran ACL         | 46       |
| Document                                  |          |
| bourrages                                 | 50       |
| comment charger22,                        | 23       |

# E

| Échelle de gris           | 98 |
|---------------------------|----|
| Entretien, régulier       |    |
| remplacement              |    |
| cartouche de toner        | 34 |
| tambour                   | 41 |
| Enveloppes                | 20 |
| Étiquettes10, 12, 17, 18, | 21 |

| F        |   |    |
|----------|---|----|
| Folio16, | , | 18 |

# G

## Garanties

| Avis d'exclusion de garanties | iv |
|-------------------------------|----|
| Canada                        | V  |

\_\_\_\_

# 

## Impression

| émulation99                             |
|-----------------------------------------|
| problèmes61                             |
| qualité64                               |
| recto-verso96                           |
| résolution99                            |
| spécifications99                        |
| Impression réseau                       |
| Consultez le Guide utilisateur - Réseau |
| Informations relatives à l'appareil     |
| comment réinitialiser l'appareil78      |
| fonctions de réinitialisation77         |
| numéro de série77                       |

# Μ

### Macintosh Consultez le Guide utilisateur - Logiciel

| Consultez le Guide utilisateur - Logic | lei |
|----------------------------------------|-----|
| Message de mémoire saturée             | 48  |
| Messages d'erreur sur l'écran ACL      | 46  |
| Arrêt de tambour                       | 41  |
| Bourrage recto verso                   | 47  |
| Erreur de tambour                      | 41  |
| Impression impossible XX               | 48  |
| Initialisation impossible XX           | 47  |
| Mémoire saturée                        | 48  |
| Niveau toner bas                       | 34  |
| Plus de papier                         | 48  |
| Recto verso désactivé                  | 47  |
| Remplacez le tambour                   | 41  |
| Remplacez le toner                     | 34  |
| Toner épuisé                           | 35  |
| Mode, activation                       |     |
| copie                                  | 25  |
|                                        |     |

# Ν

| Nettoyage                                |    |
|------------------------------------------|----|
| fil corona primaire                      | 39 |
| Numérisation                             | 27 |
| Numérisation réseau                      |    |
| Consultez le Gude utilisateur - Logiciel |    |
| Numéro de série                          |    |
| comment trouver                          |    |
| Voir l'intérieur du capot avant          |    |
| •                                        |    |

# Ρ

| PaperPort <sup>™</sup> 12SE with OCR<br>Consultez le Guide utilisateur - Logiciel.<br>Consultez aussi Aide dans l'application<br>PaperPort <sup>™</sup> 12SE with OCR |    |
|----------------------------------------------------------------------------------------------------|----|
| Papier                                                                                                    | 95 |
| bourrages                                                                                                    | 52 |
| capacité du bac                                                                                                    | 18 |
| comment charger                                                                                                    |    |
| dans la fente d'alimentation manuelle                                                                                                    | 10 |
| méthode de chargement                                                                                                    | 8  |
| dans le bac à papier                                                                                                    | 8  |
| recommandé17,                                                                                                    | 18 |
| taille                                                                                                    | 18 |
| type                                                                                                    | 18 |
| Presto! PageManager                                                                                                    |    |
| Consultez le Guide utilisateur - Logiciel.                                                                                                    |    |
| Consultez aussi Aide dans l'application                                                                                                    |    |
| Presto! PageManager                                                                                                    |    |
| Programmation de votre appareil                                                                                                    | 79 |
|                                                                                                    |    |

# Q

| Qualité                 |  |
|-------------------------|--|
| impression              |  |
| Qualité de l'impression |  |

# R

| Recto verso                           |     |    |
|---------------------------------------|-----|----|
| bourrage papier                       | 53, | 59 |
| dépistage des pannes                  | 47, | 62 |
| impression                            |     | 83 |
| touche                                |     | 6  |
| Remplacement                          |     |    |
| cartouche de toner                    |     | 34 |
| tambour                               |     | 41 |
| Réseau sans fil                       |     |    |
| Consultez le Guide d'installation rap | ide | et |
| le Guide utilisateur - Réseau         |     |    |
| Résolution                            |     |    |
| copie                                 |     | 97 |
| impression                            |     | 99 |
| numérisation                          |     | 98 |
|                                       |     |    |

## S

| Scan | <br>6 |
|------|-------|
| Scan |       |

# Т

| Tableau des menus |    |
|-------------------|----|
| Tambour           |    |
| nettoyage         |    |
| remplacement      | 41 |
| Tambour OPC       | 70 |

# V

| Vitre du scanner             |    |
|------------------------------|----|
| utilisation2                 | 23 |
| Vue d'ensemble du panneau de |    |
| commande                     | .6 |

# W

| Windows <sup>®</sup>                      |
|-------------------------------------------|
| Consultez le Guide utilisateur - Logiciel |
| World Wide Webi                           |

## **RESTRICTIONS DE RACCORDEMENT D'ÉQUIPEMENT** (Canada seulement)

## AVIS

Ce produit est conforme aux spécifications techniques applicables d'Industrie Canada.

## AVIS

L'indice d'équivalence de la sonnerie est une indication du nombre maximal d'appareils qu'il est permis de brancher sur une interface téléphonique. La terminaison d'une interface peut consister en n'importe quelle combinaison d'appareils à la condition que la somme des indices d'équivalence de la sonnerie de tous les appareils ne dépasse pas cinq. Brother International Corporation 100 Somerset Corporate Boulevard P.O. Box 6911 Bridgewater, NJ 08807-0911 USA

Brother International Corporation (Canada) Ltd. 1 rue Hôtel de Ville, Dollard-des-Ormeaux, QC, Canada H9B 3H6

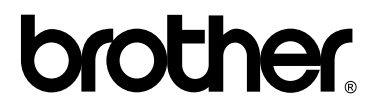

Visitez notre site Web http://www.brother.com/

Ces appareils sont approuvés pour utilisation dans le pays d'achat uniquement. Les entreprises Brother locales et leurs revendeurs ne supportent que les appareils achetés dans leur propre pays.